# cisco.

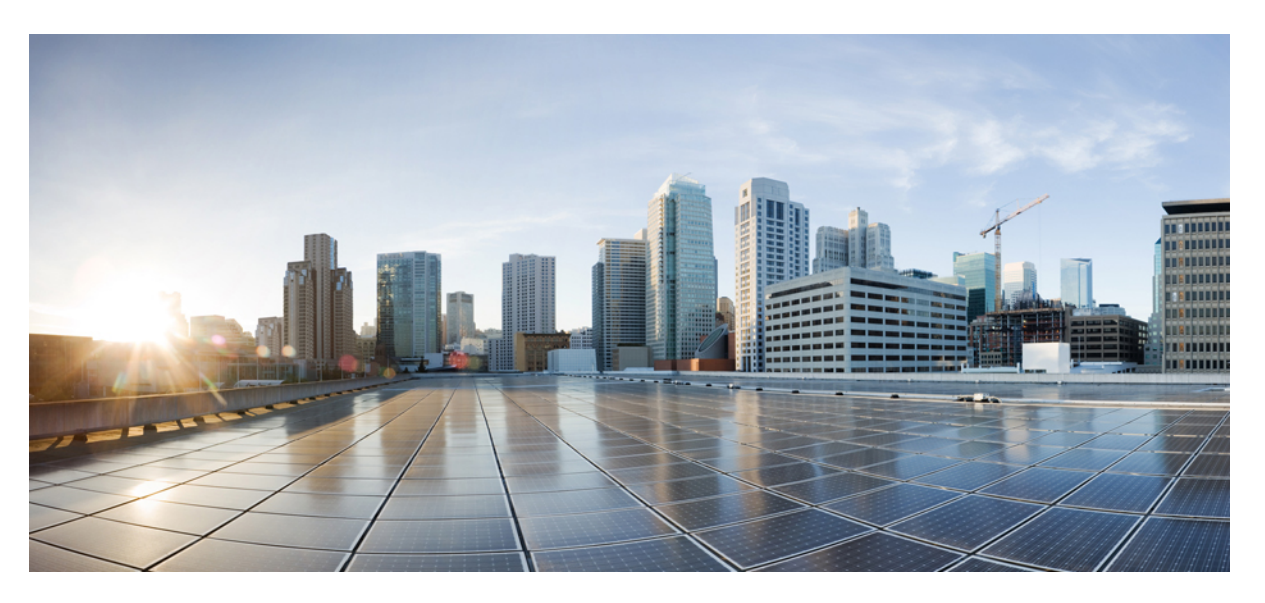

# Cisco Nexus 3548 Switch NX-OS Interfaces Configuration Guide, Release 9.3(x)

**First Published:** 2019-10-13 **Last Modified:** 2021-03-11

### **Americas Headquarters**

Cisco Systems, Inc. 170 West Tasman Drive San Jose, CA 95134-1706 USA http://www.cisco.com Tel: 408 526-4000 800 553-NETS (6387) Fax: 408 527-0883 THE SPECIFICATIONS AND INFORMATION REGARDING THE PRODUCTS REFERENCED IN THIS DOCUMENTATION ARE SUBJECT TO CHANGE WITHOUT NOTICE. EXCEPT AS MAY OTHERWISE BE AGREED BY CISCO IN WRITING, ALL STATEMENTS, INFORMATION, AND RECOMMENDATIONS IN THIS DOCUMENTATION ARE PRESENTED WITHOUT WARRANTY OF ANY KIND, EXPRESS OR IMPLIED.

The Cisco End User License Agreement and any supplemental license terms govern your use of any Cisco software, including this product documentation, and are located at: http://www.cisco.com/go/softwareterms.Cisco product warranty information is available at http://www.cisco.com/go/warranty. US Federal Communications Commission Notices are found here http://www.cisco.com/con/us/products/us-fcc-notice.html.

IN NO EVENT SHALL CISCO OR ITS SUPPLIERS BE LIABLE FOR ANY INDIRECT, SPECIAL, CONSEQUENTIAL, OR INCIDENTAL DAMAGES, INCLUDING, WITHOUT LIMITATION, LOST PROFITS OR LOSS OR DAMAGE TO DATA ARISING OUT OF THE USE OR INABILITY TO USE THIS MANUAL, EVEN IF CISCO OR ITS SUPPLIERS HAVE BEEN ADVISED OF THE POSSIBILITY OF SUCH DAMAGES.

Any products and features described herein as in development or available at a future date remain in varying stages of development and will be offered on a when-and if-available basis. Any such product or feature roadmaps are subject to change at the sole discretion of Cisco and Cisco will have no liability for delay in the delivery or failure to deliver any products or feature roadmap items that may be set forth in this document.

Any Internet Protocol (IP) addresses and phone numbers used in this document are not intended to be actual addresses and phone numbers. Any examples, command display output, network topology diagrams, and other figures included in the document are shown for illustrative purposes only. Any use of actual IP addresses or phone numbers in illustrative content is unintentional and coincidental.

The documentation set for this product strives to use bias-free language. For the purposes of this documentation set, bias-free is defined as language that does not imply discrimination based on age, disability, gender, racial identity, ethnic identity, sexual orientation, socioeconomic status, and intersectionality. Exceptions may be present in the documentation due to language that is hardcoded in the user interfaces of the product software, language used based on RFP documentation, or language that is used by a referenced third-party product.

Cisco and the Cisco logo are trademarks or registered trademarks of Cisco and/or its affiliates in the U.S. and other countries. To view a list of Cisco trademarks, go to this URL: www.cisco.com go trademarks. Third-party trademarks mentioned are the property of their respective owners. The use of the word partner does not imply a partnership relationship between Cisco and any other company. (1721R)

© 2019-2021 Cisco Systems, Inc. All rights reserved.

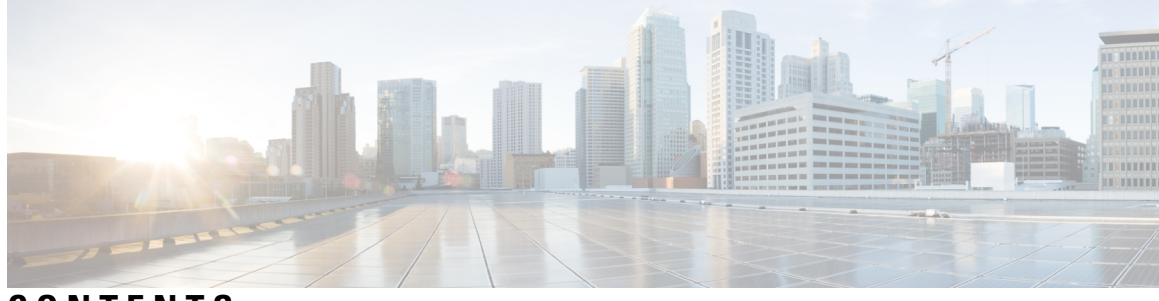

# CONTENTS

| PREFACE   | Preface ix                                |  |  |
|-----------|-------------------------------------------|--|--|
|           | Audience ix                               |  |  |
|           | Document Conventions ix                   |  |  |
|           | Documentation Feedback x                  |  |  |
| CHAPTER 1 | New and Changed Information 1             |  |  |
|           | New and Changed Information 1             |  |  |
| CHAPTER 2 | Overview 3                                |  |  |
|           | Licensing Requirements 3                  |  |  |
|           | Supported Platforms 3                     |  |  |
| CHAPTER 3 | Configuring Layer 2 Interfaces 5          |  |  |
|           | Licensing Requirements 5                  |  |  |
|           | Information About Ethernet Interfaces 5   |  |  |
|           | Interface Command 5                       |  |  |
|           | About 40-Gbps Interface Speed <b>6</b>    |  |  |
|           | Unidirectional Link Detection Parameter 6 |  |  |
|           | Default UDLD Configuration 7              |  |  |
|           | UDLD Aggressive and Nonaggressive Modes 7 |  |  |
|           | SVI Autostate 7                           |  |  |
|           | Cisco Discovery Protocol 8                |  |  |
|           | Default CDP Configuration 8               |  |  |
|           | Error-Disabled State 9                    |  |  |
|           | MTU Configuration 9                       |  |  |
|           | Debounce Timer Parameters <b>10</b>       |  |  |

Guidelines and Limitations for Layer 2 Interfaces 10 Configuring Ethernet Interfaces 11 Configuring the UDLD Mode 11 Configuring the Interface Speed 12 Configuring 40-Gigabit Interface Speed 13 Disabling Link Negotiation 14 Disabling SVI Autostate 15 Configuring the CDP Characteristics 16 Enabling or Disabling CDP 17 Enabling the Error-Disabled Detection 18 Enabling the Error-Disabled Recovery 19 Configuring the Error-Disabled Recovery Interval 20 Configuring the Description Parameter 21 Disabling and Restarting Ethernet Interfaces **21** Configuring the Debounce Timer 22 Verifying the Layer 2 Interfaces Configuration 23 Displaying Interface Information 23 Default Physical Ethernet Settings 26 MIBs for Layer 2 Interfaces 26

#### CHAPTER 4 Configuring Layer 3 Interfaces 27

Information About Layer 3 Interfaces 27 Routed Interfaces 27 Subinterfaces 28 VLAN Interfaces 29 Loopback Interfaces 29 Guidelines and Limitations for Layer 3 Interfaces 30 Default Settings for Layer 3 Interfaces 30 Configuring Layer 3 Interfaces 30 Configuring a Routed Interface 30 Configuring a Subinterface 31 Configuring the Bandwidth on an Interface 32 Configuring a VLAN Interface 33 Configuring a Loopback Interface 34 Assigning an Interface to a VRF Configuring an Interface MAC Address and Limit Verifying the Layer 3 Interfaces Configuration Monitoring Layer 3 Interfaces Configuration Examples for Layer 3 Interfaces Related Documents for Layer 3 Interfaces MIBs for Layer 3 Interfaces Standards for Layer 3 Interfaces

#### CHAPTER 5

### **Configuring Port Channels** 43 Information About Port Channels 43 Understanding Port Channels 43 Compatibility Requirements 44 Load Balancing Using Port Channels 46 Understanding LACP 47 LACP Overview 47 LACP ID Parameters 48 Channel Modes 48 LACP Marker Responders 49 LACP-Enabled and Static Port Channel Differences 49 LACP Port Channel MinLinks 50 Configuring Port Channels 50 Creating a Port Channel 50 Adding a Port to a Port Channel 51 Configuring Load Balancing Using Port Channels 52 Enabling LACP 53 Configuring the Channel Mode for a Port 54 Configuring LACP Port Channel MinLinks 55 Configuring the LACP Fast Timer Rate 56 Configuring the LACP System Priority and System ID 57 Configuring the LACP Port Priority 57 Verifying Port Channel Configuration 58 Verifying the Load-Balancing Outgoing Port ID 59

CHAPTER 6

#### **Configuring Virtual Port Channels** 61

Information About vPCs 61 vPC Overview 61 Terminology 62 vPC Terminology 62 vPC Domain 62 Peer-Keepalive Link and Messages 63 Compatibility Parameters for vPC Peer Links 64 Configuration Parameters That Must Be Identical 65 Configuration Parameters That Should Be Identical 66 Viewing Type-1 Inconsistency Check 66 Per-VLAN Consistency Check 67 vPC Auto-Recovery 67 vPC Peer Links 67 vPC Peer Link Overview 67 vPC Number 69 vPC Interactions with Other Features 69 vPC and LACP 69 vPC Peer Links and STP 69 CFSoE 70 vPC Peer Switch 70 Guidelines and Limitations for vPCs 71 Verifying the vPC Configuration 71 Viewing the Graceful Type-1 Check Status 72 Viewing a Global Type-1 Inconsistency 73 Viewing an Interface-Specific Type-1 Inconsistency 74 Viewing a Per-VLAN Consistency Status 75 vPC Default Settings 77 Configuring vPCs 77 Enabling vPCs 77 Disabling vPCs 78 Creating a vPC Domain **79** Configuring a vPC Keepalive Link and Messages 80

Creating a vPC Peer Link 83 Checking the Configuration Compatibility 84 Enabling vPC Auto-Recovery 85 Configuring the Restore Time Delay 86 Excluding VLAN Interfaces from Shutting Down a vPC Peer Link Fails 86 Configuring the VRF Name 87 Moving Other Port Channels into a vPC 88 Manually Configuring a vPC Domain MAC Address 89 Manually Configuring the System Priority 90 Manually Configuring a vPC Peer Switch Role 91 Configuring Layer 3 over vPC 92

#### CHAPTER 7

#### Configuring Static and Dynamic NAT Translation 95

Network Address Translation Overview 95 Information About Static NAT 96 Dynamic NAT Overview 97 Timeout Mechanisms 98 NAT Inside and Outside Addresses 99 Pool Support for Dynamic NAT 99 Static and Dynamic Twice NAT Overview 99 Guidelines and Limitations for Static NAT 100 Restrictions for Dynamic NAT 101 Guidelines and Limitations for Dynamic Twice NAT 102 Configuring Static NAT 102 Enabling Static NAT 102 Configuring Static NAT on an Interface 103 Enabling Static NAT for an Inside Source Address 104 Enabling Static NAT for an Outside Source Address 104 Configuring Static PAT for an Inside Source Address 105 Configuring Static PAT for an Outside Source Address 106 Configuring Static Twice NAT 107 Configuration Example for Static NAT and PAT 108 Example: Configuring Static Twice NAT 109 Verifying the Static NAT Configuration **109** 

| Configuring Dynamic NAT <b>110</b>                                     |
|------------------------------------------------------------------------|
| Configuring Dynamic Translation and Translation Timeouts <b>110</b>    |
| Configuring Dynamic NAT Pool <b>113</b>                                |
| Configuring Source Lists 114                                           |
| Configuring Dynamic Twice NAT for an Inside Source Address 115         |
| Configuring Dynamic Twice NAT for an Outside Source Address <b>117</b> |
| Clearing Dynamic NAT Translations 118                                  |
| Verifying Dynamic NAT Configuration 118                                |
| Verifying NAT Statistics 120                                           |
| Clearing NAT Statistics 120                                            |
| Example: Configuring Dynamic Translation and Translation Timeouts 121  |
| Information About VRF Aware NAT 122                                    |
| Configuring VRF Aware NAT 122                                          |
|                                                                        |

### CHAPTER 8 Configuring IP Event Dampening 125

| 127 |
|-----|
|     |
|     |
|     |

I

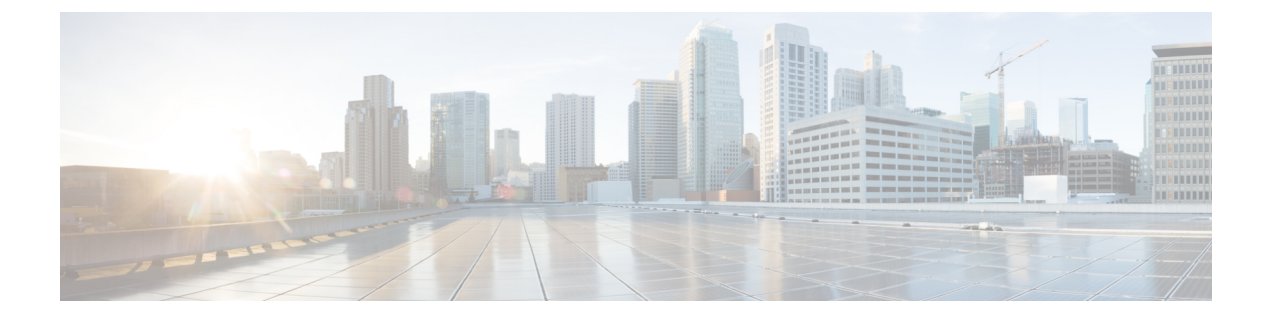

# **Preface**

The preface contains the following sections:

- Audience, on page ix
- Document Conventions, on page ix
- Documentation Feedback, on page x

# Audience

This publication is for network administrators who configure and maintain Cisco Nexus devices.

# **Document Conventions**

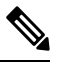

**Note** As part of our constant endeavor to remodel our documents to meet our customers' requirements, we have modified the manner in which we document configuration tasks. As a result of this, you may find a deviation in the style used to describe these tasks, with the newly included sections of the document following the new format.

Command descriptions use the following conventions:

| Convention     | Description                                                                                              |
|----------------|----------------------------------------------------------------------------------------------------|
| bold           | Bold text indicates the commands and keywords that you enter literally as shown.                         |
| Italic         | Italic text indicates arguments for which the user supplies the values.                                  |
| [x]            | Square brackets enclose an optional element (keyword or argument).                                       |
| [x   y]        | Square brackets enclosing keywords or arguments separated by a vertical bar indicate an optional choice. |
| $\{x \mid y\}$ | Braces enclosing keywords or arguments separated by a vertical bar indicate a required choice.           |

| Convention      | Description                                                                                                    |
|-----------------|----------------------------------------------------------------------------------------------------|
| $[x \{y   z\}]$ | Nested set of square brackets or braces indicate optional or required<br>choices within optional or required elements. Braces and a vertical bar<br>within square brackets indicate a required choice within an optional<br>element. |
| variable        | Indicates a variable for which you supply values, in context where italics cannot be used.                                                                                                    |
| string          | A nonquoted set of characters. Do not use quotation marks around the string or the string will include the quotation marks.                                                                                                    |

Examples use the following conventions:

| Convention           | Description                                                                                               |
|----------------------|----------------------------------------------------------------------------------------------------|
| screen font          | Terminal sessions and information the switch displays are in screen font.                                 |
| boldface screen font | Information you must enter is in boldface screen font.                                                    |
| italic screen font   | Arguments for which you supply values are in italic screen font.                                          |
| <>                   | Nonprinting characters, such as passwords, are in angle brackets.                                         |
| []                   | Default responses to system prompts are in square brackets.                                               |
| !,#                  | An exclamation point (!) or a pound sign (#) at the beginning of a line of code indicates a comment line. |

This document uses the following conventions:

Note

Means reader take note. Notes contain helpful suggestions or references to material not covered in the manual.

# Â

Caution

Means *reader be careful*. In this situation, you might do something that could result in equipment damage or loss of data.

# **Documentation Feedback**

To provide technical feedback on this document, or to report an error or omission, please send your comments to: .

We appreciate your feedback.

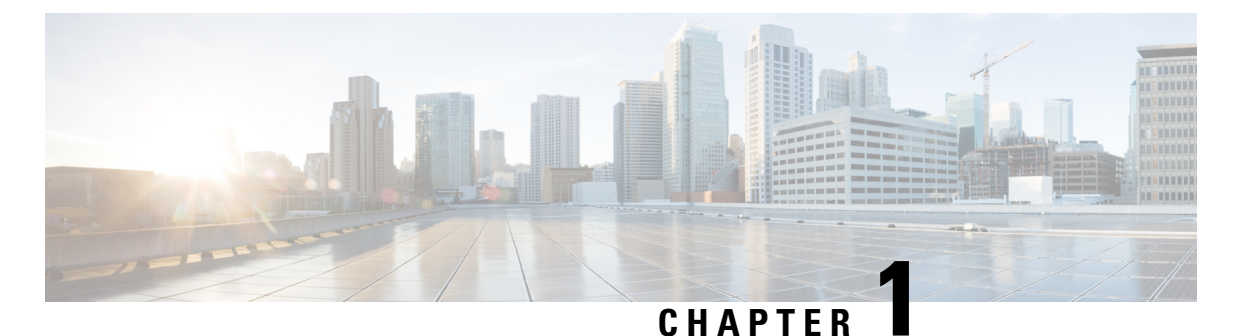

# . ....

# **New and Changed Information**

The following table provides an overview of the significant changes made to this configuration guide. The table does not provide an exhaustive list of all the changes made to this guide or all new features in a particular release.

• New and Changed Information, on page 1

# **New and Changed Information**

| Feature                               | Description                                                                                       | Changed in Release | Where Documented                                  |
|---------------------------------------|---------------------------------------------------------------------------------------------------|--------------------|---------------------------------------------------|
| Static MAC on L3<br>interface on 3500 | Added configuration a static MAC address on a range of ports and port channels.                   | 9.3(7)             | Configuring an Interface MAC<br>Address and Limit |
| MTU                                   | Added the ability to<br>configure an MTU size of up<br>to 9216 bytes on<br>management interfaces. | 9.3(1)             | MTU Configuration, on page<br>9                   |

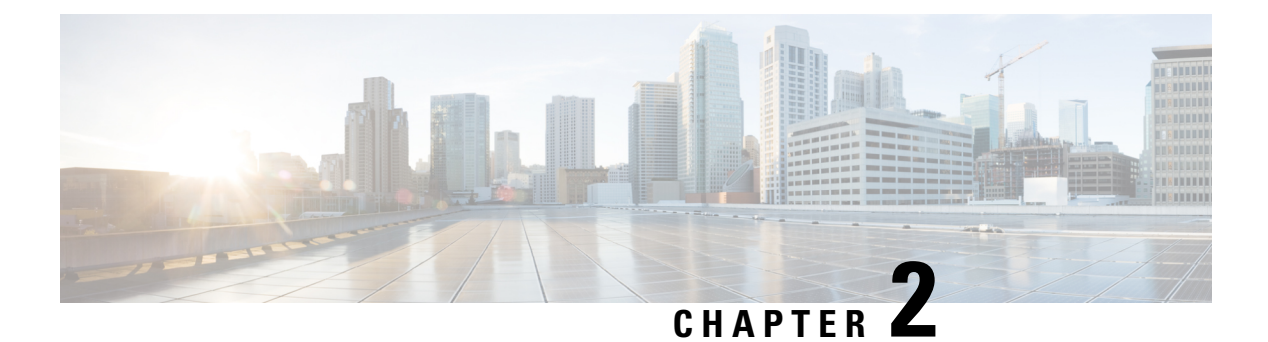

# **Overview**

- Licensing Requirements, on page 3
- Supported Platforms, on page 3

# **Licensing Requirements**

For a complete explanation of Cisco NX-OS licensing recommendations and how to obtain and apply licenses, see the *Cisco NX-OS Licensing Guide* and the *Cisco NX-OS Licensing Options Guide*.

# **Supported Platforms**

Starting with Cisco NX-OS release 7.0(3)I7(1), use the Nexus Switch Platform Support Matrix to know from which Cisco NX-OS releases various Cisco Nexus 9000 and 3000 switches support a selected feature.

I

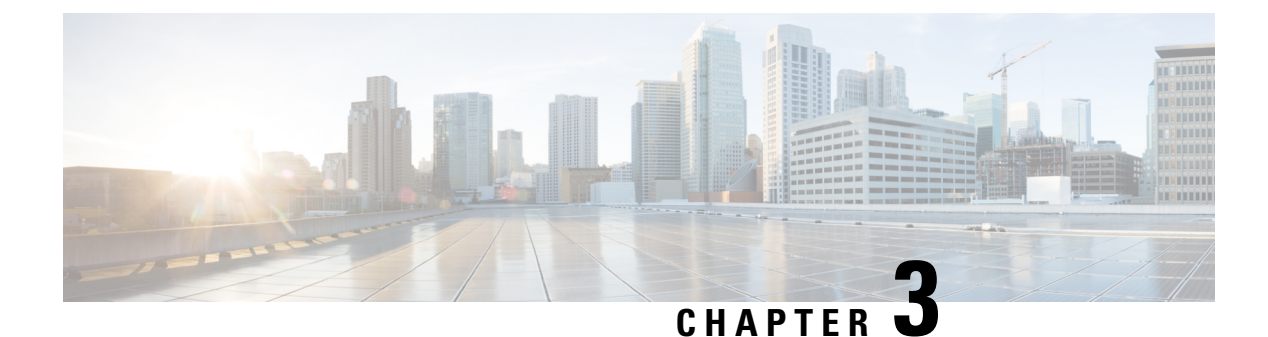

# **Configuring Layer 2 Interfaces**

- Licensing Requirements, on page 5
- Information About Ethernet Interfaces, on page 5
- Guidelines and Limitations for Layer 2 Interfaces, on page 10
- Configuring Ethernet Interfaces, on page 11
- Verifying the Layer 2 Interfaces Configuration, on page 23
- Displaying Interface Information, on page 23
- Default Physical Ethernet Settings, on page 26
- MIBs for Layer 2 Interfaces, on page 26

# **Licensing Requirements**

For a complete explanation of Cisco NX-OS licensing recommendations and how to obtain and apply licenses, see the *Cisco NX-OS Licensing Guide* and the *Cisco NX-OS Licensing Options Guide*.

# Information About Ethernet Interfaces

The Ethernet ports can operate as standard Ethernet interfaces connected to servers or to a LAN.

The Ethernet interfaces are enabled by default.

## **Interface Command**

You can enable the various capabilities of the Ethernet interfaces on a per-interface basis using the **interface** command. When you enter the **interface** command, you specify the following information:

- Interface type—All physical Ethernet interfaces use the ethernet keyword.
- Slot number:
  - Slot 1 includes all the fixed ports.
  - Slot 2 includes the ports on the upper expansion module (if populated).
  - Slot 3 includes the ports on the lower expansion module (if populated).
  - Slot 4 includes the ports on the lower expansion module (if populated).

• Port number— Port number within the group.

The interface numbering convention is extended to support use with a Cisco Nexus Fabric Extender as follows:

switch(config)# interface ethernet [chassis/]slot/port

• The chassis ID is an optional entry that you can use to address the ports of a connected Fabric Extender. The chassis ID is configured on a physical Ethernet or EtherChannel interface on the switch to identify the Fabric Extender discovered through the interface. The chassis ID ranges from 100 to 199.

### About 40-Gbps Interface Speed

You can enable 40-Gigabits per second (Gbps) speed on up to 12 interfaces. You enable 40-Gbps speed on the first port of a group of four adjacent ports. For example, you enable 40-Gbps speed on port 1 of port group 1-4, port 5 of port group 5-8, and port 9 of port group 9-12, and so on. The 40-Gbps port numbering is Ethernet interface 1/1, 1/5, 1/9, 1/13, 1/17, and so on.

The configuration is applied to the first port, not on the remaining three ports in the group. The remaining ports act like the ports without an enhanced small form-factor pluggable (SFP+) transceiver inserted. The configuration takes effect immediately. You do not need to reload the switch.

An SFP+ transceiver security check is performed only on the first port of the group.

### Unidirectional Link Detection Parameter

The Cisco-proprietary Unidirectional Link Detection (UDLD) protocol allows ports that are connected through fiber optics or copper (for example, Category 5 cabling) Ethernet cables to monitor the physical configuration of the cables and detect when a unidirectional link exists. When the switch detects a unidirectional link, UDLD shuts down the affected LAN port and alerts the user. Unidirectional links can cause a variety of problems, including spanning tree topology loops.

UDLD is a Layer 2 protocol that works with the Layer 1 protocols to determine the physical status of a link. At Layer 1, autonegotiation takes care of physical signaling and fault detection. UDLD performs tasks that autonegotiation cannot perform, such as detecting the identities of neighbors and shutting down misconnected LAN ports. When you enable both autonegotiation and UDLD, Layer 1 and Layer 2 detections work together to prevent physical and logical unidirectional connections and the malfunctioning of other protocols.

A unidirectional link occurs whenever traffic transmitted by the local device over a link is received by the neighbor but traffic transmitted from the neighbor is not received by the local device. If one of the fiber strands in a pair is disconnected, and if autonegotiation is active, the link does not stay up. In this case, the logical link is undetermined, and UDLD does not take any action. If both fibers are working normally at Layer 1, then UDLD at Layer 2 determines whether those fibers are connected correctly and whether traffic is flowing bidirectionally between the correct neighbors. This check cannot be performed by autonegotiation, because autonegotiation operates at Layer 1.

A Cisco Nexus device periodically transmits UDLD frames to neighbor devices on LAN ports with UDLD enabled. If the frames are echoed back within a specific time frame and they lack a specific acknowledgment (echo), the link is flagged as unidirectional and the LAN port is shut down. Devices on both ends of the link must support UDLD in order for the protocol to successfully identify and disable unidirectional links.

The following figure shows an example of a unidirectional link condition. Device B successfully receives traffic from Device A on the port. However, Device A does not receive traffic from Device B on the same port. UDLD detects the problem and disables the port.

Figure 1: Unidirectional Link

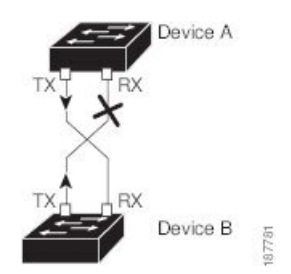

### **Default UDLD Configuration**

The following table shows the default UDLD configuration.

#### Table 2: UDLD Default Configuration

| Feature                                                    | Default Value                                 |
|------------------------------------------------------------|-----------------------------------------------|
| UDLD global enable state                                   | Globally disabled                             |
| UDLD aggressive mode                                       | Disabled                                      |
| UDLD per-port enable state for fiber-optic media           | Enabled on all Ethernet fiber-optic LAN ports |
| UDLD per-port enable state for twisted-pair (copper) media | Enabled                                       |

### UDLD Aggressive and Nonaggressive Modes

UDLD aggressive mode is disabled by default. You can configure UDLD aggressive mode only on point-to-point links between network devices that support UDLD aggressive mode. If UDLD aggressive mode is enabled, when a port on a bidirectional link that has a UDLD neighbor relationship established stops receiving UDLD frames, UDLD tries to reestablish the connection with the neighbor. After eight failed retries, the port is disabled.

To prevent spanning tree loops, nonaggressive UDLD with the default interval of 15 seconds is fast enough to shut down a unidirectional link before a blocking port transitions to the forwarding state (with default spanning tree parameters).

When you enable the UDLD aggressive mode, the following occurs:

- One side of a link has a port stuck (both transmission and receive)
- One side of a link remains up while the other side of the link is down

In these cases, the UDLD aggressive mode disables one of the ports on the link, which prevents traffic from being discarded.

### **SVI** Autostate

The Switch Virtual Interface (SVI) represents a logical interface between the bridging function and the routing function of a VLAN in the device. By default, when a VLAN interface has multiple ports in the VLAN, the SVI goes to the down state when all the ports in the VLAN go down.

Autostate behavior is the operational state of an interface that is governed by the state of the various ports in its corresponding VLAN. An SVI interface on a VLAN comes up when there is at least one port in that vlan that is in STP forwarding state. Similarly, this interface goes down when the last STP forwarding port goes down or goes to another STP state.

By default, Autostate calculation is enabled. You can disable Autostate calculation for an SVI interface and change the default value.

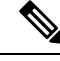

```
Note
```

Nexus 3000 Series switches do not support bridging between two VLANs when an SVI for one VLAN exists on the same device as the bridging link. Traffic coming into the device and bound for the SVI is dropped as a IPv4 discard. This is because the BIA MAC address is shared across VLANs/SVIs with no option to modify the MAC of the SVI.

## **Cisco Discovery Protocol**

The Cisco Discovery Protocol (CDP) is a device discovery protocol that runs over Layer 2 (the data link layer) on all Cisco-manufactured devices (routers, bridges, access servers, and switches) and allows network management applications to discover Cisco devices that are neighbors of already known devices. With CDP, network management applications can learn the device type and the Simple Network Management Protocol (SNMP) agent address of neighboring devices that are running lower-layer, transparent protocols. This feature enables applications to send SNMP queries to neighboring devices.

CDP runs on all media that support Subnetwork Access Protocol (SNAP). Because CDP runs over the data-link layer only, two systems that support different network-layer protocols can learn about each other.

Each CDP-configured device sends periodic messages to a multicast address, advertising at least one address at which it can receive SNMP messages. The advertisements also contain time-to-live, or holdtime information, which is the length of time a receiving device holds CDP information before discarding it. Each device also listens to the messages sent by other devices to learn about neighboring devices.

The switch supports both CDP Version 1 and Version 2.

### **Default CDP Configuration**

The following table shows the default CDP configuration.

#### Table 3: Default CDP Configuration

| Feature                             | Default<br>Setting |
|-------------------------------------|--------------------|
| CDP interface state                 | Enabled            |
| CDP timer (packet update frequency) | 60 seconds         |
| CDP holdtime (before discarding)    | 180 seconds        |
| CDP Version-2 advertisements        | Enabled            |

## **Error-Disabled State**

An interface is in the error-disabled (err-disabled) state when the inteface is enabled administratively (using the **no shutdown** command) but disabled at runtime by any process. For example, if UDLD detects a unidirectional link, the interface is shut down at runtime. However, because the interface is administratively enabled, the interface status displays as err-disabled. Once an interface goes into the err-disabled state, you must manually reenable it or you can configure an automatic timeout recovery value. The err-disabled detection is enabled by default for all causes. The automatic recovery is not configured by default.

When an interface is in the err-disabled state, use the **errdisable detect cause** command to find information about the error.

You can configure the automatic err-disabled recovery timeout for a particular err-disabled cause by changing the time variable.

The **errdisable recovery cause** command provides automatic recovery after 300 seconds. To change the recovery period, use the **errdisable recovery interval** command to specify the timeout period. You can specify 30 to 65535 seconds.

To disable recovery of an interface from the err-disabled state, use the **no errdisable recovery cause** command.

The various options for the errdisable recover cause command are as follows:

- all—Enables a timer to recover from all causes.
- bpduguard—Enables a timer to recover from the bridge protocol data unit (BPDU) Guard error-disabled state.
- failed-port-state—Enables a timer to recover from a Spanning Tree Protocol (STP) set port state failure.
- link-flap—Enables a timer to recover from linkstate flapping.
- pause-rate-limit—Enables a timer to recover from the pause rate limit error-disabled state.
- udld—Enables a timer to recover from the Unidirectional Link Detection (UDLD) error-disabled state.
- loopback—Enables a timer to recover from the loopback error-disabled state.

If you do not enable the err-disabled recovery for the cause, the interface stays in the err-disabled state until you enter the **shutdown** and **no shutdown** commands. If the recovery is enabled for a cause, the interface is brought out of the err-disabled state and allowed to retry operation once all the causes have timed out. Use the **show interface status err-disabled** command to display the reason behind the error.

### **MTU Configuration**

The switch does not fragment frames. As a result, the switch cannot have two ports in the same Layer 2 domain with different maximum transmission units (MTUs). A per-physical Ethernet interface MTU is not supported. Instead, the MTU is set according to the QoS classes. You modify the MTU by setting class and policy maps.

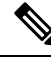

Note

e When you show the interface settings, a default MTU of 1500 is displayed for physical Ethernet interfaces.

You can configure an MTU size of up to 9216 bytes on management interfaces. The change in configuration might trigger a temporary link flap at the end device.

### **Debounce Timer Parameters**

The debounce timer delays notification of a link change, which can decrease traffic loss due to network reconfiguration. You can configure the debounce timer separately for each Ethernet port and specify the delay time in milliseconds. The delay time can range from 0 milliseconds to 5000 milliseconds. By default, this parameter is set for 100 milliseconds, which results in the debounce timer not running. When this parameter is set to 0 milliseconds, the debounce timer is disabled.

∕!∖

Caution

Enabling the debounce timer causes the link-down detections to be delayed, which results in a loss of traffic during the debounce period. This situation might affect the convergence and reconvergence of some Layer 2 and Layer 3 protocols.

# **Guidelines and Limitations for Layer 2 Interfaces**

- 40-Gbps Ethernet interfaces do not support the following features:
  - Switched Port Analyzer (SPAN)
  - Encapsulated Remote Switched Port Analyzer (ERSPAN)
  - Warp SPAN
  - Private Virtual Local Area Network (PVLAN)
  - Active buffer monitoring
  - Latency monitoring
  - Link level flow control
  - Precession Time Protocol (PTP)
  - Image downgrade after 40-Gbps interface configuration
  - Configuration rollback
- If you set the 40-Gbps interface speed on an interface and the link is up, the CLI shows the first port as up and the remaining three ports as down. If any of the four links are down, the CLI shows all of the links as down.
- The **link dfe adaptive-tuning** command gets configured on all interfaces after you upgrade to Cisco NX-OS Release 9.3(9) from previous release on N3K-C3548P-10G/N3K-C3548P-10GX/N3K-C3548P-XL platform switches. This is an expected behavior.

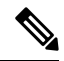

Note If there are any signaling issues on the port link of N3K-C3548P-10G/N3K-C3548P-10GX/N3K-C3548P-XL platform switches, use no link dfe adaptive-tuning command.

# **Configuring Ethernet Interfaces**

The section includes the following topics:

# **Configuring the UDLD Mode**

You can configure normal or aggressive unidirectional link detection (UDLD) modes for Ethernet interfaces on devices configured to run UDLD. Before you can enable a UDLD mode for an interface, you must make sure that UDLD is already enabled on the device that includes the interface. UDLD must also be enabled on the other linked interface and its device.

To use the normal UDLD mode, you must configure one of the ports for normal mode and configure the other port for the normal or aggressive mode. To use the aggressive UDLD mode, you must configure both ports for the aggressive mode.

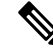

#### Note

Before you begin, UDLD must be enabled for the other linked port and its device.

#### **SUMMARY STEPS**

- **1.** switch# **configure terminal**
- **2.** switch(config)# **feature udld**
- 3. switch(config)# no feature udld
- 4. switch(config)# show udld global
- 5. switch(config)# interface type slot/port
- 6. switch(config-if)# udld {enable | disable | aggressive}
- 7. switch(config-if)# show udld interface

#### **DETAILED STEPS**

|        | Command or Action                                                  | Purpose                                                                           |
|--------|--------------------------------------------------------------------|-----------------------------------------------------------------------------------|
| Step 1 | switch# configure terminal                                         | Enters global configuration mode.                                                 |
| Step 2 | switch(config)# feature udld                                       | Enables UDLD for the device.                                                      |
| Step 3 | switch(config)# no feature udld                                    | Disables UDLD for the device.                                                     |
| Step 4 | switch(config)# show udld global                                   | Displays the UDLD status for the device.                                          |
| Step 5 | <pre>switch(config)# interface type slot/port</pre>                | Specifies an interface to configure, and enters interface configuration mode.     |
| Step 6 | <pre>switch(config-if)# udld {enable   disable   aggressive}</pre> | Enables the normal UDLD mode, disables UDLD, or enables the aggressive UDLD mode. |
| Step 7 | switch(config-if)# <b>show udld</b> <i>interface</i>               | Displays the UDLD status for the interface.                                       |

#### Example

This example shows how to enable UDLD for the switch:

```
switch# configure terminal
switch(config)# feature udld
```

This example shows how to enable the normal UDLD mode for an Ethernet port:

```
switch# configure terminal
switch(config)# interface ethernet 1/4
switch(config-if)# udld enable
```

This example shows how to enable the aggressive UDLD mode for an Ethernet port:

```
switch# configure terminal
switch(config)# interface ethernet 1/4
switch(config-if)# udld aggressive
```

This example shows how to disable UDLD for an Ethernet port:

```
switch# configure terminal
switch(config)# interface ethernet 1/4
switch(config-if)# udld disable
```

This example shows how to disable UDLD for the switch:

```
switch# configure terminal
switch(config)# no feature udld
```

### **Configuring the Interface Speed**

**Note** If the interface and transceiver speed is mismatched, the SFP validation failed message is displayed when you enter the **show interface ethernet** *slot/port* command. For example, if you insert a 1-Gigabit SFP transceiver into a port without configuring the **speed 1000** command, you will get this error. By default, all ports are 10 Gbps.

#### SUMMARY STEPS

- 1. switch# configure terminal
- 2. switch(config)# interface type slot/port
- 3. switch(config-if)# speed speed

#### **DETAILED STEPS**

|        | Command or Action                                   | Purpose                                                                                                    |
|--------|-----------------------------------------------------|----------------------------------------------------------------------------------------------------|
| Step 1 | switch# configure terminal                          | Enters global configuration mode.                                                                                                    |
| Step 2 | <pre>switch(config)# interface type slot/port</pre> | Enters interface configuration mode for the specified<br>interface. This interface must have a 1-Gigabit Ethernet<br>SFP transceiver inserted into it. |
| Step 3 | switch(config-if)# <b>speed</b> speed               | Sets the speed on the interface.                                                                                                    |
|        |                                                     | This command can only be applied to a physical Ethernet interface. The <i>speed</i> argument can be set to one of the following:                       |
|        |                                                     | • 10 Mbps                                                                                                    |
|        |                                                     | • 100 Mbps                                                                                                    |
|        |                                                     | • 1 Gbps                                                                                                    |
|        |                                                     | • 10 Gbps                                                                                                    |
|        |                                                     | • automatic                                                                                                    |
|        |                                                     |                                                                                                    |

#### Example

This example shows how to set the speed for a 1-Gigabit Ethernet port:

```
switch# configure terminal
switch(config)# interface ethernet 1/4
switch(config-if)# speed 1000
```

## **Configuring 40-Gigabit Interface Speed**

#### Before you begin

To achieve 40-Gbps port speed, each of the four ports in an adjacent port group must have a 10-Gbps SFP installed. All four SFP+ must be capable of 10-Gbps speed and must be the same type of port. By default, all ports are 10-Gbps ports.

#### **SUMMARY STEPS**

- 1. switch# configure terminal
- **2.** switch(config)# interface type slot/port-range
- **3.** switch(config-if-rang)# shut
- **4.** switch(config-if-rang)# **exit**
- 5. switch(config-if)# interface type slot/port
- 6. switch(config-if)# speed 40000
- 7. switch(config-if)# no shut

#### **DETAILED STEPS**

|        | Command or Action                                         | Purpose                                                                                                    |
|--------|-----------------------------------------------------------|----------------------------------------------------------------------------------------------------|
| Step 1 | switch# configure terminal                                | Enters global configuration mode.                                                                                                    |
| Step 2 | <pre>switch(config)# interface type slot/port-range</pre> | Enters interface configuration mode for the specified range of interfaces.                                                                                                    |
| Step 3 | switch(config-if-rang)# shut                              | Shuts down the range of interfaces that you specified.                                                                                                    |
| Step 4 | switch(config-if-rang)# exit                              | Exits the current configuration mode.                                                                                                    |
| Step 5 | switch(config-if)# <b>interface</b> <i>type slot/port</i> | <ul> <li>Enters interface configuration mode for the interface. You specify the first port in the four adjacent port group to configure that port with 40-Gbps speed. For example, you specify interface 1/1, which is the first port in port group 1/1 through 1/4, to configure that port with 40-Gbps speed.</li> <li>Note All four adjacent ports must have 10-Gbps Ethernet SFP transceivers installed.</li> </ul> |
| Step 6 | switch(config-if)# speed 40000                            | Sets the speed on the interface for 40 Gbps.                                                                                                    |
| Step 7 | switch(config-if)# no shut                                | Brings up the range of interfaces.                                                                                                    |

#### Example

This example shows how to set the speed to 40 Gbps on Ethernet interface 1/33:

```
switch# configure terminal
switch(config)# interface ethernet 1/33-36
switch(config-if-rang)# shut
switch(config-if-rang)# exit
switch(config)# interface ethernet 1/33
switch(config-if)# speed 40000
switch(config-if)# no shut
```

### **Disabling Link Negotiation**

You can disable link negotiation using the **no negotiate auto** command. By default, auto-negotiation is enabled on 1-Gigabit ports and disabled on 10-Gigabit ports. The **no negotiate auto** command is supported on 100M port with full duplex setting.

This command is equivalent to the Cisco IOS speed non-negotiate command.

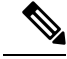

```
Note
```

Auto negotiation configuration is not applicable on 10-Gigabit ports. When auto-negotiation is configured on a 10-Gigabit port the following error message is displayed:

ERROR: Ethernet1/40: Configuration does not match the port capability

#### **SUMMARY STEPS**

L

- 1. switch# configure terminal
- 2. switch(config)# interface ethernet *slot/port*
- 3. switch(config-if)# no negotiate auto
- 4. (Optional) switch(config-if)# negotiate auto

#### **DETAILED STEPS**

|        | Command or Action                                       | Purpose                                                                                                    |
|--------|---------------------------------------------------------|----------------------------------------------------------------------------------------------------|
| Step 1 | switch# configure terminal                              | Enters global configuration mode.                                                                           |
| Step 2 | <pre>switch(config)# interface ethernet slot/port</pre> | Selects the interface and enters interface mode.                                                            |
| Step 3 | switch(config-if)# no negotiate auto                    | Disables link negotiation on the selected Ethernet interface (1-Gigabit port).                              |
| Step 4 | (Optional) switch(config-if)# <b>negotiate auto</b>     | Enables link negotiation on the selected Ethernet interface.<br>The default for 1-Gigabit ports is enabled. |
|        |                                                         | Note This command is not applicable for 10GBase-T ports. It should not be used on 10GBase-T ports.          |

#### Example

This example shows how to enable auto negotiation on a specified Ethernet interface (1-Gigabit port):

```
switch# configure terminal
switch(config)# interface ethernet 1/5
switch(config-if)# negotiate auto
switch(config-if)#
```

### **Disabling SVI Autostate**

You can configure a SVI to remain active even if no interfaces are up in the corresponding VLAN. This enhancement is called Autostate Disable.

When you enable or disable autostate behavior, it is applied to all the SVIs in the switch unless you configure autostate per SVI.

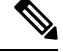

Note

Autostate behavior is enabled by default.

#### **SUMMARY STEPS**

- 1. switch# configure terminal
- 2. switch(config)# feature interface-vlan

- 3. switch(config)# system default interface-vlan [no] autostate
- 4. (Optional) switch(config)# interface vlan interface-vlan-number
- **5.** (Optional) switch(config-if)# [**no**] **autostate**
- 6. (Optional) switch(config)# show interface-vlan interface-vlan
- 7. (Optional) switch(config)# copy running-config startup-config

#### **DETAILED STEPS**

|        | Command or Action                                                                | Purpose                                                                                                    |
|--------|----------------------------------------------------------------------------------|----------------------------------------------------------------------------------------------------|
| Step 1 | switch# configure terminal                                                       | Enters global configuration mode.                                                                                                   |
| Step 2 | switch(config)# feature interface-vlan                                           | Enables the interface-vlan feature.                                                                                                 |
| Step 3 | Required: switch(config)# system default interface-vlan<br>[no] autostate        | Configures the system to enable or disable the Autostate default behavior.                                                          |
| Step 4 | (Optional) switch(config)# <b>interface vlan</b><br><i>interface-vlan-number</i> | Creates a VLAN interface. The number range is from 1 to 4094.                                                                       |
| Step 5 | (Optional) switch(config-if)# [no] autostate                                     | Enables or disables Autostate behavior per SVI.                                                                                     |
| Step 6 | (Optional) switch(config)# <b>show interface-vlan</b><br><i>interface-vlan</i>   | Displays the enabled or disabled Autostate behavior of the SVI.                                                                     |
| Step 7 | (Optional) switch(config)# copy running-config<br>startup-config                 | Saves the change persistently through reboots and restarts<br>by copying the running configuration to the startup<br>configuration. |

#### Example

This example shows how to disable the systems Autostate default for all the SVIs on the switch:

```
switch# configure terminal
switch(config)# feature interface-vlan
switch(config)# system default interface-vlan no autostate
switch(config)# interface vlan 50
switch(config-if)# no autostate
switch(config)# copy running-config startup-config
```

This example shows how to enable the systems autostate configuration:

```
switch(config)# show interface-vlan 2
Vlan2 is down, line protocol is down, autostate enabled
Hardware is EtherSVI, address is 547f.ee40.a17c
MTU 1500 bytes, BW 1000000 Kbit, DLY 10 usec
```

## **Configuring the CDP Characteristics**

You can configure the frequency of Cisco Discovery Protocol (CDP) updates, the amount of time to hold the information before discarding it, and whether or not to send Version-2 advertisements.

### **SUMMARY STEPS**

- 1. switch# configure terminal
- **2.** (Optional) switch(config)# [no] cdp advertise {v1 | v2 }
- 3. (Optional) switch(config)# [no] cdp format device-id {mac-address | serial-number | system-name}
- 4. (Optional) switch(config)# [no] cdp holdtime seconds
- 5. (Optional) switch(config)# [no] cdp timer seconds

#### **DETAILED STEPS**

|        | Command or Action                                                                                   | Purpose                                                                                                    |
|--------|----------------------------------------------------------------------------------------------------|----------------------------------------------------------------------------------------------------|
| Step 1 | switch# configure terminal                                                                          | Enters global configuration mode.                                                                                                    |
| Step 2 | (Optional) switch(config)# [no] cdp advertise {v1   v2 }                                            | Configures the version to use to send CDP advertisements.<br>Version-2 is the default state.                                                                                            |
|        |                                                                                                    | Use the <b>no</b> form of the command to return to its default setting.                                                                                                    |
| Step 3 | (Optional) switch(config)# [no] cdp format device-id<br>{mac-address   serial-number   system-name} | Configures the format of the CDP device ID. The default<br>is the system name, which can be expressed as a fully<br>qualified domain name.                                              |
|        |                                                                                                    | Use the <b>no</b> form of the command to return to its default setting.                                                                                                    |
| Step 4 | (Optional) switch(config)# [no] cdp holdtime seconds                                                | Specifies the amount of time a receiving device should hold<br>the information sent by your device before discarding it.<br>The range is 10 to 255 seconds; the default is 180 seconds. |
|        |                                                                                                    | setting.                                                                                                    |
| Step 5 | (Optional) switch(config)# [no] cdp timer seconds                                                   | Sets the transmission frequency of CDP updates in seconds.<br>The range is 5 to 254; the default is 60 seconds.                                                                         |
|        |                                                                                                    | Use the <b>no</b> form of the command to return to its default setting.                                                                                                    |

#### Example

This example shows how to configure CDP characteristics:

```
switch# configure terminal
switch(config)# cdp timer 50
switch(config)# cdp holdtime 120
switch(config)# cdp advertise v2
```

## **Enabling or Disabling CDP**

You can enable or disable CDP for Ethernet interfaces. This protocol works only when you have it enabled on both interfaces on the same link.

#### **SUMMARY STEPS**

- 1. switch# configure terminal
- 2. switch(config)# interface type slot/port
- **3.** switch(config-if)# cdp enable
- 4. switch(config-if)# no cdp enable

#### **DETAILED STEPS**

|        | Command or Action                                   | Purpose                                                                                                    |
|--------|-----------------------------------------------------|----------------------------------------------------------------------------------------------------|
| Step 1 | switch# configure terminal                          | Enters global configuration mode.                                                                                            |
| Step 2 | <pre>switch(config)# interface type slot/port</pre> | Enters interface configuration mode for the specified interface.                                                             |
| Step 3 | switch(config-if)# <b>cdp enable</b>                | Enables CDP for the interface.<br>To work correctly, this parameter must be enabled for both<br>interfaces on the same link. |
| Step 4 | switch(config-if)# no cdp enable                    | Disables CDP for the interface.                                                                                              |

#### Example

This example shows how to enable CDP for an Ethernet port:

```
switch# configure terminal
switch(config)# interface ethernet 1/4
switch(config-if)# cdp enable
```

This command can only be applied to a physical Ethernet interface.

### **Enabling the Error-Disabled Detection**

You can enable error-disable (err-disabled) detection in an application. As a result, when a cause is detected on an interface, the interface is placed in an err-disabled state, which is an operational state that is similar to the link-down state.

#### **SUMMARY STEPS**

- 1. switch# configure terminal
- 2. switch(config)# errdisable detect cause {all | link-flap | loopback}
- 3. switch(config)# shutdown
- 4. switch(config)# no shutdown
- 5. switch(config)# show interface status err-disabled
- 6. (Optional) switch(config)# copy running-config startup-config

#### **DETAILED STEPS**

L

|        | Command or Action                                                                   | Purpose                                                                                                    |
|--------|-------------------------------------------------------------------------------------|----------------------------------------------------------------------------------------------------|
| Step 1 | switch# configure terminal                                                          | Enters global configuration mode.                                                                                                    |
| Step 2 | <pre>switch(config)# errdisable detect cause {all   link-flap  <br/>loopback}</pre> | Specifies a condition under which to place the interface in an err-disabled state. The default is enabled.                           |
| Step 3 | switch(config)# shutdown                                                            | Brings the interface down administratively. To manually recover the interface from the err-disabled state, enter this command first. |
| Step 4 | switch(config)# no shutdown                                                         | Brings the interface up administratively and enables the interface to recover manually from the err-disabled state.                  |
| Step 5 | switch(config)# show interface status err-disabled                                  | Displays information about err-disabled interfaces.                                                                                  |
| Step 6 | (Optional) switch(config)# copy running-config<br>startup-config                    | Saves the change persistently through reboots and restarts<br>by copying the running configuration to the startup<br>configuration.  |

#### Example

This example shows how to enable the err-disabled detection in all cases:

```
switch# configure terminal
switch(config)# errdisable detect cause all
switch(config)# shutdown
switch(config)# no shutdown
switch(config)# show interface status err-disabled
switch(config)# copy running-config startup-config
```

## **Enabling the Error-Disabled Recovery**

You can specify the application to bring the interface out of the error-disabled (err-disabled) state and retry coming up. It retries after 300 seconds, unless you configure the recovery timer (see the **errdisable recovery interval** command).

#### **SUMMARY STEPS**

- 1. switch# configure terminal
- **2.** switch(config)# **errdisable recovery cause** {*all | udld | bpduguard | link-flap | failed-port-state | pause-rate-limit | loopback*}
- **3.** switch(config)# show interface status err-disabled
- 4. (Optional) switch(config)# copy running-config startup-config

#### **DETAILED STEPS**

|        | Command or Action          | Purpose                           |
|--------|----------------------------|-----------------------------------|
| Step 1 | switch# configure terminal | Enters global configuration mode. |

|        | Command or Action                                                                                                    | Purpose                                                                                                    |
|--------|----------------------------------------------------------------------------------------------------|----------------------------------------------------------------------------------------------------|
| Step 2 | <pre>switch(config)# errdisable recovery cause {all   udld   bpduguard   link-flap   failed-port-state   pause-rate-limit   loopback}</pre> | Specifies a condition under which the interface<br>automatically recovers from the err-disabled state, and the<br>device retries bringing the interface up. The device waits<br>300 seconds to retry. The default is disabled. |
| Step 3 | switch(config)# show interface status err-disabled                                                                                          | Displays information about err-disabled interfaces.                                                                                                    |
| Step 4 | (Optional) switch(config)# copy running-config<br>startup-config                                                                            | Saves the change persistently through reboots and restarts<br>by copying the running configuration to the startup<br>configuration.                                                                                            |

#### Example

This example shows how to enable err-disabled recovery under all conditions:

```
switch# configure terminal
switch(config)# errdisable recovery cause loopback
switch(config)# show interface status err-disabled
switch(config)# copy running-config startup-config
```

### **Configuring the Error-Disabled Recovery Interval**

You can use this procedure to configure the err-disabled recovery timer value. The range is from 30 to 65535 seconds. The default is 300 seconds.

#### **SUMMARY STEPS**

- 1. switch# configure terminal
- 2. switch(config)# errdisable recovery interval interval
- 3. switch(config)# show interface status err-disabled
- 4. (Optional) switch(config)# copy running-config startup-config

#### **DETAILED STEPS**

|        | Command or Action                                                | Purpose                                                                                                    |
|--------|------------------------------------------------------------------|----------------------------------------------------------------------------------------------------|
| Step 1 | switch# configure terminal                                       | Enters global configuration mode.                                                                                                    |
| Step 2 | switch(config)# errdisable recovery interval interval            | Specifies the interval for the interface to recover from the err-disabled state. The range is from 30 to 65535 seconds. The default is 300 seconds. |
| Step 3 | switch(config)# show interface status err-disabled               | Displays information about err-disabled interfaces.                                                                                                 |
| Step 4 | (Optional) switch(config)# copy running-config<br>startup-config | Saves the change persistently through reboots and restarts<br>by copying the running configuration to the startup<br>configuration.                 |

#### Example

This example shows how to enable err-disabled recovery under all conditions:

```
switch# configure terminal
switch(config)# errdisable recovery interval 32
switch(config)# show interface status err-disabled
switch(config)# copy running-config startup-config
```

# **Configuring the Description Parameter**

You can provide textual interface descriptions for the Ethernet ports.

#### **SUMMARY STEPS**

- 1. switch# configure terminal
- 2. switch(config)# interface type slot/port
- **3.** switch(config-if)# **description** *test*

#### **DETAILED STEPS**

|        | Command or Action                                   | Purpose                                                          |
|--------|-----------------------------------------------------|------------------------------------------------------------------|
| Step 1 | switch# configure terminal                          | Enters global configuration mode.                                |
| Step 2 | <pre>switch(config)# interface type slot/port</pre> | Enters interface configuration mode for the specified interface. |
| Step 3 | <pre>switch(config-if)# description test</pre>      | Specifies the description for the interface.                     |

#### Example

This example shows how to set the interface description to Server 3 interface:

```
switch# configure terminal
switch(config)# interface ethernet 1/3
switch(config-if)# description Server 3 Interface
```

## **Disabling and Restarting Ethernet Interfaces**

You can shut down and restart an Ethernet interface. This action disables all of the interface functions and marks the interface as being down on all monitoring displays. This information is communicated to other network servers through all dynamic routing protocols. When shut down, the interface is not included in any routing updates.

#### **SUMMARY STEPS**

- 1. switch# configure terminal
- 2. switch(config)# interface type slot/port
- 3. switch(config-if)# shutdown

4. switch(config-if)# no shutdown

#### **DETAILED STEPS**

|        | Command or Action                                   | Purpose                                                          |
|--------|-----------------------------------------------------|------------------------------------------------------------------|
| Step 1 | switch# configure terminal                          | Enters global configuration mode.                                |
| Step 2 | <pre>switch(config)# interface type slot/port</pre> | Enters interface configuration mode for the specified interface. |
| Step 3 | switch(config-if)# shutdown                         | Disables the interface.                                          |
| Step 4 | switch(config-if)# no shutdown                      | Restarts the interface.                                          |

#### Example

This example shows how to disable an Ethernet port:

```
switch# configure terminal
switch(config)# interface ethernet 1/4
switch(config-if)# shutdown
```

This example shows how to restart an Ethernet interface:

```
switch# configure terminal
switch(config)# interface ethernet 1/4
switch(config-if)# no shutdown
```

### **Configuring the Debounce Timer**

You can enable the debounce timer for Ethernet ports by specifying a debounce time, in milliseconds (ms), or disable the timer by specifying a debounce time of 0. By default, the debounce timer is set to 100 ms, which results in the debounce timer not running.

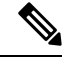

**Note** The link debounce feature is available for 10G and 40G interfaces only.

You can show the debounce times for all of the Ethernet ports by using the show interface debounce command.

#### **SUMMARY STEPS**

- 1. switch# configure terminal
- 2. switch(config)# interface type slot/port
- 3. switch(config-if)# link debounce time milliseconds

#### **DETAILED STEPS**

L

|        | Command or Action                                   | Purpose                                                                                                    |
|--------|-----------------------------------------------------|----------------------------------------------------------------------------------------------------|
| Step 1 | switch# configure terminal                          | Enters global configuration mode.                                                                                                    |
| Step 2 | <pre>switch(config)# interface type slot/port</pre> | Enters interface configuration mode for the specified interface.                                                                          |
| Step 3 | switch(config-if)# link debounce time milliseconds  | Enables the debounce timer for the amount of time (1 to 5000 ms) specified.<br>Disables the debounce timer if you specify 0 milliseconds. |

#### Example

This example shows how to enable the debounce timer and set the debounce time to 1000 ms for an Ethernet interface:

```
switch# configure terminal
switch(config)# interface ethernet 3/1
switch(config-if)# link debounce time 1000
```

This example shows how to disable the debounce timer for an Ethernet interface:

```
switch# configure terminal
switch(config)# interface ethernet 3/1
switch(config-if)# link debounce time 0
```

# **Verifying the Layer 2 Interfaces Configuration**

Use one of the following commands to verify the configuration:

| Command                                        | Purpose                                            |                                                                                                    |  |
|------------------------------------------------|----------------------------------------------------|----------------------------------------------------------------------------------------------------|--|
| show interface ethernet <i>slot/port</i> brief | Displays the Layer 2 interface operational status. |                                                                                                    |  |
|                                                | Note                                               | If you have 40-Gbps interface speed set<br>on an interface and the link is up, the<br>CLI shows the first port as up and the<br>remaining three ports as down. If any<br>one of the four links are down, the CLI<br>shows all of the links as down. |  |

# **Displaying Interface Information**

To view configuration information about the defined interfaces, perform one of these tasks:

| Command                               | Purpose                                                         |
|---------------------------------------|-----------------------------------------------------------------|
| switch# show interface type slot/port | Displays the detailed configuration of the specified interface. |

| Command                                                                   | Purpose                                                                                                    |
|---------------------------------------------------------------------------|----------------------------------------------------------------------------------------------------|
| switch# <b>show interface</b> <i>type slot/port</i> <b>capabilities</b>   | Displays detailed information about the capabilities of the specified interface. This option is available only for physical interfaces.                |
| switch# <b>show interface</b> <i>type slot/port</i><br><b>transceiver</b> | Displays detailed information about the transceiver connected<br>to the specified interface. This option is available only for<br>physical interfaces. |
| switch# <b>show interface brief</b>                                       | Displays the status of all interfaces.                                                                                                    |
| switch# <b>show interface flowcontrol</b>                                 | Displays the detailed listing of the flow control settings on all interfaces.                                                                          |

The **show interface** command is invoked from EXEC mode and displays the interface configurations. Without any arguments, this command displays the information for all the configured interfaces in the switch.

This example shows how to display the physical Ethernet interface:

```
switch# show interface ethernet 1/1
 Ethernet1/1 is up
 Hardware is 1000/10000 Ethernet, address is 000d.eca3.5f08 (bia 000d.eca3.5f08)
 MTU 1500 bytes, BW 10000000 Kbit, DLY 10 usec,
    reliability 255/255, txload 190/255, rxload 192/255
 Encapsulation ARPA
 Port mode is trunk
  full-duplex, 10 Gb/s, media type is 1/10g
 Input flow-control is off, output flow-control is off
 Auto-mdix is turned on
  Rate mode is dedicated
 Switchport monitor is off
 Last clearing of "show interface" counters never
  5 minute input rate 942201806 bytes/sec, 14721892 packets/sec
  5 minute output rate 935840313 bytes/sec, 14622492 packets/sec
 Rx
   129141483840 input packets 0 unicast packets 129141483847 multicast packets
   0 broadcast packets 0 jumbo packets 0 storm suppression packets
   8265054965824 bytes
   0 No buffer 0 runt 0 Overrun
   0 crc 0 Ignored 0 Bad etype drop
   0 Bad proto drop
  Τv
   119038487241 output packets 119038487245 multicast packets
   0 broadcast packets 0 jumbo packets
   7618463256471 bytes
   0 output CRC 0 ecc
   0 underrun 0 if down drop
                                 0 output error 0 collision 0 deferred
   0 late collision 0 lost carrier 0 no carrier
   0 babble
    0 Rx pause 8031547972 Tx pause 0 reset
```

This example shows how to display the physical Ethernet capabilities:

switch# show interface ethernet 1/1 capabilities
Ethernet1/1
Model: 734510033
Type: 10Gbase-(unknown)
Speed: 1000,10000
Duplex: full

L

```
Trunk encap. type: 802.1Q
Channel:
                   ves
Broadcast suppression: percentage(0-100)
Flowcontrol: rx-(off/on),tx-(off/on)
                   none
Rate mode:
QOS scheduling:
                   rx-(6q1t),tx-(1p6q0t)
                   no
CoS rewrite:
ToS rewrite:
                   no
SPAN:
                   yes
UDLD:
                   yes
MDIX:
                   no
FEX Fabric:
                    yes
```

This example shows how to display the physical Ethernet transceiver:

```
switch# show interface ethernet 1/1 transceiver
Ethernet1/1
   sfp is present
   name is CISCO-EXCELIGHT
   part number is SPP5101SR-C1
   revision is A
   serial number is ECL120901AV
   nominal bitrate is 10300 MBits/sec
   Link length supported for 50/125mm fiber is 82 m(s)
   Link length supported for 62.5/125mm fiber is 26 m(s)
   cisco id is --
   cisco extended id number is 4
```

This example shows how to display a brief interface status (some of the output has been removed for brevity):

switch# show interface brief

Ethernet<br/>InterfaceVLANType Mode<br/>ModeStatus<br/>StatusReasonSpeed<br/>ChPort<br/>ChEth1/1200eth<br/>trunk<br/>up<br/>th1/2none10G(D) --Eth1/21eth<br/>trunk<br/>up<br/>th1/3none10G(D) --Eth1/3300eth<br/>access downSFP not inserted10G(D) --Eth1/4300eth<br/>access downSFP not inserted10G(D) --Eth1/5300eth<br/>access downLink not connected1000(D) --Eth1/620eth<br/>access downSFP not inserted10G(D) --Eth1/7300eth<br/>access downSFP not inserted10G(D) --Eth1/7300eth<br/>access downSFP not inserted10G(D) --

This example shows how to display the CDP neighbors:

| switch# show cdp 1                          | neighbors                                    |                           |                            |                                            |                             |
|---------------------------------------------|----------------------------------------------|---------------------------|----------------------------|--------------------------------------------|-----------------------------|
| Capability Codes:                           | R - Router, T - Tran<br>S - Switch, H - Host | ns-Bridge,<br>t, I - IGMM | B - Source<br>P, r - Repe  | e-Route-Bridge<br>eater,                   |                             |
|                                             | V - VoIP-Phone, D -<br>s - Supports-STP-Dis  | Remotely-N                | Managed-Dev                | vice,                                      |                             |
| Device ID<br>d13-dist-1<br>n5k(FLC12080012) | Local Intrfce<br>mgmt0<br>Eth1/5             | Hldtme (<br>148<br>8      | Capability<br>S I<br>S I s | Platform<br>WS-C2960-24TC<br>N5K-C5020P-BA | Port ID<br>Fas0/9<br>Eth1/5 |

# **Default Physical Ethernet Settings**

The following table lists the default settings for all physical Ethernet interfaces:

| Parameter        | Default Setting    |
|------------------|--------------------|
| Duplex           | Auto (full-duplex) |
| Encapsulation    | ARPA               |
| MTU <sup>1</sup> | 1500 bytes         |
| Port Mode        | Access             |
| Speed            | Auto (10000)       |

<sup>1</sup> MTU cannot be changed per-physical Ethernet interface. You modify MTU by selecting maps of QoS classes.

# **MIBs for Layer 2 Interfaces**

| МІВ                                                                     | MIB Link                                         |  |
|-------------------------------------------------------------------------|--------------------------------------------------|--|
| IF-MIB                                                                  | To locate and download MIBs, go to the following |  |
| MAU-MIB                                                                 | http://www.cisco.com/public/sw-center/netmgmt/   |  |
| Limited support includes only the following MIB Objects:                | cmtk/mibs.shtml                                  |  |
| • ifMauType (Read-only) GET                                             |                                                  |  |
| ifMauAutoNegSupported (Read-only) GET                                   |                                                  |  |
| <ul> <li>ifMauTypeListBits (Read-only) GET</li> </ul>                   |                                                  |  |
| • ifMauDefaultType (Read-write) GET-SET                                 |                                                  |  |
| <ul> <li>ifMauAutoNegAdminStatus (Read-write)<br/>GET-SET</li> </ul>    |                                                  |  |
| $\bullet\ if MauAutoNegCapabilityBits(Read-only)GET$                    |                                                  |  |
| <ul> <li>ifMauAutoNegAdvertisedBits (Read-write)<br/>GET-SET</li> </ul> |                                                  |  |
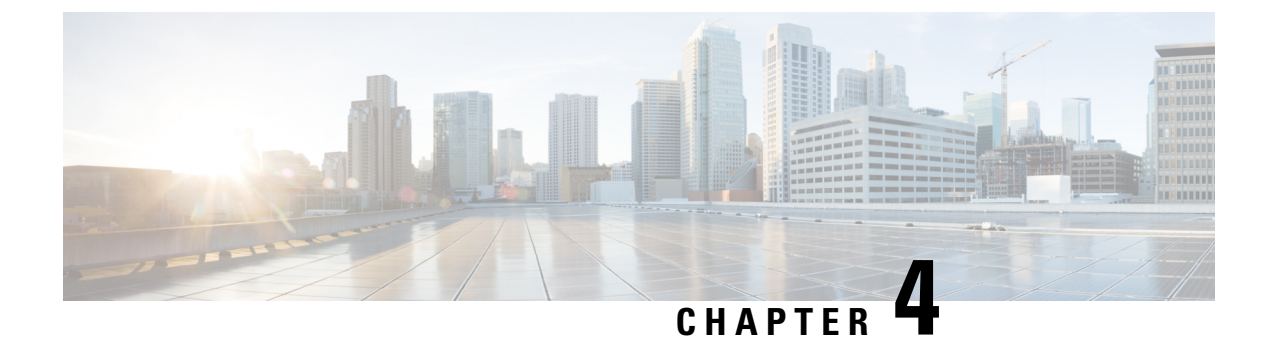

# **Configuring Layer 3 Interfaces**

- Information About Layer 3 Interfaces, on page 27
- Guidelines and Limitations for Layer 3 Interfaces, on page 30
- Default Settings for Layer 3 Interfaces, on page 30
- Configuring Layer 3 Interfaces, on page 30
- Verifying the Layer 3 Interfaces Configuration, on page 38
- Monitoring Layer 3 Interfaces, on page 39
- Configuration Examples for Layer 3 Interfaces, on page 40
- Related Documents for Layer 3 Interfaces, on page 40
- MIBs for Layer 3 Interfaces, on page 40
- Standards for Layer 3 Interfaces, on page 41

# **Information About Layer 3 Interfaces**

Layer 3 interfaces forward packets to another device using static or dynamic routing protocols. You can use Layer 3 interfaces for IP routing and inter-VLAN routing of Layer 2 traffic.

# **Routed Interfaces**

You can configure a port as a Layer 2 interface or a Layer 3 interface. A routed interface is a physical port that can route IP traffic to another device. A routed interface is a Layer 3 interface only and does not support Layer 2 protocols, such as the Spanning Tree Protocol (STP).

All Ethernet ports are Layer 2 (switchports) by default. You can change this default behavior using the **no** switchport command from interface configuration mode. To change multiple ports at one time, you can specify a range of interfaces and then apply the **no** switchport command.

You can assign an IP address to the port, enable routing, and assign routing protocol characteristics to this routed interface.

You can assign a static MAC address to a Layer 3 interface. The default MAC address for a Layer 3 interface is the address of the virtual device context (VDC) that is associated with it. You can change the default MAC address by using the **mac-address** command from the interface configuration mode. A static MAC address can be configured on SVI, Layer 3 interfaces, port channels, Layer 3 subinterfaces, and tunnel interfaces. You can also configure static MAC addresses on a range of ports and port channels. However, all ports must be in the Layer 3 interface. Even if one of the ports is in the range of ports is in Layer 2, the command will be

rejected, and an error message appears. For information on configuring MAC addresses, see Layer 2 Switching Configuration Guide for your device.

You can also create a Layer 3 port channel from routed interfaces.

Routed interfaces and subinterfaces support exponentially decayed rate counters. Cisco NX-OS tracks the following statistics with these averaging counters:

- Input packets/sec
- Output packets/sec
- Input bytes/sec
- Output bytes/sec

# **Subinterfaces**

You can create virtual subinterfaces on a parent interface configured as a Layer 3 interface. A parent interface can be a physical port or a port channel.

Subinterfaces divide the parent interface into two or more virtual interfaces on which you can assign unique Layer 3 parameters such as IP addresses and dynamic routing protocols. The IP address for each subinterface should be in a different subnet from any other subinterface on the parent interface.

You create a subinterface with a name that consists of the parent interface name (for example, Ethernet 2/1) followed by a period and then by a number that is unique for that subinterface. For example, you could create a subinterface for Ethernet interface 2/1 named Ethernet 2/1.1 where .1 indicates the subinterface.

Cisco NX-OS enables subinterfaces when the parent interface is enabled. You can shut down a subinterface independent of shutting down the parent interface. If you shut down the parent interface, Cisco NX-OS shuts down all associated subinterfaces as well.

One use of subinterfaces is to provide unique Layer 3 interfaces to each VLAN that is supported by the parent interface. In this scenario, the parent interface connects to a Layer 2 trunking port on another device. You configure a subinterface and associate the subinterface to a VLAN ID using 802.1Q trunking.

The following figure shows a trunking port from a switch that connects to router B on interface E 2/1. This interface contains three subinterfaces that are associated with each of the three VLANs that are carried by the trunking port.

## Figure 2: Subinterfaces for VLANs

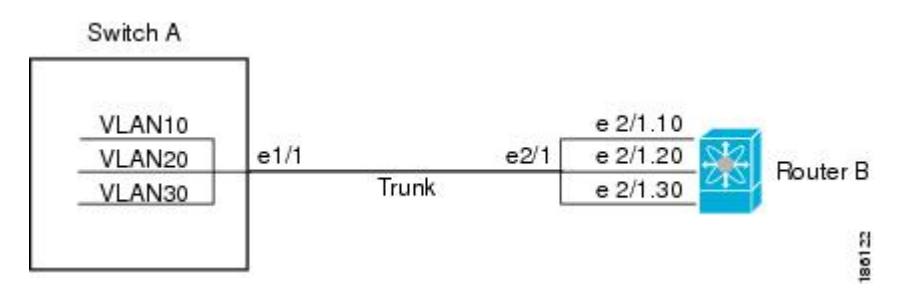

# **VLAN Interfaces**

A VLAN interface or a switch virtual interface (SVI) is a virtual routed interface that connects a VLAN on the device to the Layer 3 router engine on the same device. Only one VLAN interface can be associated with a VLAN, but you need to configure a VLAN interface for a VLAN only when you want to route between VLANs or to provide IP host connectivity to the device through a virtual routing and forwarding (VRF) instance that is not the management VRF. When you enable VLAN interface creation, Cisco NX-OS creates a VLAN interface for the default VLAN (VLAN 1) to permit remote switch administration.

You must enable the VLAN network interface feature before you can configure it. The system automatically takes a checkpoint prior to disabling the feature, and you can roll back to this checkpoint. For information about rollbacks and checkpoints, see the System Management Configuration Guide for your device.

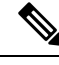

#### Note

# You cannot delete the VLAN interface for VLAN 1.

You can route across VLAN interfaces to provide Layer 3 inter-VLAN routing by configuring a VLAN interface for each VLAN that you want to route traffic to and assigning an IP address on the VLAN interface. For more information on IP addresses and IP routing, see the Unicast Routing Configuration Guide for your device.

The following figure shows two hosts connected to two VLANs on a device. You can configure VLAN interfaces for each VLAN that allows Host 1 to communicate with Host 2 using IP routing between the VLANs. VLAN 1 communicates at Layer 3 over VLAN interface 1 and VLAN 10 communicates at Layer 3 over VLAN interface 10.

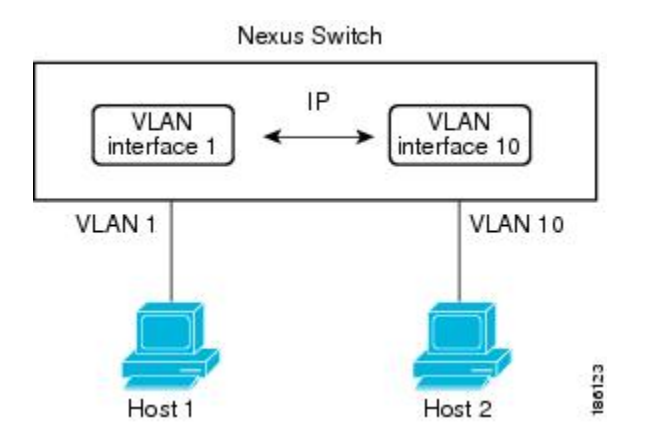

#### Figure 3: Connecting Two VLANs with VLAN Interfaces

# **Loopback Interfaces**

A loopback interface is a virtual interface with a single endpoint that is always up. Any packet that is transmitted over a loopback interface is immediately received by this interface. Loopback interfaces emulate a physical interface.

You can use loopback interfaces for performance analysis, testing, and local communications. Loopback interfaces can act as a termination address for routing protocol sessions. This loopback configuration allows routing protocol sessions to stay up even if some of the outbound interfaces are down.

# **Guidelines and Limitations for Layer 3 Interfaces**

Layer 3 interfaces have the following configuration guidelines and limitations:

- If you change a Layer 3 interface to a Layer 2 interface, Cisco NX-OS shuts down the interface, reenables the interface, and removes all configuration specific to Layer 3.
- If you change a Layer 2 interface to a Layer 3 interface, Cisco NX-OS shuts down the interface, reenables the interface, and deletes all configuration specific to Layer 2.
- When you set a user-defined MAC limit using the **mac address-table limit** <16-256> user-defined command, the FHRP group limit is automatically adjusted to make the total user defined MAC limits and the FHRP limits to 490. For example, if you set the user defined MAC limit as 100, the FHRP limit gets reduced to 390.
- Beginning Cisco NX-OS Release 9.3(7), you can configure a user-defined MAC address limit between the range of 16–256.

# **Default Settings for Layer 3 Interfaces**

The default setting for the Layer 3 Admin state is Shut.

# **Configuring Layer 3 Interfaces**

# **Configuring a Routed Interface**

# SUMMARY STEPS

- 1. switch# configure terminal
- 2. switch(config)# interface ethernet slot/port
- 3. switch(conifg-if)# no switchport
- 4. switch(config-if)# ipip-address/length
- 5. (Optional) switch(config-if)# medium {broadcast | p2p}
- 6. (Optional) switch(config-if)# show interfaces
- 7. (Optional) switch(config-if)# copy running-config startup-config

|        | Command or Action                                       | Purpose                                                                                                    |
|--------|---------------------------------------------------------|----------------------------------------------------------------------------------------------------|
| Step 1 | switch# configure terminal                              | Enters global configuration mode.                                                                                       |
| Step 2 | <pre>switch(config)# interface ethernet slot/port</pre> | Enters interface configuration mode.                                                                                    |
| Step 3 | switch(conifg-if)# no switchport                        | Configures the interface as a Layer 3 interface and deletes<br>any configuration specific to Layer 2 on this interface. |

L

|        | Command or Action                                                   | Purpose                                                                                                    |                 |
|--------|---------------------------------------------------------------------|----------------------------------------------------------------------------------------------------|-----------------|
|        |                                                                     | Note         To convert a Layer 3 interface back into a Layer 2 interface, use the switchport command.                                                                                                    |                 |
| Step 4 | <pre>switch(config-if)# ipip-address/length</pre>                   | Configures an IP address for this interface.                                                                                                    |                 |
| Step 5 | (Optional) switch(config-if)# medium {broadcast   p2p}              | Configures the interface medium as either point to point broadcast.                                                                                                    | t or            |
|        |                                                                     | Note The default setting is broadcast, and this setting does not appear in any of the <b>show</b> commands. However, if you do change the setting to <b>p2p</b> , you will see this setting wh you enter the <b>show running-config</b> comman | e<br>ien<br>nd. |
| Step 6 | (Optional) switch(config-if)# show interfaces                       | Displays the Layer 3 interface statistics.                                                                                                    |                 |
| Step 7 | (Optional) switch(config-if)# copy running-config<br>startup-config | Saves the change persistently through reboots and resta<br>by copying the running configuration to the startup<br>configuration.                                                                                                    | arts            |

### Example

This example shows how to configure an IPv4-routed Layer 3 interface:

```
switch# configure terminal
switch(config)# interface ethernet 2/1
switch(config-if)# no switchport
switch(config-if)# ip address 192.0.2.1/8
switch(config-if)# copy running-config startup-config
```

# **Configuring a Subinterface**

### Before you begin

- Configure the parent interface as a routed interface.
- Create the port-channel interface if you want to create a subinterface on that port channel.

## **SUMMARY STEPS**

- 1. (Optional) switch(config-if)# copy running-config startup-config
- 2. switch(config)# interface ethernet slot/port.number
- **3.** switch(config-if)# **ip address** *ip-address/length*
- 4. switch(config-if)# encapsulation dot1Q vlan-id
- 5. (Optional) switch(config-if)# show interfaces
- 6. (Optional) switch(config-if)# copy running-config startup-config

## **DETAILED STEPS**

|        | Command or Action                                                   | Purpose                                                                                                    |
|--------|---------------------------------------------------------------------|----------------------------------------------------------------------------------------------------|
| Step 1 | (Optional) switch(config-if)# copy running-config<br>startup-config | Saves the change persistently through reboots and restarts<br>by copying the running configuration to the startup<br>configuration.  |
| Step 2 | <pre>switch(config)# interface ethernet slot/port.number</pre>      | Enters interface configuration mode. The range for the <i>slot</i> is from 1 to 255. The range for the <i>port</i> is from 1 to 128. |
| Step 3 | <pre>switch(config-if)# ip address ip-address/length</pre>          | Configures an IP address for this interface.                                                                                         |
| Step 4 | switch(config-if)# encapsulation dot1Q vlan-id                      | Configures IEEE 802.1Q VLAN encapsulation on the subinterface. The range for the <i>vlan-id</i> is from 2 to 4093.                   |
| Step 5 | (Optional) switch(config-if)# show interfaces                       | Displays the Layer 3 interface statistics.                                                                                           |
| Step 6 | (Optional) switch(config-if)# copy running-config<br>startup-config | Saves the change persistently through reboots and restarts<br>by copying the running configuration to the startup<br>configuration.  |

## Example

This example shows how to create a subinterface:

```
switch# configure terminal
switch(config)# interface ethernet 2/1
switch(config-if)# ip address 192.0.2.1/8
switch(config-if)# encapsulation dot1Q 33
switch(config-if)# copy running-config startup-config
```

# **Configuring the Bandwidth on an Interface**

You can configure the bandwidth for a routed interface, port channel, or subinterface.

# **SUMMARY STEPS**

- 1. switch# configure terminal
- 2. switch(config)# interface ethernet *slot/port*
- **3.** switch(conifg-if)# **bandwidth** [*value* | **inherit** [*value*]]
- 4. (Optional) switch(config-if)# copy running-config startup-config

|        | Command or Action                                       | Purpose                                                                                                    |
|--------|---------------------------------------------------------|----------------------------------------------------------------------------------------------------|
| Step 1 | switch# configure terminal                              | Enters global configuration mode.                                                                                                    |
| Step 2 | <pre>switch(config)# interface ethernet slot/port</pre> | Enters interface configuration mode. The range for the <i>slot</i> is from 1 to 255. The range for the <i>port</i> is from 1 to 128. |

|        | Command or Action                                                                     | Purpose                                                                                                    |
|--------|---------------------------------------------------------------------------------------|----------------------------------------------------------------------------------------------------|
| Step 3 | switch(conifg-if)# <b>bandwidth</b> [ <i>value</i>   <b>inherit</b> [ <i>value</i> ]] | Configures the bandwidth parameter for a routed interface, port channel, or subinterface, as follows:                                                                                                    |
|        |                                                                                       | • <i>value</i> —Size of the bandwidth in kilobytes. The range is from 1 to 10000000.                                                                                                    |
|        |                                                                                       | • <b>inherit</b> —Indicates that all subinterfaces of this interface inherit either the bandwidth value (if a value is specified) or the bandwidth of the parent interface (if a value is not specified). |
| Step 4 | (Optional) switch(config-if)# copy running-config<br>startup-config                   | Saves the change persistently through reboots and restarts<br>by copying the running configuration to the startup<br>configuration.                                                                       |

# Example

This example shows how to configure Ethernet interface 2/1 with a bandwidth value of 80000:

```
switch# configure terminal
switch(config)# interface ethernet 2/1
switch(config-if)# bandwidth 80000
switch(config-if)# copy running-config startup-config
```

# **Configuring a VLAN Interface**

# **SUMMARY STEPS**

- 1. switch# configure terminal
- 2. switch(config)# feature interface-vlan
- **3.** switch(config)# interface vlan *number*
- 4. switch(config-if)# ip address *ip-address/length*
- 5. switch(config-if)# no shutdown
- 6. (Optional) switch(config-if)# show interface vlan *number*
- 7. (Optional) switch(config-if)# copy running-config startup-config

|        | Command or Action                                             | Purpose                                                              |
|--------|---------------------------------------------------------------|----------------------------------------------------------------------|
| Step 1 | switch# configure terminal                                    | Enters global configuration mode.                                    |
| Step 2 | switch(config)# feature interface-vlan                        | Enables VLAN interface mode.                                         |
| Step 3 | <pre>switch(config)# interface vlan number</pre>              | Creates a VLAN interface. The <i>number</i> range is from 1 to 4094. |
| Step 4 | switch(config-if)# <b>ip address</b> <i>ip-address/length</i> | Configures an IP address for this interface.                         |

|        | Command or Action                                                   | Purpose                                                                                                    |
|--------|---------------------------------------------------------------------|----------------------------------------------------------------------------------------------------|
| Step 5 | switch(config-if)# no shutdown                                      | Brings the interface up administratively.                                                                                           |
| Step 6 | (Optional) switch(config-if)# show interface vlan number            | Displays the VLAN interface statistics. The <i>number</i> range is from 1 to 4094.                                                  |
| Step 7 | (Optional) switch(config-if)# copy running-config<br>startup-config | Saves the change persistently through reboots and restarts<br>by copying the running configuration to the startup<br>configuration. |

#### Example

This example shows how to create a VLAN interface:

```
switch# configure terminal
switch(config)# feature interface-vlan
switch(config)# interface vlan 10
switch(config-if)# ip address 192.0.2.1/8
switch(config-if)# copy running-config startup-config
```

# **Configuring a Loopback Interface**

## Before you begin

Ensure that the IP address of the loopback interface is unique across all routers on the network.

# **SUMMARY STEPS**

- 1. switch# configure terminal
- 2. switch(config)# interface loopback instance
- 3. switch(config-if)# ip address ip-address/length
- 4. (Optional) switch(config-if)# show interface loopback instance
- 5. (Optional) switch(config-if)# copy running-config startup-config

|        | Command or Action                                                 | Purpose                                                                                  |
|--------|-------------------------------------------------------------------|------------------------------------------------------------------------------------------|
| Step 1 | switch# configure terminal                                        | Enters global configuration mode.                                                        |
| Step 2 | <pre>switch(config)# interface loopback instance</pre>            | Creates a loopback interface. The <i>instance</i> range is from 0 to 1023.               |
| Step 3 | switch(config-if)# ip address ip-address/length                   | Configures an IP address for this interface.                                             |
| Step 4 | (Optional) switch(config-if)# show interface loopback<br>instance | Displays the loopback interface statistics. The <i>instance</i> range is from 0 to 1023. |

L

|        | Command or Action                                                   | Purpose                                                                                                    |
|--------|---------------------------------------------------------------------|----------------------------------------------------------------------------------------------------|
| Step 5 | (Optional) switch(config-if)# copy running-config<br>startup-config | Saves the change persistently through reboots and restarts<br>by copying the running configuration to the startup<br>configuration. |

## Example

This example shows how to create a loopback interface:

```
switch# configure terminal
switch(config)# interface loopback 0
switch(config-if)# ip address 192.0.2.100/8
switch(config-if)# copy running-config startup-config
```

# Assigning an Interface to a VRF

## Before you begin

Assign the IP address for a tunnel interface after you have configured the interface for a VRF.

# **SUMMARY STEPS**

- 1. switch# configure terminal
- 2. switch(config)# interface interface-typenumber
- **3.** switch(conifg-if)#vrf member vrf-name
- 4. switch(config-if)# ipip-address/length
- 5. (Optional) switch(config-if)# show vrf [vrf-name] interface interface-type number
- 6. (Optional) switch(config-if)# show interfaces
- 7. (Optional) switch(config-if)# copy running-config startup-config

|        | Command or Action                                                                                                  | Purpose                                                                                                    |
|--------|----------------------------------------------------------------------------------------------------|----------------------------------------------------------------------------------------------------|
| Step 1 | switch# configure terminal                                                                                         | Enters global configuration mode.                                                                            |
| Step 2 | <pre>switch(config)# interface interface-typenumber</pre>                                                          | Enters interface configuration mode.                                                                         |
| Step 3 | switch(conifg-if)#vrf member vrf-name                                                                              | Adds this interface to a VRF.                                                                                |
| Step 4 | switch(config-if)# <b>ip</b> <i>ip-address/length</i>                                                              | Configures an IP address for this interface. You must do this step after you assign this interface to a VRF. |
| Step 5 | (Optional) switch(config-if)# <b>show vrf</b> [ <i>vrf-name</i> ] <b>interface</b><br><i>interface-type number</i> | Displays VRF information.                                                                                    |
| Step 6 | (Optional) switch(config-if)# show interfaces                                                                      | Displays the Layer 3 interface statistics.                                                                   |

|        | Command or Action                                                   | Purpose                                                                                                    |
|--------|---------------------------------------------------------------------|----------------------------------------------------------------------------------------------------|
| Step 7 | (Optional) switch(config-if)# copy running-config<br>startup-config | Saves the change persistently through reboots and restarts<br>by copying the running configuration to the startup<br>configuration. |

## Example

This example shows how to add a Layer 3 interface to the VRF:

```
switch# configure terminal
switch(config)# interface loopback 0
switch(config-if)# vrf member RemoteOfficeVRF
switch(config-if)# ip address 209.0.2.1/16
switch(config-if)# copy running-config startup-config
```

# **Configuring an Interface MAC Address and Limit**

### Before you begin

You can configure a static MAC address on SVI, Layer 3 interfaces, port channels, Layer 3 subinterfaces, and tunnel interfaces. You can also configure static MAC addresses on a range of ports and port channels.

By default, the maximum MAC addresses that can be configured on a switch is 16. However, you can change this limit and set it to a range of MAC addresses between 16–256.

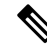

Note When vPC peer-gateway is enabled, the configured limit includes user-defined mac-addresses configured locally and which are configured on the VLAN interfaces (SVI) of the vPC peer device, which is synced. While configuring user-defined mac-address on a VLAN interface (SVI), ensure that the vPC peer device has not exhausted the configured user-defined mac-address limit.

#### SUMMARY STEPS

- 1. switch# configure terminal
- 2. switch(config)# interface ethernet slot/port
- 3. switch(config-if)# [no] mac-address static router MAC address
- 4. switch(config-if)# show interface ethernet slot/port
- 5. switch(config)# mac address-table limit 16-256 user-defined
- 6. switch(config)# show mac address-table limit user-defined

## **SUMMARY STEPS**

- 1. switch# configure terminal
- 2. switch(conifg)# interface ethernet *slot/port*
- 3. switch(config-if)# [no]mac-address static router MAC address
- 4. switch(config-if)# show interface ethernet slot/port

- 5. switch(config-if)# mac address-table limit 16-256 user-defined
- 6. (Optional) switch(config-if)# show mac address-table limit user-defined

## **DETAILED STEPS**

|        | Command or Action                                                          | Purpose                                                                                                    |
|--------|----------------------------------------------------------------------------|----------------------------------------------------------------------------------------------------|
| Step 1 | switch# configure terminal                                                 | Enters global configuration mode.                                                                                                    |
| Step 2 | <pre>switch(conifg)# interface ethernet slot/port</pre>                    | Enters interface configuration mode.                                                                                                    |
| Step 3 | switch(config-if)# [no]mac-address static router MAC<br>address            | Configures the interface MAC address. The no form removes the configuration. You can enter the MAC address in any one of the four supported formats: |
|        |                                                                            | • E.E.E                                                                                                    |
|        |                                                                            | • EE-EE-EE-EE-EE                                                                                                    |
|        |                                                                            | • EE:EE:EE:EE:EE                                                                                                    |
|        |                                                                            | • EEEE.EEEE.EEEE                                                                                                    |
|        |                                                                            | Do not enter any of the following invalid MAC addresses:                                                                                             |
|        |                                                                            | • Null MAC address—0000.0000.0000                                                                                                    |
|        |                                                                            | Broadcast MAC address—FFFF.FFFF.FFFF                                                                                                    |
|        |                                                                            | Multicast MAC address—0100.DAAA.ADDD                                                                                                    |
| Step 4 | <pre>switch(config-if)# show interface ethernet slot/port</pre>            | Displays all information for the interface.                                                                                                    |
| Step 5 | switch(config-if)# mac address-table limit 16-256<br>user-defined          | Example:<br>switch(config)# mac address-table limit 200<br>user-defined<br>switch(config)#                                                           |
|        |                                                                            | Configures the maximum number of MAC addresses that can be configured on a switch.                                                                   |
| Step 6 | (Optional) switch(config-if)# show mac address-table<br>limit user-defined | Example:<br>switch(config)# show mac address-table limit<br>user-defined                                                                             |
|        |                                                                            | Displays the maximum number of MAC-addresses that can be configured on a switch.                                                                     |

## Example

This example shows how to configure an interface MAC address:

```
switch# configure terminal
switch(config)# interface ethernet 3/3
switch(config-if)# mac-address aaaa.bbbb.dddd
switch(config-if)# show interface ethernet 3/3
switch(config-if)#
switch(config)# mac address-table limit 100 user-defined
```

```
Warning: Configure the same User-Defined Mac Limit on the peer.
Warning: New Fhrp max group limit is 390
switch# show mac address-table limit user-defined
User Defined Mac Limit: 100
FHRP Mac Limit: 390
```

# **Verifying the Layer 3 Interfaces Configuration**

Use one of the following commands to verify the configuration:

| Command                                               | Purpose                                                                                                    |
|-------------------------------------------------------|----------------------------------------------------------------------------------------------------|
| show interface ethernet <i>slot/port</i>              | Displays the Layer 3 interface configuration, status,<br>and counters (including the 5-minute exponentially<br>decayed moving average of inbound and outbound<br>packet and byte rates). |
| show interface ethernet <i>slot/port</i> brief        | Displays the Layer 3 interface operational status.                                                                                                    |
| show interface ethernet <i>slot/port</i> capabilities | Displays the Layer 3 interface capabilities, including port type, speed, and duplex.                                                                                                    |
| show interface ethernet <i>slot/port</i> description  | Displays the Layer 3 interface description.                                                                                                    |
| show interface ethernet <i>slot/port</i> status       | Displays the Layer 3 interface administrative status, port mode, speed, and duplex.                                                                                                    |
| show interface ethernet <i>slot/port.number</i>       | Displays the subinterface configuration, status, and<br>counters (including the f-minute exponentially<br>decayed moving average of inbound and outbound<br>packet and byte rates).      |
| show interface port-channel channel-id.number         | Displays the port-channel subinterface configuration, status, and counters (including the 5-minute exponentially decayed moving average of inbound and outbound packet and byte rates).  |
| show interface loopback number                        | Displays the loopback interface configuration, status, and counters.                                                                                                    |
| show interface loopback number brief                  | Displays the loopback interface operational status.                                                                                                    |
| show interface loopback number description            | Displays the loopback interface description.                                                                                                    |
| show interface loopback number status                 | Displays the loopback interface administrative status and protocol status.                                                                                                    |
| show interface vlan number                            | Displays the VLAN interface configuration, status, and counters.                                                                                                    |
| show interface vlan number brief                      | Displays the VLAN interface operational status.                                                                                                    |
| show interface vlan number description                | Displays the VLAN interface description.                                                                                                    |

| Command                           | Purpose                                                                |
|-----------------------------------|------------------------------------------------------------------------|
| show interface vlan number status | Displays the VLAN interface administrative status and protocol status. |

# **Monitoring Layer 3 Interfaces**

Use one of the following commands to display statistics about the feature:

| Command                                                             | Purpose                                                                                                    |
|---------------------------------------------------------------------|----------------------------------------------------------------------------------------------------|
| show interface ethernet <i>slot/port</i> counters                   | Displays the Layer 3 interface statistics (unicast, multicast, and broadcast).                                                            |
| show interface ethernet <i>slot/port</i> counters brief             | Displays the Layer 3 interface input and output counters.                                                                                 |
| show interface ethernet <i>slot/port</i> counters detailed<br>[all] | Displays the Layer 3 interface statistics. You can optionally include all 32-bit and 64-bit packet and byte counters (including errors).  |
| show interface ethernet <i>slot/port</i> counters error             | Displays the Layer 3 interface input and output errors.                                                                                   |
| show interface ethernet <i>slot/port</i> counters snmp              | Displays the Layer 3 interface counters reported<br>by SNMP MIBs. You cannot clear these counters.                                        |
| show interface ethernet <i>slot/port.number</i> counters            | Displays the subinterface statistics (unicast, multicast, and broadcast).                                                                 |
| show interface port-channel channel-id.number<br>counters           | Displays the port-channel subinterface statistics (unicast, multicast, and broadcast).                                                    |
| show interface loopback number counters                             | Displays the loopback interface input and output counters (unicast, multicast, and broadcast).                                            |
| show interface loopback <i>number</i> counters detailed<br>[all]    | Displays the loopback interface statistics. You can optionally include all 32-bit and 64-bit packet and byte counters (including errors). |
| show interface loopback number counters errors                      | Displays the loopback interface input and output errors.                                                                                  |
| show interface vlan number counters                                 | Displays the VLAN interface input and output counters (unicast, multicast, and broadcast).                                                |
| show interface vlan number counters detailed [all]                  | Displays the VLAN interface statistics. You can optionally include all Layer 3 packet and byte counters (unicast and multicast).          |
| show interface vlan counters snmp                                   | Displays the VLAN interface counters reported by SNMP MIBs. You cannot clear these counters.                                              |

# **Configuration Examples for Layer 3 Interfaces**

This example shows how to configure Ethernet subinterfaces:

```
switch# configuration terminal
switch(config)# interface ethernet 2/1.10
switch(config-if)# description Layer 3 for VLAN 10
switch(config-if)# encapsulation dot1q 10
switch(config-if)# ip address 192.0.2.1/8
switch(config-if)# copy running-config startup-config
```

This example shows how to configure a VLAN interface:

```
switch# configuration terminal
switch(config)# interface vlan 100
switch(config-if)# no switchport
switch(config-if)# ip address 192.0.2.1/8
switch(config-if)# copy running-config startup-config
```

This example shows how to configure a loopback interface:

```
switch# configuration terminal
switch(config)# interface loopback 3
switch(config-if)# no switchport
switch(config-if)# ip address 192.0.2.2/32
switch(config-if)# copy running-config startup-config
```

# **Related Documents for Layer 3 Interfaces**

| Related Topics | Document Title                                                                                                    |
|----------------|----------------------------------------------------------------------------------------------------|
| Command syntax | Cisco Nexus 3548 Switch NX-OS Interfaces<br>Command Reference                                                       |
| IP             | "Configuring IP" chapter in the Cisco Nexus 3548<br>Switch NX-OS Unicast Routing Configuration Guide                |
| VLAN           | "Configuring VLANs" chapter in the <i>Cisco Nexus</i><br>3548 Switch NX-OS Layer 2 Switching Configuration<br>Guide |

# **MIBs for Layer 3 Interfaces**

| МІВ                    | MIB Link                                         |
|------------------------|--------------------------------------------------|
| IF-MIB                 | To locate and download MIBs, go to the following |
| CISCO-IF-EXTENSION-MIB | http://www.cisco.com/public/sw-center/netmgmt/   |
| ETHERLIKE-MIB          | cmtk/mibs.shtml                                  |

# **Standards for Layer 3 Interfaces**

No new or modified standards are supported by this feature, and support for existing standards has not been modified by this feature.

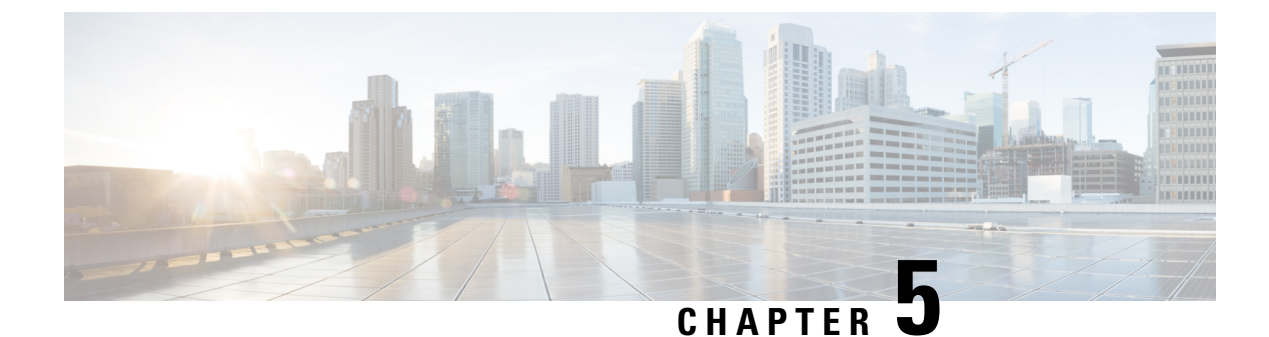

# **Configuring Port Channels**

- Information About Port Channels, on page 43
- Configuring Port Channels, on page 50
- Verifying Port Channel Configuration, on page 58
- Verifying the Load-Balancing Outgoing Port ID, on page 59

# **Information About Port Channels**

A port channel bundles individual interfaces into a group to provide increased bandwidth and redundancy. Port channeling also load balances traffic across these physical interfaces. The port channel stays operational as long as at least one physical interface within the port channel is operational.

You create a port channel by bundling compatible interfaces. You can configure and run either static port channels or port channels running the Link Aggregation Control Protocol (LACP).

Any configuration changes that you apply to the port channel are applied to each member interface of that port channel. For example, if you configure Spanning Tree Protocol (STP) parameters on the port channel, Cisco NX-OS applies those parameters to each interface in the port channel.

You can use static port channels, with no associated protocol, for a simplified configuration. For more efficient use of the port channel, you can use the Link Aggregation Control Protocol (LACP), which is defined in IEEE 802.3ad. When you use LACP, the link passes protocol packets.

## **Related Topics**

LACP Overview, on page 47

# **Understanding Port Channels**

Using port channels, Cisco NX-OS provides wider bandwidth, redundancy, and load balancing across the channels.

You can collect ports into a static port channel or you can enable the Link Aggregation Control Protocol (LACP). Configuring port channels with LACP requires slightly different steps than configuring static port channels. For information on port channel configuration limits, see the *Verified Scalability* document for your platform. For more information about load balancing, see Load Balancing Using Port Channels, on page 46.

Note

Cisco NX-OS does not support Port Aggregation Protocol (PAgP) for port channels.

A port channel bundles individual links into a channel group to create a single logical link that provides the aggregate bandwidth of several physical links. If a member port within a port channel fails, traffic previously carried over the failed link switches to the remaining member ports within the port channel.

Each port can be in only one port channel. All the ports in a port channel must be compatible; they must use the same speed and operate in full-duplex mode. When you are running static port channels without LACP, the individual links are all in the on channel mode; you cannot change this mode without enabling LACP.

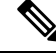

Note

You cannot change the mode from ON to Active or from ON to Passive.

You can create a port channel directly by creating the port-channel interface, or you can create a channel group that acts to aggregate individual ports into a bundle. When you associate an interface with a channel group, Cisco NX-OS creates a matching port channel automatically if the port channel does not already exist. You can also create the port channel first. In this instance, Cisco NX-OS creates an empty channel group with the same channel number as the port channel and takes the default configuration.

Ŵ

Note

A port channel is operationally up when at least one of the member ports is up and that port's status is channeling. The port channel is operationally down when all member ports are operationally down.

# **Compatibility Requirements**

When you add an interface to a port channel group, Cisco NX-OS checks certain interface attributes to ensure that the interface is compatible with the channel group. Cisco NX-OS also checks a number of operational attributes for an interface before allowing that interface to participate in the port-channel aggregation.

The compatibility check includes the following operational attributes:

- Port mode
- Access VLAN
- Trunk native VLAN
- Allowed VLAN list
- Speed
- 802.3x flow control setting
- MTU
- Broadcast/Unicast/Multicast Storm Control setting
- Priority-Flow-Control
- Untagged CoS

Use the **show port-channel compatibility-parameters** command to see the full list of compatibility checks that Cisco NX-OS uses.

You can only add interfaces configured with the channel mode set to on to static port channels. You can also only add interfaces configured with the channel mode as active or passive to port channels that are running LACP. You can configure these attributes on an individual member port.

When the interface joins a port channel, the following individual parameters are replaced with the values on the port channel:

- Bandwidth
- MAC address
- Spanning Tree Protocol

The following interface parameters remain unaffected when the interface joins a port channel:

- Description
- CDP
- LACP port priority
- Debounce

After you enable forcing a port to be added to a channel group by entering the **channel-group force** command, the following two conditions occur:

- When an interface joins a port channel, the following parameters are removed and they are operationally replaced with the values on the port channel; however, this change will not be reflected in the running configuration for the interface:
  - QoS
  - Bandwidth
  - Delay
  - STP
  - · Service policy
  - ACLs
- When an interface joins or leaves a port channel, the following parameters remain unaffected:
  - Beacon
  - Description
  - CDP
  - LACP port priority
  - Debounce
  - UDLD
  - Shutdown

• SNMP traps

# **Load Balancing Using Port Channels**

Cisco NX-OS load balances traffic across all operational interfaces in a port channel by reducing part of the binary pattern formed from the addresses in the frame to a numerical value that selects one of the links in the channel. Port channels provide load balancing by default.

The default port-channel load balance parameter for all Layer 2, Layer 3 and Layer 4 frames is the source and destination IP addresses only. This criteria can be changed using the **port-channel load-balance ethernet** command. Load balancing based only on MAC addresses occurs only when the Ethertype is not set to 0800 in the Layer 2 packet header. When the Ethertype is 0800, then load balancing takes place based on IP addresses in the IP packet header irrespective of the port-channel load balancing parameters defined on the command line. In addition, if the packet has Ethertype 0800, and it does not have a valid IP header, the packet will be flagged for a parsing error and subsequently dropped.

You can configure the switch to use one of the following methods (see the following table for more details) to load balance across the port channel:

- · Destination MAC address
- Source MAC address
- Source and destination MAC address
- · Destination IP address
- · Source IP address
- · Source and destination IP address
- Destination TCP/UDP port number
- Source TCP/UDP port number
- Source and destination TCP/UDP port number

#### Table 4: Port Channel Load-Balancing Criteria

| Configuration              | Layer 2 Criteria           | Layer 3 Criteria                   | Layer 4 Criteria                |
|----------------------------|----------------------------|------------------------------------|---------------------------------|
| Destination MAC            | Destination MAC            | Destination MAC                    | Destination MAC                 |
| Source MAC                 | Source MAC                 | Source MAC                         | Source MAC                      |
| Source and destination MAC | Source and destination MAC | Source and destination MAC         | Source and destination MAC      |
| Destination IP             | Destination MAC            | Destination MAC,<br>destination IP | Destination MAC, destination IP |
| Source IP                  | Source MAC                 | Source MAC, source IP              | Source MAC, source IP           |

| Configuration                          | Layer 2 Criteria           | Layer 3 Criteria                                            | Layer 4 Criteria                                                                         |
|----------------------------------------|----------------------------|-------------------------------------------------------------|------------------------------------------------------------------------------------------|
| Source and destination IP              | Source and destination MAC | Source and destination<br>MAC, source and<br>destination IP | Source and destination MAC, source and destination IP                                    |
| Destination TCP/UDP<br>port            | Destination MAC            | Destination MAC,<br>destination IP                          | Destination MAC, destination IP, destination port                                        |
| Source TCP/UDP port                    | Source MAC                 | Source MAC, source IP                                       | Source MAC, source IP, source port                                                       |
| Source and destination<br>TCP/UDP port | Source and destination MAC | Source and destination<br>MAC, source and<br>destination IP | Source and destination MAC,<br>source and destination IP,<br>source and destination port |

Use the option that provides the balance criteria with the greatest variety in your configuration. For example, if the traffic on a port channel is going only to a single MAC address and you use the destination MAC address as the basis of port-channel load balancing, the port channel always chooses the same link in that port channel; using source addresses or IP addresses might result in better load balancing.

The unicast and multicast traffic is load-balanced across port-channel links based on the configured load-balancing algorithm shown in the **show port-channel load-balancing** command output.

# **Understanding LACP**

# **LACP** Overview

**Note** You must enable the LACP feature before you can configure and use LACP functions.

The following figure shows how individual links can be combined into LACP port channels and channel groups as well as function as individual links.

Figure 4: Individual Links Combined into a Port Channel

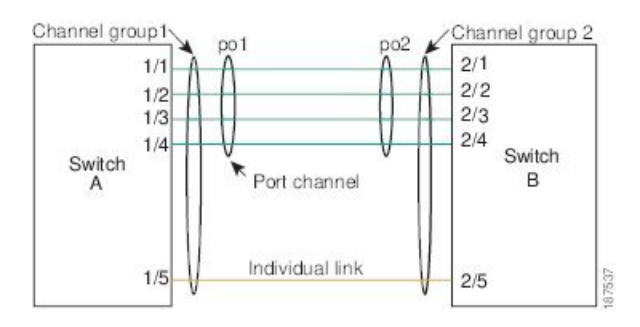

With LACP, just like with static port channels, you can bundle up to 16 interfaces in a channel group.

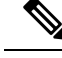

Note

When you delete the port channel, Cisco NX-OS automatically deletes the associated channel group. All member interfaces revert to their previous configuration.

You cannot disable LACP while any LACP configurations are present.

# LACP ID Parameters

LACP uses the following parameters:

• LACP system priority—Each system that runs LACP has an LACP system priority value. You can accept the default value of 32768 for this parameter, or you can configure a value between 1 and 65535. LACP uses the system priority with the MAC address to form the system ID and also uses the system priority during negotiation with other devices. A higher system priority value means a lower priority.

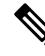

Note

The LACP system ID is the combination of the LACP system priority value and the MAC address.

- LACP port priority—Each port configured to use LACP has an LACP port priority. You can accept the default value of 32768 for the LACP port priority, or you can configure a value between 1 and 65535. LACP uses the port priority with the port number to form the port identifier. LACP uses the port priority to decide which ports should be put in standby mode when there is a limitation that prevents all compatible ports from aggregating and which ports should be put into active mode. A higher port priority value means a lower priority for LACP. You can configure the port priority so that specified ports have a lower priority for LACP and are most likely to be chosen as active links, rather than hot-standby links.
- LACP administrative key—LACP automatically configures an administrative key value equal to the channel-group number on each port configured to use LACP. The administrative key defines the ability of a port to aggregate with other ports. A port's ability to aggregate with other ports is determined by these factors:
  - Port physical characteristics, such as the data rate, the duplex capability, and the point-to-point or shared medium state
  - Configuration restrictions that you establish

# **Channel Modes**

Individual interfaces in port channels are configured with channel modes. When you run static port channels, with no protocol, the channel mode is always set to on. After you enable LACP globally on the device, you enable LACP for each channel by setting the channel mode for each interface to active or passive. You can configure either channel mode for individual links in the LACP channel group.

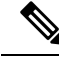

Note You must enable LACP globally before you can configure an interface in either the active or passive channel mode.

The following table describes the channel modes.

| Channel<br>Mode | Description                                                                                                    |  |
|-----------------|----------------------------------------------------------------------------------------------------|--|
| passive         | LACP mode that places a port into a passive negotiating state, in which the port responds to LACP packets that it receives but does not initiate LACP negotiation.                                                                                                    |  |
| active          | LACP mode that places a port into an active negotiating state, in which the port initiates negotiations with other ports by sending LACP packets.                                                                                                    |  |
| on              | All static port channels, that is, that are not running LACP, remain in this mode. If you att to change the channel mode to active or passive before enabling LACP, the device retu an error message.                                                                                                    |  |
|                 | You enable LACP on each channel by configuring the interface in that channel for the channel mode as either active or passive. When an LACP attempts to negotiate with an interface in the on state, it does not receive any LACP packets and becomes an individual link with that interface; it does not join the LACP channel group. |  |
|                 | The <b>no lacp suspend-individual</b> configuration is supported by default on Cisco Nexus 3548 switches.                                                                                                    |  |

Table 5: Channel Modes for Individual Links in a Port Channel

Both the passive and active modes allow LACP to negotiate between ports to determine if they can form a port channel, based on criteria such as the port speed and the trunking state. The passive mode is useful when you do not know whether the remote system, or partner, supports LACP.

Ports can form an LACP port channel when they are in different LACP modes as long as the modes are compatible as in the following examples:

- A port in active mode can form a port channel successfully with another port that is in active mode.
- A port in active mode can form a port channel with another port in passive mode.
- A port in passive mode cannot form a port channel with another port that is also in passive mode because neither port will initiate negotiation.
- A port in on mode is not running LACP.

# LACP Marker Responders

Using port channels, data traffic may be dynamically redistributed due to either a link failure or load balancing. LACP uses the Marker Protocol to ensure that frames are not duplicated or reordered because of this redistribution. Cisco NX-OS supports only Marker Responders.

# LACP-Enabled and Static Port Channel Differences

The following table provides a brief summary of major differences between port channels with LACP enabled and static port channels. For information about the maximum configuration limits, see the *Verified Scalability* document for your device.

| Configurations        | Port Channels with LACP Enabled | Static Port Channels |
|-----------------------|---------------------------------|----------------------|
| Protocol applied      | Enable globally.                | Not applicable.      |
| Channel mode of links | Can be either:                  | Can only be On.      |
|                       | • Active                        |                      |
|                       | Passive                         |                      |
|                       |                                 |                      |

Table 6: Port Channels with LACP Enabled and Static Port Channels

# LACP Port Channel MinLinks

A port channel aggregates similar ports to provide increased bandwidth in a single manageable interface. The MinLinks feature allows you to define the minimum number of interfaces from a LACP bundle that must fail before the port channel goes down.

The LACP port channel MinLinks feature does the following:

- Configures the minimum number of port channel interfaces that must be linked and bundled in the LACP port channel.
- · Prevents a low-bandwidth LACP port channel from becoming active.
- Causes the LACP port channel to become inactive if only a few active members ports supply the required minimum bandwidth.

**Note** The MinLinks feature works only with LACP port channels. The device allows you to configure this feature in non-LACP port channels, but the feature is not operational.

# **Configuring Port Channels**

# **Creating a Port Channel**

You can create a port channel before creating a channel group. Cisco NX-OS automatically creates the associated channel group.

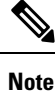

If you want LACP-based port channels, you need to enable LACP.

# **SUMMARY STEPS**

- 1. switch# configure terminal
- 2. switch(config)# interface port-channel channel-number
- 3. switch(config)# no interface port-channel channel-number

### **DETAILED STEPS**

L

|        | Command or Action                                        | Purpose                                                                                                    |
|--------|----------------------------------------------------------|----------------------------------------------------------------------------------------------------|
| Step 1 | switch# configure terminal                               | Enters global configuration mode.                                                                                                    |
| Step 2 | switch(config)# interface port-channel channel-number    | Specifies the port-channel interface to configure, and enters<br>the interface configuration mode. The range is from 1 to<br>4096. Cisco NX-OS automatically creates the channel group<br>if it does not already exist. |
| Step 3 | switch(config)# no interface port-channel channel-number | Removes the port channel and deletes the associated channel group.                                                                                                    |

## Example

This example shows how to create a port channel:

```
switch# configure terminal
switch (config)# interface port-channel 1
```

# Adding a Port to a Port Channel

You can add a port to a new channel group or to a channel group that already contains ports. Cisco NX-OS creates the port channel associated with this channel group if the port channel does not already exist.

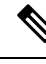

Note I

If you want LACP-based port channels, you need to enable LACP.

# SUMMARY STEPS

- 1. switch# configure terminal
- 2. switch(config)# interface type slot/port
- **3.** (Optional) switch(config-if)# switchport mode trunk
- 4. (Optional) switch(config-if)# switchport trunk {allowed vlan vlan-id | native vlan vlan-id}
- 5. switch(config-if)# channel-group channel-number
- 6. (Optional) switch(config-if)# no channel-group

|        | Command or Action                                   | Purpose                                                                                                    |
|--------|-----------------------------------------------------|----------------------------------------------------------------------------------------------------|
| Step 1 | switch# configure terminal                          | Enters global configuration mode.                                                                            |
| Step 2 | <pre>switch(config)# interface type slot/port</pre> | Specifies the interface that you want to add to a channel group and enters the interface configuration mode. |
| Step 3 | (Optional) switch(config-if)# switchport mode trunk | Configures the interface as a trunk port.                                                                    |

|        | Command or Action                                                                           | Purpose                                                                                                    |
|--------|---------------------------------------------------------------------------------------------|----------------------------------------------------------------------------------------------------|
| Step 4 | (Optional) switch(config-if)# switchport trunk {allowed vlan vlan-id   native vlan vlan-id} | Configures necessary parameters for a trunk port.                                                                                                    |
| Step 5 | switch(config-if)# <b>channel-group</b> <i>channel-number</i>                               | Configures the port in a channel group and sets the mode.<br>The channel-number range is from 1 to 4096. Cisco NX-OS<br>creates the port channel associated with this channel group<br>if the port channel does not already exist. This is called<br>implicit port channel creation. |
| Step 6 | (Optional) switch(config-if)# no channel-group                                              | Removes the port from the channel group. The port reverts to its original configuration.                                                                                                    |

### Example

This example shows how to add an Ethernet interface 1/4 to channel group 1:

```
switch# configure terminal
switch (config)# interface ethernet 1/4
switch(config-if)# switchport mode trunk
switch(config-if)# channel-group 1
```

# **Configuring Load Balancing Using Port Channels**

You can configure the load-balancing algorithm for port channels that applies to the entire device.

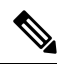

Note

If you want LACP-based port channels, you need to enable LACP.

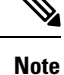

For load-balancing FC traffic across SAN PO members in Nexus 5672UP-16G switch, the **port-channel load-balance ethernet** command is not needed. The load-balancing happens by default.

### SUMMARY STEPS

- 1. switch# configure terminal
- 2. switch(config)# port-channel load-balance ethernet {[destination-ip |destination-mac | destination-port | source-dest-ip | source-dest-mac | source-dest-port | source-ip | source-mac | source-port] | crc-poly}
- 3. (Optional) switch(config)# no port-channel load-balance ethernet
- 4. (Optional) switch# show port-channel load-balance

|        | nmand or Action Purpose    |                                   |
|--------|----------------------------|-----------------------------------|
| Step 1 | switch# configure terminal | Enters global configuration mode. |

L

|        | Command or Action                                                                                                    | Purpose                                                                                                    |
|--------|----------------------------------------------------------------------------------------------------|----------------------------------------------------------------------------------------------------|
| Step 2 | <pre>switch(config)# port-channel load-balance ethernet {[destination-ip  destination-mac   destination-port   source-dest-ip   source-dest-mac   source-dest-port   source-ip   source-mac   source-port]   crc-poly}</pre> | Specifies the load-balancing algorithm for the device. The range depends on the device. The default is <b>source-dest-mac</b> . |
| Step 3 | (Optional) switch(config)# no port-channel load-balance<br>ethernet                                                                                                    | Restores the default load-balancing algorithm of source-dest-mac.                                                               |
| Step 4 | (Optional) switch# show port-channel load-balance                                                                                                    | Displays the port-channel load-balancing algorithm.                                                                             |

## Example

This example shows how to configure source IP load balancing for port channels:

```
switch# configure terminal
switch (config)# port-channel load-balance ethernet source-ip
```

# **Enabling LACP**

LACP is disabled by default; you must enable LACP before you begin LACP configuration. You cannot disable LACP while any LACP configuration is present.

LACP learns the capabilities of LAN port groups dynamically and informs the other LAN ports. Once LACP identifies correctly matched Ethernet links, it facilitates grouping the links into an port channel. The port channel is then added to the spanning tree as a single bridge port.

## **SUMMARY STEPS**

- 1. switch# configure terminal
- 2. switch(config)# feature lacp
- 3. (Optional) switch(config)# show feature

## **DETAILED STEPS**

|                                           | Command or Action                       | Purpose                           |  |
|-------------------------------------------|-----------------------------------------|-----------------------------------|--|
| Step 1         switch# configure terminal |                                         | Enters global configuration mode. |  |
| Step 2                                    | switch(config)# feature lacp            | Enables LACP on the switch.       |  |
| Step 3                                    | (Optional) switch(config)# show feature | Displays enabled features.        |  |

### Example

This example shows how to enable LACP:

switch# configure terminal

switch(config) # feature lacp

# **Configuring the Channel Mode for a Port**

You can configure the channel mode for each individual link in the LACP port channel as active or passive. This channel configuration mode allows the link to operate with LACP.

When you configure port channels with no associated protocol, all interfaces on both sides of the link remain in the on channel mode.

## Before you begin

Ensure that you have enabled the LACP feature.

# **SUMMARY STEPS**

- 1. switch# configure terminal
- 2. switch(config)# interface type slot/port
- **3.** switch(config-if)# channel-group *channel-number* [force] [mode {on | active | passive}]
- 4. switch(config-if)# no channel-group *number* mode

|                                                                                                    | Command or Action                                   | Purpose                                                                                                    |  |
|----------------------------------------------------------------------------------------------------|-----------------------------------------------------|----------------------------------------------------------------------------------------------------|--|
| Step 1                                                                                                    | switch# configure terminal                          | Enters global configuration mode.                                                                                                    |  |
| Step 2                                                                                                    | <pre>switch(config)# interface type slot/port</pre> | Specifies the interface to configure, and enters the interface configuration mode.                                                                                                    |  |
| Step 3       switch(config-if)# channel-group channel-number [force]         [mode {on   active   passive}] |                                                     | Specifies the port mode for the link in a port channel. After LACP is enabled, you configure each link or the entire channel as active or passive.<br><b>force</b> —Specifies that the LAN port be forcefully added to                       |  |
|                                                                                                    |                                                     | the channel group.                                                                                                    |  |
|                                                                                                    |                                                     | <b>mode</b> —Specifies the port channel mode of the interface.                                                                                                    |  |
|                                                                                                    |                                                     | <b>active</b> —Specifies that when you enable LACP, this command enables LACP on the specified interface. The interface is in an active negotiating state in which the port initiates negotiations with other ports by sending LACP packets. |  |
|                                                                                                    |                                                     | <b>on</b> —(Default mode) Specifies that all port channels that are not running LACP remain in this mode.                                                                                                    |  |
|                                                                                                    |                                                     | <b>passive</b> —Enables LACP only if an LACP device is detected. The interface is in a passive negotiation state in which the port responds to LACP packets that it receives but does not initiate LACP negotiation.                         |  |
|                                                                                                    |                                                     | When you run port channels with no associated protocol, the channel mode is always on.                                                                                                    |  |
| Step 4                                                                                                    | switch(config-if)# no channel-group number mode     | Returns the port mode to on for the specified interface.                                                                                                    |  |

### Example

This example shows how to set the LACP-enabled interface to active port-channel mode for Ethernet interface 1/4 in channel group 5:

```
switch# configure terminal
switch (config)# interface ethernet 1/4
switch (config-if)# channel-group 5 mode active
```

This example shows how to forcefully add an interface to the channel group 5:

```
switch(config)# interface ethernet 1/1
switch(config-if)# channel-group 5 force
switch(config-if)#
```

# **Configuring LACP Port Channel MinLinks**

The MinLink feature works only with LACP port channels. The device allows you to configure this feature in non-LACP port channels, but the feature is not operational.

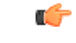

```
Important
```

We recommend that you configure the LACP MinLink feature on both ends of your LACP port channel, that is, on both the switches. Configuring the **lacp min-links** command on only one end of the port channel might result in link flapping.

## **SUMMARY STEPS**

- 1. switch# configure terminal
- **2.** switch(config)# interface port-channel *number*
- **3.** switch(config-if)# [no] lacp min-links number
- 4. (Optional) switch(config)# show running-config interface port-channel number

|        | Command or Action                                                                      | Purpose                                                                                                    |  |
|--------|----------------------------------------------------------------------------------------|----------------------------------------------------------------------------------------------------|--|
| Step 1 | switch# configure terminal                                                             | Enters global configuration mode.                                                                                                |  |
| Step 2 | <pre>switch(config)# interface port-channel number</pre>                               | Specifies the interface to configure and enters interface configuration mode.                                                    |  |
| Step 3 | switch(config-if)# [no] lacp min-links number                                          | Specifies the port channel interface to configure the number<br>of minimum links and enters the interface configuration<br>mode. |  |
|        |                                                                                        | The default value for <i>number</i> is 1. The range is from 1 to 16.                                                             |  |
|        |                                                                                        | Use the <b>no</b> form of this command to disable this feature.                                                                  |  |
| Step 4 | (Optional) switch(config)# show running-config interface<br>port-channel <i>number</i> | Displays the port channel MinLinks configuration.                                                                                |  |

#### Example

This example shows how to configure the minimum number of port channel interfaces on module 3:

```
switch# configure terminal
switch(config) # interface port-channel 3
switch(config-if) # lacp min-links 3
switch(config-if) #
```

# **Configuring the LACP Fast Timer Rate**

You can change the LACP timer rate to modify the duration of the LACP timeout. Use the **lacp rate** command to set the rate at which LACP control packets are sent to an LACP-supported interface. You can change the timeout rate from the default rate (30 seconds) to the fast rate (1 second). This command is supported only on LACP-enabled interfaces.

#### Before you begin

Ensure that you have enabled the LACP feature.

## SUMMARY STEPS

- 1. switch# configure terminal
- 2. switch(config)# interface type slot/port
- 3. switch(config-if)# lacp rate fast

## **DETAILED STEPS**

|        | Command or Action                                   | Purpose                                                                                                    |  |
|--------|-----------------------------------------------------|----------------------------------------------------------------------------------------------------|--|
| Step 1 | switch# configure terminal                          | Enters global configuration mode.                                                                          |  |
| Step 2 | <pre>switch(config)# interface type slot/port</pre> | Specifies the interface to configure and enters the interface configuration mode.                          |  |
| Step 3 | switch(config-if)# lacp rate fast                   | Configures the fast rate (one second) at which LACP contropackets are sent to an LACP-supported interface. |  |

### Example

This example shows how to configure the LACP fast rate on Ethernet interface 1/4:

```
switch# configure terminal
switch(config)# interface ethernet 1/4
switch(config-if)# lacp rate fast
```

This example shows how to restore the LACP default rate (30 seconds) on Ethernet interface 1/4.

```
switch# configure terminal
```

```
switch(config)# interface ethernet 1/4
switch(config-if)# no lacp rate fast
```

# Configuring the LACP System Priority and System ID

The LACP system ID is the combination of the LACP system priority value and the MAC address.

## Before you begin

Ensure that you have enabled the LACP feature.

## SUMMARY STEPS

- 1. switch# configure terminal
- 2. switch(config)# lacp system-priority priority
- 3. (Optional) switch# show lacp system-identifier

### **DETAILED STEPS**

|        | Command or Action                                                                               | Purpose                                                                                                    |  |
|--------|-------------------------------------------------------------------------------------------------|----------------------------------------------------------------------------------------------------|--|
| Step 1 | switch# configure terminal                                                                      | Enters global configuration mode.                                                                                                    |  |
| Step 2 | ep 2       switch(config)# lacp system-priority priority       Configure values are priority. T | Configures the system priority for use with LACP. Valid values are 1 through 65535, and higher numbers have low priority. The default value is 32768. |  |
| Step 3 | (Optional) switch# show lacp system-identifier                                                  | Displays the LACP system identifier.                                                                                                    |  |

# Example

This example shows how to set the LACP system priority to 2500:

```
switch# configure terminal
```

switch(config)# lacp system-priority 2500

# **Configuring the LACP Port Priority**

You can configure each link in the LACP port channel for the port priority.

## Before you begin

Ensure that you have enabled the LACP feature.

## **SUMMARY STEPS**

- 1. switch# configure terminal
- 2. switch(config)# interface type slot/port
- 3. switch(config-if)# lacp port-priority priority

## **DETAILED STEPS**

|        | Command or Action                                   | Purpose                                                                                                    |
|--------|-----------------------------------------------------|----------------------------------------------------------------------------------------------------|
| Step 1 | switch# configure terminal                          | Enters global configuration mode.                                                                                                    |
| Step 2 | <pre>switch(config)# interface type slot/port</pre> | Specifies the interface to configure, and enters the interface configuration mode.                                                                    |
| Step 3 | switch(config-if)# lacp port-priority priority      | Configures the port priority for use with LACP. Valid values are 1 through 65535, and higher numbers have lower priority. The default value is 32768. |

## Example

This example shows how to set the LACP port priority for Ethernet interface 1/4 to 40000:

```
switch# configure terminal
switch (config)# interface ethernet 1/4
switch(config-if)# lacp port priority 40000
```

# **Verifying Port Channel Configuration**

Use the following command to verify the port channel configuration information:

| Command                                                                                                  | Purpose                                                                                               |  |
|----------------------------------------------------------------------------------------------------|----------------------------------------------------------------------------------------------------|--|
| show interface port channelchennal-number                                                                | Displays the status of a port channel interface.                                                      |  |
| show feature                                                                                             | Displays enabled features.                                                                            |  |
| show resource                                                                                            | Displays the number of resources currently available in the system.                                   |  |
| <pre>show lacp {counters   interface type slot/port   neighbor   port-channel   system-identifier}</pre> | Displays LACP information.                                                                            |  |
| show port-channel compatibility-parameters                                                               | Displays the parameters that must be the same among the member ports in order to join a port channel. |  |
| show port-channel database [interface<br>port-channel channel-number]                                    | Displays the aggregation state for one or more port-channel interfaces.                               |  |
| show port-channel summary                                                                                | Displays a summary for the port channel interfaces.                                                   |  |
| show port-channel traffic                                                                                | Displays the traffic statistics for port channels.                                                    |  |
| show port-channel usage                                                                                  | Displays the range of used and unused channel numbers.                                                |  |
| show port-channel database                                                                               | Displays information on current running of the port channel feature.                                  |  |

| Command                        | Purpose                                                        |
|--------------------------------|----------------------------------------------------------------|
| show port-channel load-balance | Displays information about load-balancing using port channels. |

# Verifying the Load-Balancing Outgoing Port ID

## **Command Guidelines**

The **show port-channel load-balance** command allows you to verify which ports a given frame is hashed to on a port channel. You need to specify the VLAN and the destination MAC in order to get accurate results.

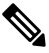

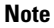

Certain traffic flows are not subject to hashing such as when there is a single port in a port-channel.

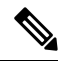

**Note** In warp mode, the output contains two destination ports: one when there is no match in the warp table and one when there is a match in the warp table. A Layer 2 port match means that the source and destination MAC addresses are learned in the MAC table whereas a Layer 3 port match means the IP address is resolved.

To display the load-balancing outgoing port ID, perform one of the tasks:

| Command                                                                                                    | Purpose                        |
|----------------------------------------------------------------------------------------------------|--------------------------------|
| switch# show port-channel load-balance forwarding-path interface<br>port-channel port-channel-id src-interface source-interface vlan vlan-id<br>dst-ip src-ip dst-mac src-mac 14-src-port port-id 14-dst-port port-id<br>ether-type ether-type ip-proto ip-proto | Displays the outgoing port ID. |

# Example

This example shows how to display the load balancing outgoing port ID:

```
switch# show port-channel load-balance forwarding-path interface port-channel 10 vlan 1
dst-ip 1.225.225.225 src-ip 1.1.10.10 src-mac aa:bb:cc:dd:ee:ff
14-src-port 0 14-dst-port 1
Missing params will be substituted by 0's. Load-balance Algorithm on switch: source-dest-port
crc8_hash:204 Outgoing port id: Ethernet 1/1 Param(s) used to calculate load balance:
dst-port: 0
src-port: 0
dst-ip: 1.225.225.225
src-ip: 1.1.10.10
dst-mac: 0000.0000.0000
src-mac: aabb.ccdd.eeff
```

### Example

This example shows the output of the **port-channel load-balance** command while the device is in warp mode:

```
switch# show port-channel load-balance forwarding-path interface port-channel 1 src-interface
ethernet 1/6 vlan 1 src-ip 1.1.1.1 dst-ip 2.2.2.2
Missing params will be substituted by 0's.
Load-balance Algorithm on switch: source-dest-ip
        Outgoing port id (no cache hit): Ethernet1/29
        Outgoing port id (cache hit): Ethernet1/32
Param(s) used to calculate load-balance:
        dst-ip: 2.2.2.2
        src-ip: 1.1.1.1
        dst-mac: 0000.0000.0000
        src-mac: 0000.0000.0000
        VLAN: 1
```

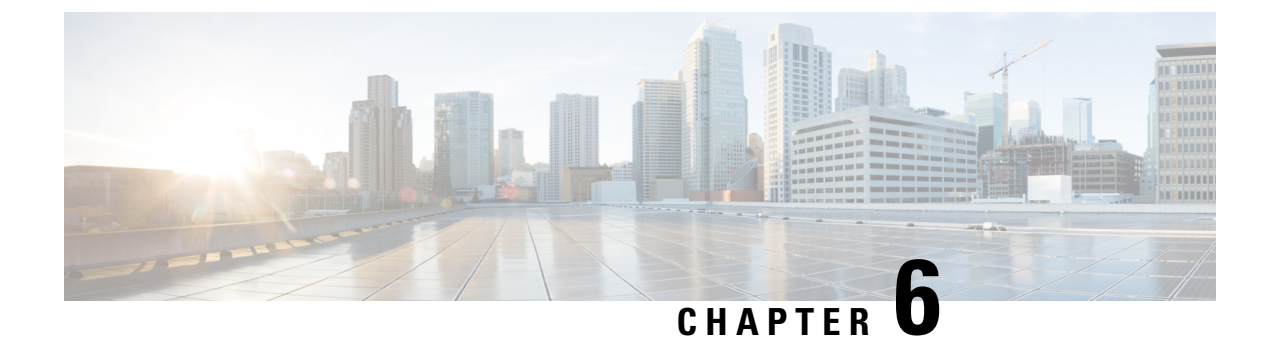

# **Configuring Virtual Port Channels**

- Information About vPCs, on page 61
- Guidelines and Limitations for vPCs, on page 71
- Verifying the vPC Configuration, on page 71
- vPC Default Settings, on page 77
- Configuring vPCs, on page 77

# Information About vPCs

# **vPC** Overview

A virtual port channel (vPC) allows links that are physically connected to two Cisco Nexus devices or Cisco Nexus Fabric Extenders to appear as a single port channel by a third device (see the following figure). The third device can be a switch, server, or any other networking device. You can configure vPCs in topologies that include Cisco Nexus devices connected to Cisco Nexus Fabric Extenders. A vPC can provide multipathing, which allows you to create redundancy by enabling multiple parallel paths between nodes and load balancing traffic where alternative paths exist.

You configure the EtherChannels by using one of the following:

- No protocol
- Link Aggregation Control Protocol (LACP)

When you configure the EtherChannels in a vPC—including the vPC peer link channel—each switch can have up to 16 active links in a single EtherChannel.

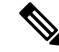

Note

You must enable the vPC feature before you can configure or run the vPC functionality.

To enable the vPC functionality, you must create a peer-keepalive link and a peer-link under the vPC domain for the two vPC peer switches to provide the vPC functionality.

To create a vPC peer link you configure an EtherChannel on one Cisco Nexus device by using two or more Ethernet ports. On the other switch, you configure another EtherChannel again using two or more Ethernet ports. Connecting these two EtherChannels together creates a vPC peer link.

**Note** We recommend that you configure the vPC peer-link EtherChannels as trunks.

The vPC domain includes both vPC peer devices, the vPC peer-keepalive link, the vPC peer link, and all of the EtherChannels in the vPC domain connected to the downstream device. You can have only one vPC domain ID on each vPC peer device.

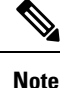

Always attach all vPC devices using EtherChannels to both vPC peer devices.

A vPC provides the following benefits:

- Allows a single device to use an EtherChannel across two upstream devices
- Eliminates Spanning Tree Protocol (STP) blocked ports
- Provides a loop-free topology
- · Uses all available uplink bandwidth
- Provides fast convergence if either the link or a switch fails
- Provides link-level resiliency
- · Assures high availability

# Terminology

# vPC Terminology

The terminology used in vPCs is as follows:

- vPC—combined EtherChannel between the vPC peer devices and the downstream device.
- vPC peer device—One of a pair of devices that are connected with the special EtherChannel known as the vPC peer link.
- vPC peer link—link used to synchronize states between the vPC peer devices.
- vPC member port—Interfaces that belong to the vPCs.
- vPC domain—domain that includes both vPC peer devices, the vPC peer-keepalive link, and all of the
  port channels in the vPC connected to the downstream devices. It is also associated to the configuration
  mode that you must use to assign vPC global parameters. The vPC domain ID must be the same on both
  switches.
- vPC peer-keepalive link—The peer-keepalive link monitors the vitality of a vPC peer Cisco Nexus device. The peer-keepalive link sends configurable, periodic keepalive messages between vPC peer devices.

No data or synchronization traffic moves over the vPC peer-keepalive link; the only traffic on this link is a message that indicates that the originating switch is operating and running vPCs.

# vPC Domain

To create a vPC domain, you must first create a vPC domain ID on each vPC peer switch using a number from 1 to 1000. This ID must be the same on a set of vPC peer devices.
You can configure the EtherChannels and vPC peer links by using LACP or no protocol. When possible, we recommend that you use LACP on the peer-link, because LACP provides configuration checks against a configuration mismatch on the EtherChannel.

The vPC peer switches use the vPC domain ID that you configure to automatically assign a unique vPC system MAC address. Each vPC domain has a unique MAC address that is used as a unique identifier for the specific vPC-related operations, although the switches use the vPC system MAC addresses only for link-scope operations, such as LACP. We recommend that you create each vPC domain within the contiguous network with a unique domain ID. You can also configure a specific MAC address for the vPC domain, rather than having the Cisco NX-OS software assign the address.

The vPC peer switches use the vPC domain ID that you configure to automatically assign a unique vPC system MAC address. The switches use the vPC system MAC addresses only for link-scope operations, such as LACP or BPDUs. You can also configure a specific MAC address for the vPC domain.

We recommend that you configure the same VPC domain ID on both peers and, the domain ID should be unique in the network. For example, if there are two different VPCs (one in access and one in aggregation) then each vPC should have a unique domain ID.

After you create a vPC domain, the Cisco NX-OS software automatically creates a system priority for the vPC domain. You can also manually configure a specific system priority for the vPC domain.

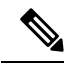

Note

If you manually configure the system priority, you must ensure that you assign the same priority value on both vPC peer switches. If the vPC peer switches have different system priority values, the vPC will not come up.

### **Peer-Keepalive Link and Messages**

The Cisco NX-OS software uses a peer-keepalive link between the vPC peers to transmit periodic, configurable keepalive messages. You must have Layer 3 connectivity between the peer switches to transmit these messages; the system cannot bring up the vPC peer link unless a peer-keepalive link is already up and running.

You can configure a hold-timeout and a timeout value simultaneously.

**Hold-timeout value**—The hold-timeout value range is between 3 to 10 seconds, with a default value of 3 seconds. This timer starts when the vPC peer link goes down. The purpose of the hold-timeout period is to prevent false-positive cases.

If you configure a hold-timeout value that is lower than the timeout value, then the vPC system ignores vPC peer-keepalive messages for the hold-timeout period and considers messages for the reminder of the timeout period. If no keepalive message is received for this period, the vPC secondary device takes over the role of the primary device. For example, if the hold-timeout value is 3 seconds and the timeout value is 5 seconds, for the first 3 seconds vPC keepalive messages are ignored (such as, when accommodating a supervisor failure for a few seconds after peer link failure) and keepalive messages are considered for the remaining timeout period of 2 seconds. After this period, the vPC secondary device takes over as the primary device, in case there is no keep alive message.

**Timeout value**—The timeout value range is between 3 to 20 seconds, with a default value of 5 seconds. This timer starts at the end of the hold-timeout interval. If you configure a timeout value that is lower than or equal to the hold-timeout value, then the timeout duration is initiated after the hold-timeout period. For example, if the timeout value is 3 seconds and the hold-timeout value is 5 seconds, the timeout period starts after 5 seconds.

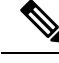

Note

We recommend that you configure the vPC peer-keepalive link on the Cisco Nexus device to run in the management VRF using the mgmt 0 interfaces. If you configure the default VRF, ensure that the vPC peer link is not used to carry the vPC peer-keepalive messages.

### **Compatibility Parameters for vPC Peer Links**

Many configuration and operational parameters must be identical on all interfaces in the vPC. After you enable the vPC feature and configure the peer link on both vPC peer switches, Cisco Fabric Services (CFS) messages provide a copy of the configuration on the local vPC peer switch configuration to the remote vPC peer switch. The system then determines whether any of the crucial configuration parameters differ on the two switches.

Enter the **show vpc consistency-parameters** command to display the configured values on all interfaces in the vPC. The displayed configurations are only those configurations that would limit the vPC peer link and vPC from coming up.

The compatibility check process for vPCs differs from the compatibility check for regular EtherChannels.

#### New Type 2 Consistency Check on the vPC Port-Channels

A new type 2 consistency check has been added to validate the switchport mac learn settings on the vPC port-channels. The CLI **show vpc consistency-check vPC <vpc no.>** has been enhanced to display the local and peer values of the switchport mac-learn configuration. Because it is a type 2 check, vPC is operationally up even if there is a mismatch between the local and the peer values, but the mismatch can be displayed from the CLI output.

switch# sh vpc consistency-parameters vpc 1112

Legend:

Type 1 : vPC will be suspended in case of mismatch

| Name                              | Туре | Local Value            | Peer Value |
|-----------------------------------|------|------------------------|------------|
|                                   |      |                        |            |
|                                   |      |                        |            |
| Shut Lan                          | 1    | No                     | No         |
| STP Port Type                     | 1    | Default                | Default    |
| STP Port Guard                    | 1    | None                   | None       |
| STP MST Simulate PVST             | 1    | Default                | Default    |
| nve configuration                 | 1    | nve                    | nve        |
| lag-id                            | 1    | [(fa0,                 | [(fa0,     |
| 2                                 |      | 0-23-4-ee-be-64, 8458, |            |
| 0-23-4-ee-be-64, 8458,            |      |                        |            |
|                                   |      | 0, 0), (8000,          | 0, 0),     |
| (8000,                            |      |                        |            |
|                                   |      | f4-4e-5-84-5e-3c, 457, |            |
| f4-4e-5-84-5e-3c, 457,            |      |                        |            |
|                                   |      | 0, 0)]                 | 0, 0)]     |
| mode                              | 1    | active                 | active     |
| Speed                             | 1    | 10 Gb/s                | 10 Gb/s    |
| Duplex                            | 1    | full                   | full       |
| Port Mode                         | 1    | t.runk                 | t.runk     |
| Native Vlan                       | 1    | 1                      | 1          |
| MTU                               | 1    | 1500                   | 1500       |
| Admin port mode                   | 1    |                        |            |
| Switchport MAC Learn              | 2    | Enable                 | Disable>   |
| Newly added consistency parameter | -    |                        |            |
| vPC card type                     | 1    | Empty                  | Empty      |

| Allowed VLANs         | - | 311-400 | 311-400 |
|-----------------------|---|---------|---------|
| Local suspended VLANs | - | -       |         |

#### **Configuration Parameters That Must Be Identical**

The configuration parameters in this section must be configured identically on both switches at either end of the vPC peer link.

**Note** You must ensure that all interfaces in the vPC have the identical operational and configuration parameters listed in this section.

Enter the **show vpc consistency-parameters** command to display the configured values on all interfaces in the vPC. The displayed configurations are only those configurations that would limit the vPC peer link and vPC from coming up.

The switch automatically checks for compatibility of these parameters on the vPC interfaces. The per-interface parameters must be consistent per interface, and the global parameters must be consistent globally.

- · Port-channel mode: on, off, or active
- · Link speed per channel
- Duplex mode per channel
- Trunk mode per channel:
  - Native VLAN
  - VLANs allowed on trunk
  - Tagging of native VLAN traffic
- Spanning Tree Protocol (STP) mode
- STP region configuration for Multiple Spanning Tree (MST)
- Enable or disable state per VLAN
- STP global settings:
  - Bridge Assurance setting
  - Port type setting—We recommend that you set all vPC interfaces as normal ports
  - · Loop Guard settings
- STP interface settings:
  - Port type setting
  - Loop Guard
  - Root Guard

If any of these parameters are not enabled or defined on either switch, the vPC consistency check ignores those parameters.

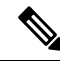

Note

To ensure that none of the vPC interfaces are in the suspend mode, enter the **show vpc brief** and **show vpc consistency-parameters** commands and check the syslog messages.

#### **Configuration Parameters That Should Be Identical**

When any of the following parameters are not configured identically on both vPC peer switches, a misconfiguration might cause undesirable behavior in the traffic flow:

- MAC aging timers
- Static MAC entries
- VLAN interface—Each switch on the end of the vPC peer link must have a VLAN interface configured for the same VLAN on both ends and they must be in the same administrative and operational mode. Those VLANs configured on only one switch of the peer link do not pass traffic using the vPC or peer link. You must create all VLANs on both the primary and secondary vPC switches, or the VLAN will be suspended.
- All ACL configurations and parameters
- Quality of service (QoS) configuration and parameters—Local parameters; global parameters must be identical
- STP interface settings:
  - BPDU Filter
  - BPDU Guard
  - Cost
  - Link type
  - Priority
  - VLANs (Rapid PVST+)

To ensure that all the configuration parameters are compatible, we recommend that you display the configurations for each vPC peer switch once you configure the vPC.

### Viewing Type-1 Inconsistency Check

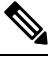

Note

You must ensure that both the vPC peers are in the same forwarding mode. In case of a forwarding mode mismatch, vPCs are suspended.

This example shows how to check that the required configurations are compatible across all the vPC interfaces:

```
switch# show vpc consistency-parameters global
Legend:
```

Type 1 : vPC will be suspended in case of mismatch

| Name                       | Туре | Local Value           | Peer Value              |
|----------------------------|------|-----------------------|-------------------------|
|                            |      |                       |                         |
| QoS                        | 2    | ([], [], [], [], [],  | ([], [], [], [], [],    |
|                            |      | [], [], [])           | [], [], [])             |
| Network QoS (MTU)          | 2    | (1538, 0, 0, 0, 0, 0, | (1538, 0, 0, 0, 0,0,    |
|                            |      | 0, 0)                 | 0, 0)                   |
| Network Qos (Pause)        | 2    | (F, F, F, F, F, F, F, | (F, F, F, F, F, F,F,    |
|                            |      | F)                    | F)                      |
| Network Qos (WRED)         | 2    | (F, F, F, F, F, F, F, | (F, F, F, F, F, F,F,    |
|                            |      | F)                    | F)                      |
| Network Qos (ECN)          | 2    | (F, F, F, F, F, F, F, | (F, F, F, F, F, F,F,    |
|                            |      | F)                    | F)                      |
| Output Queuing (Bandwidth) | 2    | (100, 0, 0, 0, 0, 0,  | (100, 0, 0, 0, 0, 0, 0, |
|                            |      | 0, 0)                 | 0, 0)                   |
| Output Queuing (Absolute   | 2    | (F, F, F, F, F, F, F, | (F, F, F, F, F, F,F,    |

| Priority)                  |         | F)                       | F)                |
|----------------------------|---------|--------------------------|-------------------|
| STP Mode                   | 1       | Rapid-PVST               | Rapid-PVST        |
| STP Disabled               | 1       | None                     | None              |
| STP MST Region Name        | 1       |                          |                   |
| STP MST Region Revision    | 1       | 0                        | 0                 |
| STP MST Region Instance to | 1       |                          |                   |
| VLAN Mapping               |         |                          |                   |
| STP Loopguard              | 1       | Disabled                 | Disabled          |
| STP Bridge Assurance       | 1       | Enabled                  | Enabled           |
| STP Port Type, Edge        | 1       | Normal, Disabled,        | Normal, Disabled, |
| BPDUFilter, Edge BPDUGuard |         | Disabled                 | Disabled          |
| STP MST Simulate PVST      | 1       | Enabled                  | Enabled           |
| HW profile Forwarding Mode | 1       | warp                     | warp              |
| <<<<<<< Both Local and re  | emote N | /PC have same forwarding | g mode.           |
| IGMP Snooping Group-Limit  | 2       | 8190                     | 8190              |
| Interface-vlan admin up    | 2       | 10                       | 10                |
| Interface-vlan routing     | 2       | 10                       | 10                |
| capability                 |         |                          |                   |
| Allowed VLANs              | -       | 10                       | 10                |
| Local suspended VLANs      | -       | -                        | -                 |

### **Per-VLAN Consistency Check**

Some Type-1 consistency checks are performed on a per-VLAN basis when spanning tree is enabled or disabled on a VLAN. VLANs that do not pass the consistency check are brought down on both the primary and secondary switches while other VLANs are not affected.

### **vPC Auto-Recovery**

The vPC auto-recovery feature re-enables vPC links in the following scenarios:

When both vPC peer switches reload and only one switch reboots, auto-recovery allows that switch to assume the role of the primary switch and the vPC links will be allowed to come up after a predetermined period of time. The reload delay period in this scenario can range from 240 to 3600 seconds.

When vPCs are disabled on a secondary vPC switch due to a peer-link failure and then the primary vPC switch fails or is unable to forward traffic, the secondary switch reenables the vPCs. In this scenario, the vPC waits for three consecutive keepalive failures to recover the vPC links.

### **vPC Peer Links**

A vPC peer link is the link that is used to synchronize the states between the vPC peer devices.

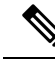

**Note** You must configure the peer-keepalive link before you configure the vPC peer link or the peer link will not come up.

#### **vPC Peer Link Overview**

You can have only two switches as vPC peers; each switch can serve as a vPC peer to only one other vPC peer. The vPC peer switches can also have non-vPC links to other switches.

To make a valid configuration, you configure an EtherChannel on each switch and then configure the vPC domain. You assign the EtherChannel on each switch as a peer link. For redundancy, we recommend that you should configure at least two dedicated ports into the EtherChannel; if one of the interfaces in the vPC peer link fails, the switch automatically falls back to use another interface in the peer link.

Note We recommend that you configure the EtherChannels in trunk mode.

Many operational parameters and configuration parameters must be the same in each switch connected by a vPC peer link. Because each switch is completely independent on the management plane, you must ensure that the switches are compatible on the critical parameters. vPC peer switches have separate control planes. After configuring the vPC peer link, you should display the configuration on each vPC peer switch to ensure that the configurations are compatible.

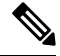

**Note** You must ensure that the two switches connected by the vPC peer link have certain identical operational and configuration parameters.

When you configure the vPC peer link, the vPC peer switches negotiate that one of the connected switches is the primary switch and the other connected switch is the secondary switch. By default, the Cisco NX-OS software uses the lowest MAC address to elect the primary switch. The software takes different actions on each switch—that is, the primary and secondary—only in certain failover conditions. If the primary switch fails, the secondary switch becomes the operational primary switch when the system recovers, and the previously primary switch is now the secondary switch.

You can also configure which of the vPC switches is the primary switch. If you want to configure the role priority again to make one vPC switch the primary switch, configure the role priority on both the primary and secondary vPC switches with the appropriate values, shut down the EtherChannel that is the vPC peer link on both switches by entering the **shutdown** command, and reenable the EtherChannel on both switches by entering the **no shutdown** command.

MAC addresses that are learned over vPC links are also synchronized between the peers.

Configuration information flows across the vPC peer links using the Cisco Fabric Services over Ethernet (CFSoE) protocol. All MAC addresses for those VLANs configured on both switches are synchronized between vPC peer switches. The software uses CFSoE for this synchronization.

If the vPC peer link fails, the software checks the status of the remote vPC peer switch using the peer-keepalive link, which is a link between vPC peer switches, to ensure that both switches are up. If the vPC peer switch is up, the secondary vPC switch disables all vPC ports on its switch. The data then forwards down the remaining active links of the EtherChannel.

The software learns of a vPC peer switch failure when the keepalive messages are not returned over the peer-keepalive link.

Use a separate link (vPC peer-keepalive link) to send configurable keepalive messages between the vPC peer switches. The keepalive messages on the vPC peer-keepalive link determines whether a failure is on the vPC peer link only or on the vPC peer switch. The keepalive messages are used only when all the links in the peer link fail.

### **vPC Number**

Once you have created the vPC domain ID and the vPC peer link, you can create EtherChannels to attach the downstream switch to each vPC peer switch. That is, you create one single EtherChannel on the downstream switch with half of the ports to the primary vPC peer switch and the other half of the ports to the secondary peer switch.

On each vPC peer switch, you assign the same vPC number to the EtherChannel that connects to the downstream switch. You will experience minimal traffic disruption when you are creating vPCs. To simplify the configuration, you can assign the vPC ID number for each EtherChannel to be the same as the EtherChannel itself (that is, vPC ID 10 for EtherChannel 10).

The vPC number that you assign to the EtherChannel that connects to the downstream switch from the vPC peer switch must be identical on both vPC peer switches.

### vPC Interactions with Other Features

### vPC and LACP

The Link Aggregation Control Protocol (LACP) uses the system MAC address of the vPC domain to form the LACP Aggregation Group (LAG) ID for the vPC.

You can use LACP on all the vPC EtherChannels, including those channels from the downstream switch. We recommend that you configure LACP with active mode on the interfaces on each EtherChannel on the vPC peer switches. This configuration allows you to more easily detect compatibility between switches, unidirectional links, and multihop connections, and provides dynamic reaction to run-time changes and link failures.

The vPC peer link supports 16 EtherChannel interfaces.

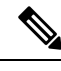

**Note** When you manually configure the system priority, you must ensure that you assign the same priority value on both vPC peer switches. If the vPC peer switches have different system priority values, vPC does not come up.

### **vPC Peer Links and STP**

When you first bring up the vPC functionality, STP reconverges. STP treats the vPC peer link as a special link and always includes the vPC peer link in the STP active topology.

We recommend that you set all the vPC peer link interfaces to the STP network port type so that Bridge Assurance is automatically enabled on all vPC peer links. We also recommend that you do not enable any of the STP enhancement features on VPC peer links.

You must configure a list of parameters to be identical on the vPC peer switches on both sides of the vPC peer link.

STP is distributed; that is, the protocol continues running on both vPC peer switches. However, the configuration on the vPC peer switch elected as the primary switch controls the STP process for the vPC interfaces on the secondary vPC peer switch.

Note

The primary vPC switch synchronizes the STP state on the vPC secondary peer switch using Cisco Fabric Services over Ethernet (CFSoE).

The vPC manager performs a proposal/handshake agreement between the vPC peer switches that sets the primary and secondary switches and coordinates the two switches for STP. The primary vPC peer switch then controls the STP protocol for vPC interfaces on both the primary and secondary switches.

The Bridge Protocol Data Units (BPDUs) use the MAC address set for the vPC for the STP bridge ID in the designated bridge ID field. The vPC primary switch sends these BPDUs on the vPC interfaces.

| Note |
|------|

Display the configuration on both sides of the vPC peer link to ensure that the settings are identical. Use the **show spanning-tree** command to display information about the vPC.

### CFSoE

The Cisco Fabric Services over Ethernet (CFSoE) is a reliable state transport mechanism that you can use to synchronize the actions of the vPC peer devices. CFSoE carries messages and packets for many features linked with vPC, such as STP and IGMP. Information is carried in CFS/CFSoE protocol data units (PDUs).

When you enable the vPC feature, the device automatically enables CFSoE, and you do not have to configure anything. CFSoE distributions for vPCs do not need the capabilities to distribute over IP or the CFS regions. You do not need to configure anything for the CFSoE feature to work correctly on vPCs.

You can use the **show mac address-table** command to display the MAC addresses that CFSoE synchronizes for the vPC peer link.

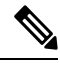

**Note** Do not enter the **no cfs eth distribute** or the **no cfs distribute** command. CFSoE must be enabled for vPC functionality. If you do enter either of these commands when vPC is enabled, the system displays an error message.

When you enter the **show cfs application** command, the output displays "Physical-eth," which shows the applications that are using CFSoE.

### **vPC** Peer Switch

The vPC peer switch feature was added to address performance concerns around STP convergence. This feature allows a pair of Cisco Nexus 3500 Series switches to appear as a single STP root in the Layer 2 topology. This eliminates the need to pin the STP root to the vPC primary switch and improves vPC convergence if the vPC primary switch fails.

To avoid loops, the vPC peer link is excluded from the STP computation. In vPC peer switch mode, STP BPDUs are sent from both vPC peer devices to avoid issues related to STP BPDU timeout on the downstream switches, which can cause traffic disruption.

vPC peer switch can be used with the pure peer switch topology in which the devices all belong to the vPC.

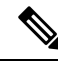

**Note** Peer-switch is supported on networks that use vPC, and STP-based redundancy is not supported. If the vPC peer-link fails in a hybrid peer-switch configuration, you can lose traffic. In this scenario, the vPC peers use the same STP root ID as well as the same bridge ID. The access switch traffic is split in two with half going to the first vPC peer and the other half to the second vPC peer. With peer link failure, there is no impact to the north/south traffic but the east/west traffic is lost.

# **Guidelines and Limitations for vPCs**

vPCs have the following configuration guidelines and limitations:

- vPC is not qualified with IPv6.
- VPC is now supported in Warp mode on the Cisco Nexus 3500 Series platform.
- You must enable the vPC feature before you can configure vPC peer-link and vPC interfaces.
- You must configure the peer-keepalive link before the system can form the vPC peer link.
- The vPC peer-link needs to be formed using a minimum of two 10-Gigabit Ethernet interfaces.
- We recommend that you configure the same vPC domain ID on both peers and the domain ID should be unique in the network. For example, if there are two different vPCs (one in access and one in aggregation) then each vPC should have a unique domain ID.
- Only port channels can be in vPCs. A vPC can be configured on a normal port channel (switch-to-switch vPC topology) and on a port channel host interface (host interface vPC topology).
- You must configure both vPC peer switches; the configuration is not automatically synchronized between the vPC peer devices.
- Check that the necessary configuration parameters are compatible on both sides of the vPC peer link.
- You might experience minimal traffic disruption while configuring vPCs.
- You should configure all port channels in the vPC using LACP with the interfaces in active mode.
- You might experience traffic disruption when the first member of a vPC is brought up.
- SVI limitation: When a BFD session is over SVI using virtual port-channel(vPC) peer-link, the BFD echo function is not supported. You must disable the BFD echo function for all sessions over SVI between vPC peer nodes using **no bfd echo** at the SVI configuration level.
- When forming a vPC domain between two Cisco Nexus 3548 Series switches, both switches must be the exact same model to form a supported vPC domain.

# Verifying the vPC Configuration

Use the following commands to display vPC configuration information:

| Command                                    | Purpose                                                                                                    |  |  |  |
|--------------------------------------------|----------------------------------------------------------------------------------------------------|--|--|--|
| switch# show feature                       | Displays whether vPC is enabled or not.                                                                                                    |  |  |  |
| switch# show port-channel capacity         | Displays how many EtherChannels are configured and how man<br>are still available on the switch.                                                                   |  |  |  |
| switch# show running-config vpc            | Displays running configuration information for vPCs.                                                                                                    |  |  |  |
| switch# show vpc brief                     | Displays brief information on the vPCs.                                                                                                    |  |  |  |
| switch# show vpc<br>consistency-parameters | Displays the status of those parameters that must be consistent across all vPC interfaces.                                                                         |  |  |  |
| switch# show vpc peer-keepalive            | Displays information on the peer-keepalive messages.                                                                                                    |  |  |  |
| switch# show vpc role                      | Displays the peer status, the role of the local switch, the vPC system MAC address and system priority, and the MAC address and priority for the local vPC switch. |  |  |  |
| switch# show vpc statistics                | Displays statistics on the vPCs.                                                                                                    |  |  |  |
|                                            | <b>Note</b> This command displays the vPC statistics only for the vPC peer device that you are working on.                                                         |  |  |  |

For information about the switch output, see the Command Reference for your Cisco Nexus Series switch.

### Viewing the Graceful Type-1 Check Status

This example shows how to display the current status of the graceful Type-1 consistency check:

```
switch# show vpc brief
Legend:
             (*) - local vPC is down, forwarding via vPC peer-link
vPC domain id
                          : 10
Peer status
                         : peer adjacency formed ok
                         : peer is alive
vPC keep-alive status
Configuration consistency status: success
Per-vlan consistency status : success
Type-2 consistency status
                         : success
vPC role
                         : secondary
Number of vPCs configured
                         : 34
Peer Gateway
                         : Disabled
Dual-active excluded VLANs
                         : -
Graceful Consistency Check
                         : Enabled
vPC Peer-link status
_____
id Port Status Active vlans
        -----
   ____
--
1
   Pol
         up 1
```

### Viewing a Global Type-1 Inconsistency

When a global Type-1 inconsistency occurs, the vPCs on the secondary switch are brought down. The following example shows this type of inconsistency when there is a spanning-tree mode mismatch.

The example shows how to display the status of the suspended vPC VLANs on the secondary switch:

```
switch(config) # show vpc
Legend:
            (*) - local vPC is down, forwarding via vPC peer-link
vPC domain id
                       : 10
                       : peer adjacency formed ok
Peer status
vPC keep-alive status
                       : peer is alive
Configuration consistency status: failed
Per-vlan consistency status : success
Configuration consistency reason: vPC type-1 configuration incompatible - STP
                        Mode inconsistent
Type-2 consistency status
                       : success
vPC role
                        : secondary
Number of vPCs configured
                       : 2
Peer Gateway
                       : Disabled
Dual-active excluded VLANs
                      : -
Graceful Consistency Check
                       : Enabled
vPC Peer-link status
               _____
  Port Status Active vlans
id
--
   Po1
       up
              1-10
1
vPC status
_____
id Port Status Consistency Reason
                                                Active vlans
   _____
____
    Po20down* failedGlobal compat check failed -Po30down* failedGlobal compat check failed -
20
                            Global compat check failed -
30
```

The example shows how to display the inconsistent status (the VLANs on the primary vPC are not suspended) on the primary switch:

```
switch(config) # show vpc
Legend:
              (*) - local vPC is down, forwarding via vPC peer-link
                            : 10
vPC domain id
Peer status : peer adjacency formed ok
vPC keep-alive status : peer is alive
Configuration consistency status: failed
Per-vlan consistency status : success
Configuration consistency reason: vPC type-1 configuration incompatible - STP Mo
de inconsistent
Type-2 consistency status
                           : success
vPC role
                           : primary
Number of vPCs configured
                            : 2
Peer Gateway
                            : Disabled
Dual-active excluded VLANs
                            • -
Graceful Consistency Check
                           : Enabled
vPC Peer-link status
_____
id Port Status Active vlans
```

| 20<br>30 | Po20<br>Po30 |    | up<br>up | failed<br>failed | Global<br>Global | compat<br>compat | check<br>check | failed<br>failed | 1-10<br>1-10 |       |
|----------|--------------|----|----------|------------------|------------------|------------------|----------------|------------------|--------------|-------|
| id       | Port         |    | Status   | Consistency      | Reason           |                  |                |                  | Active       | vlans |
| vPC      | status       |    |          |                  |                  |                  |                |                  |              |       |
| 1        | Pol          | up | 1-10     |                  |                  |                  |                |                  |              |       |

### Viewing an Interface-Specific Type-1 Inconsistency

When an interface-specific Type-1 inconsistency occurs, the vPC port on the secondary switch is brought down while the primary switch vPC ports remain up. The following example shows this type of inconsistency when there is a switchport mode mismatch.

This example shows how to display the status of the suspended vPC VLAN on the secondary switch:

```
switch(config-if) # show vpc brief
Legend:
          (*) - local vPC is down, forwarding via vPC peer-link
vPC domain id
                    : 10
vPC domain id
Peer status
vPC keep-alive status
                   : peer adjacency formed ok
                    : peer is alive
Configuration consistency status: success
Per-vlan consistency status : success
Type-2 consistency status
                   : success
: secondary
                   : -
Dual-active excluded VLANs
Graceful Consistency Check : Enabled
vPC Peer-link status
_____
id Port Status Active vlans
  _____
1 Po1 up 1
vPC status
_____
   Port Status Consistency Reason
id
                                       Active vlans
_____ _____
20 Po20 up success success
                                         1
    Po30 down* failed Compatibility check failed -
30
                        for port mode
```

This example shows how to display the inconsistent status (the VLANs on the primary vPC are not suspended) on the primary switch:

L

| vPC 1        | role     |          |          | :          | prir | nary                |                 |            |        |        |       |
|--------------|----------|----------|----------|------------|------|---------------------|-----------------|------------|--------|--------|-------|
| Numbe        | er of vl | PCs con: | figured  | :          | 2    |                     |                 |            |        |        |       |
| Peer Gateway |          | :        | Disa     | abled      |      |                     |                 |            |        |        |       |
| Dual         | -active  | exclude  | ed VLANs | з:         | -    |                     |                 |            |        |        |       |
| Grace        | eful Con | nsisten  | cy Checł | د <b>:</b> | Enak | oled                |                 |            |        |        |       |
| VPC I        | Peer-li  | nk stati | us       |            |      |                     |                 |            |        |        |       |
|              |          |          |          |            |      |                     |                 |            |        |        |       |
| id           | Port     | Status   | Active   | vlans      |      |                     |                 |            |        |        |       |
|              |          |          |          |            |      |                     |                 |            |        |        |       |
| 1            | Po1      | up       | 1        |            |      |                     |                 |            |        |        |       |
|              |          |          |          |            |      |                     |                 |            |        |        |       |
| vPC s        | status   |          |          |            |      |                     |                 |            |        |        |       |
| id           | Port     |          | Status   | Consist    | ency | Reason              |                 |            |        | Active | vlans |
|              |          |          |          |            |      |                     |                 |            |        |        |       |
| 20           | Po20     |          | up       | success    |      | success             |                 |            |        | 1      |       |
| 30           | Po30     |          | up       | failed     |      | Compatib<br>for por | ility<br>t mode | check<br>a | failed | 1      |       |

### Viewing a Per-VLAN Consistency Status

To view the per-VLAN consistency or inconsistency status, enter the **show vpc consistency-parameters vlans** command.

#### Example

This example shows how to display the consistent status of the VLANs on the primary and the secondary switches.

```
switch(config-if) # show vpc brief
Legend:
           (*) - local vPC is down, forwarding via vPC peer-link
vPC domain id
                      : 10
Peer status
                      : peer adjacency formed ok
                 : peer is alive
vPC keep-alive status
Configuration consistency status: success
Per-vlan consistency status : success
Type-2 consistency status
                      : success
vPC role
                      : secondary
Number of vPCs configured
                      : 2
Peer Gateway
                      : Disabled
Dual-active excluded VLANs : -
Graceful Consistency Check : Enabled
vPC Peer-link status
   _____
____
  Port Status Active vlans
id
   ____
        _____
___
1
   Po1
            1-10
        up
vPC status
_____
id Port Status Consistency Reason
                                              Active vlans
_____ ____
20Po20upsuccesssuccess30Po30upsuccesssuccess
                                              1-10
                                              1-10
```

Entering **no spanning-tree vlan 5** command triggers the inconsistency on the primary and secondary VLANs:

switch(config)# no spanning-tree vlan 5

This example shows how to display the per-VLAN consistency status as Failed on the secondary switch:

```
switch(config)# show vpc brief
Legend:
           (*) - local vPC is down, forwarding via vPC peer-link
vPC domain id
                       : 10
Peer status
                      : peer adjacency formed ok
vPC keep-alive status : peer is alive
Configuration consistency status: success
Per-vlan consistency status : failed
Type-2 consistency status
                       : success
                      : secondary
vPC role
Number of vPCs configured
                      : 2
                      : Disabled
Peer Gateway
Dual-active excluded VLANs
Dual-active excluded VLANs : -
Graceful Consistency Check : Enabled
vPC Peer-link status
   _____
id Port Status Active vlans
   ____
        _____ ____
1
   Po1
        up 1-4,6-10
vPC status
_____
id
    Port Status Consistency Reason
                                               Active vlans
    _____
   Po20 up success success
Po30 up success success
2.0
                                               1-4.6-10
30
                                               1-4,6-10
```

This example shows how to display the per-VLAN consistency status as Failed on the primary switch:

```
switch(config) # show vpc brief
Legend:
            (*) - local vPC is down, forwarding via vPC peer-link
vPC keep-alive status : peer adjacency formed ok : peer is alive
vPC domain id
                       : 10
Configuration consistency status: success
Per-vlan consistency status : failed
Type-2 consistency status
                      : success
vPC role : primary
Number of vPCs configured : 2
Peer Gateway : Disabled
                      : -
Dual-active excluded VLANs
Graceful Consistency Check : Enabled
vPC Peer-link status
_____
id Port Status Active vlans
        _____ ____
_ _
   ____
            1-4,6-10
1
  Pol up
vPC status
_____
id Port Status Consistency Reason
                                              Active vlans
```

| 20 Po20 up s                                          | success | success                | 1-4,6-10   |  |  |
|-------------------------------------------------------|---------|------------------------|------------|--|--|
| 30 Po30 up s                                          | success | success                | 1-4,6-10   |  |  |
| ±                                                     |         |                        | ·          |  |  |
| This example shows the inconsistency as STP Disabled: |         |                        |            |  |  |
| switch(config)# show vpc consistency-parameters vlans |         |                        |            |  |  |
|                                                       |         |                        |            |  |  |
| Name                                                  | Type    | Reason Code            | Pass Vlans |  |  |
|                                                       |         |                        |            |  |  |
|                                                       |         |                        |            |  |  |
| STP Mode                                              | 1       | success                | 0-4095     |  |  |
| STP Disabled                                          | 1       | vPC type-1             | 0-4,6-4095 |  |  |
|                                                       |         | configuration          |            |  |  |
|                                                       |         | incompatible - STP is  |            |  |  |
|                                                       |         | enabled or disabled on |            |  |  |
|                                                       |         | some or all vlans      |            |  |  |
| STP MST Region Name                                   | 1       | success                | 0-4095     |  |  |
| STP MST Region Revision                               | 1       | success                | 0-4095     |  |  |
| STP MST Region Instance to                            | 1       | success                | 0-4095     |  |  |
| VLAN Mapping                                          |         |                        |            |  |  |
| STP Loopguard                                         | 1       | success                | 0-4095     |  |  |
| STP Bridge Assurance                                  | 1       | success                | 0-4095     |  |  |
| STP Port Type, Edge                                   | 1       | success                | 0-4095     |  |  |
| BPDUFilter, Edge BPDUGuard                            |         |                        |            |  |  |
| STP MST Simulate PVST                                 | 1       | success                | 0-4095     |  |  |
| Pass Vlans                                            | -       |                        | 0-4,6-4095 |  |  |

# **vPC Default Settings**

The following table lists the default settings for vPC parameters.

#### Table 7: Default vPC Parameters

| Parameters                  | Default   |
|-----------------------------|-----------|
| vPC system priority         | 32667     |
| vPC peer-keepalive message  | Disabled  |
| vPC peer-keepalive interval | 1 second  |
| vPC peer-keepalive timeout  | 5 seconds |
| vPC peer-keepalive UDP port | 3200      |

# **Configuring vPCs**

# **Enabling vPCs**

You must enable the vPC feature before you can configure and use vPCs.

#### **SUMMARY STEPS**

- 1. switch# configure terminal
- 2. switch(config)# feature vpc
- 3. (Optional) switch# show feature
- 4. (Optional) switch# copy running-config startup-config

#### **DETAILED STEPS**

|        | Command or Action                                     | Purpose                                                        |
|--------|-------------------------------------------------------|----------------------------------------------------------------|
| Step 1 | switch# configure terminal                            | Enters global configuration mode.                              |
| Step 2 | switch(config)# feature vpc                           | Enables vPCs on the switch.                                    |
| Step 3 | (Optional) switch# show feature                       | Displays which features are enabled on the switch.             |
| Step 4 | (Optional) switch# copy running-config startup-config | Copies the running configuration to the startup configuration. |

#### Example

This example shows how to enable the vPC feature:

```
switch# configure terminal
switch(config)# feature vpc
```

### **Disabling vPCs**

You can disable the vPC feature.

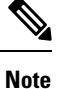

When you disable the vPC feature, the Cisco Nexus device clears all the vPC configurations.

#### **SUMMARY STEPS**

- 1. switch# configure terminal
- 2. switch(config)# no feature vpc
- 3. (Optional) switch# show feature
- 4. (Optional) switch# copy running-config startup-config

#### **DETAILED STEPS**

|        | Command or Action               | Purpose                                            |
|--------|---------------------------------|----------------------------------------------------|
| Step 1 | switch# configure terminal      | Enters global configuration mode.                  |
| Step 2 | switch(config)# no feature vpc  | Disables vPCs on the switch.                       |
| Step 3 | (Optional) switch# show feature | Displays which features are enabled on the switch. |

I

|        | Command or Action                                     | Purpose                                                        |
|--------|-------------------------------------------------------|----------------------------------------------------------------|
| Step 4 | (Optional) switch# copy running-config startup-config | Copies the running configuration to the startup configuration. |

#### Example

This example shows how to disable the vPC feature:

```
switch# configure terminal
switch(config)# no feature vpc
```

# **Creating a vPC Domain**

You must create identical vPC domain IDs on both the vPC peer devices. This domain ID is used to automatically form the vPC system MAC address.

#### Before you begin

Ensure that you have enabled the vPC feature.

You must configure both switches on either side of the vPC peer link.

#### **SUMMARY STEPS**

- **1.** switch# **configure terminal**
- 2. switch(config)# vpc domain domain-id
- 3. switch(config-vpc-domain)# fast-convergence
- 4. (Optional) switch# show vpc brief
- 5. (Optional) switch# copy running-config startup-config

#### **DETAILED STEPS**

|        | Command or Action                           | Purpose                                                                                                    |
|--------|---------------------------------------------|----------------------------------------------------------------------------------------------------|
| Step 1 | switch# configure terminal                  | Enters global configuration mode.                                                                                                    |
| Step 2 | switch(config)# <b>vpc domain</b> domain-id | Creates a vPC domain on the switch, and enters the vpc-domain configuration mode. There is no default <i>domain-id</i> ; the range is from 1 to 1000.                                                                      |
|        |                                             | <b>Note</b> You can also use the <b>vpc domain</b> command to enter the vpc-domain configuration mode for an existing vPC domain.                                                                                          |
| Step 3 | switch(config-vpc-domain)# fast-convergence | Enables the vPC optimizations feature. Use the <b>[no]</b><br><b>fast-convergence</b> command to disable the vPC<br>optimizations feature. The CLI should be enabled on both<br>the vPC peers to achieve fast-convergence. |
| Step 4 | (Optional) switch# show vpc brief           | Displays brief information about each vPC domain.                                                                                                    |

|        | Command or Action                                     | Purpose                                                        |
|--------|-------------------------------------------------------|----------------------------------------------------------------|
| Step 5 | (Optional) switch# copy running-config startup-config | Copies the running configuration to the startup configuration. |

#### Example

This example shows how to create a vPC domain:

```
switch# configure terminal
switch(config)# vpc domain 5
```

This example shows how to enforce the global level type-2 consistency check for the fast-convergence configuration.

switch# show vpc consistency-parameters global

Legend: Type 1 : vPC will be suspended in case of mismatch

| Name                                 | Туре   | Local Value                               | Peer Value                                    |
|--------------------------------------|--------|-------------------------------------------|-----------------------------------------------|
| Vlan to Vn-segment Map<br>QoS        | 1<br>2 | No Relevant Maps ([], [], [], [], [], []) | No Relevant Maps ([], [], [], [], [], [], []) |
| Network QoS (MTU)                    | 2      | (1538, 0, 0, 0, 0, 0, 0, 0, 0, 0, 0, 0)   | (1538, 0, 0, 0, 0, 0, 0, 0, 0, 0, 0)          |
| VTP pruning status                   | 2      | Disabled                                  | Disabled                                      |
| IGMP Snooping Group-Limit            | 2      | 8000                                      | 8000                                          |
| Fast Convergence                     | 2      | Enable                                    | Enable                                        |
| Interface-vlan admin up              | 2      | 101-120                                   |                                               |
| Interface-vlan routing<br>capability | 2      | 1,101-120                                 | 1                                             |
| Allowed VLANs                        | -      | -                                         | -                                             |
| Local suspended VLANs                | -      | -                                         | -                                             |

### Configuring a vPC Keepalive Link and Messages

You can configure the destination IP for the peer-keepalive link that carries the keepalive messages. Optionally, you can configure other parameters for the keepalive messages.

The Cisco NX-OS software uses the peer-keepalive link between the vPC peers to transmit periodic, configurable keepalive messages. You must have Layer 3 connectivity between the peer devices to transmit these messages. The system cannot bring up the vPC peer link unless the peer-keepalive link is already up and running.

Ensure that both the source and destination IP addresses used for the peer-keepalive message are unique in your network and these IP addresses are reachable from the Virtual Routing and Forwarding (VRF) instance associated with the vPC peer-keepalive link.

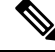

**Note** We recommend that you configure a separate VRF instance and put a Layer 3 port from each vPC peer switch into that VRF instance for the vPC peer-keepalive link. Do not use the peer link itself to send vPC peer-keepalive messages.

#### Before you begin

Ensure that you have enabled the vPC feature.

You must configure the vPC peer-keepalive link before the system can form the vPC peer link.

You must configure both switches on either side of the vPC peer link.

#### SUMMARY STEPS

- 1. switch# configure terminal
- 2. switch(config)# vpc domain domain-id
- **3.** switch(config-vpc-domain)# peer-keepalive destination *ipaddress* [hold-timeout *secs* | interval *msecs* {timeout *secs*} | precedence {prec-value | network | internet | critical | flash-override | flash | immediate priority | routine} | tos {tos-value | max-reliability | max-throughput | min-delay | min-monetary-cost | normal} | tos-byte tos-byte-value} | source *ipaddress* | vrf {name | management vpc-keepalive}]
- 4. (Optional) switch(config-vpc-domain)# vpc peer-keepalive destination ipaddress source ipaddress
- 5. (Optional) switch# show vpc peer-keepalive
- 6. (Optional) switch# copy running-config startup-config

|        | Command or Action                                                                                                    | Purpose                                                                                                    |  |
|--------|----------------------------------------------------------------------------------------------------|----------------------------------------------------------------------------------------------------|--|
| Step 1 | switch# configure terminal                                                                                                    | Enters global configuration mode.                                                                                                    |  |
| Step 2 | switch(config)# vpc domain domain-id                                                                                                    | Creates a vPC domain on the switch if it does not already<br>exist, and enters the vpc-domain configuration mode.                                                                                                    |  |
| Step 3 | switch(config-vpc-domain)# peer-keepalive destinationipaddress [hold-timeout secs   interval msecs {timeoutsecs}   precedence {prec-value   network   internet  critical   flash-override   flash   immediate priority  routine}   tos {tos-value   max-reliability  max-throughput   min-delay   min-monetary-cost  normal}   tos-byte tos-byte-value}   source ipaddress   vrf{name   management vpc-keepalive}] | Configures the IPv4 address for the remote end of the vlpeer-keepalive link.NoteThe system does not form the vPC peer link<br>until you configure a vPC peer-keepalive linThe management ports and VRF are the defaults. |  |
| Step 4 | (Optional) switch(config-vpc-domain)# vpc peer-keepalive<br>destination <i>ipaddress</i> source <i>ipaddress</i>                                                                                                    | Configures a separate VRF instance and puts a Layer 3 por<br>from each vPC peer device into that VRF for the vPC<br>peer-keepalive link.                                                                                 |  |
| Step 5 | (Optional) switch# show vpc peer-keepalive                                                                                                    | Displays information about the configuration for the keepalive messages.                                                                                                    |  |
| Step 6 | (Optional) switch# copy running-config startup-config                                                                                                    | Copies the running configuration to the startup configuration.                                                                                                    |  |

#### **DETAILED STEPS**

#### Example

This example shows how to configure the destination IP address for the vPC-peer-keepalive link:

```
switch# configure terminal
switch(config)# vpc domain 5
switch(config-vpc-domain)# peer-keepalive destination 10.10.10.42
```

This example shows how to set up the peer keepalive link connection between the primary and secondary vPC device:

```
switch(config)# vpc domain 100
switch(config-vpc-domain)# peer-keepalive destination 192.168.2.2 source 192.168.2.1
Note:-----:: Management VRF will be used as the default VRF ::----
switch(config-vpc-domain)#
```

This example shows how to create a separate VRF named vpc\_keepalive for the vPC keepalive link and how to verify the new VRF:

```
vrf context vpc_keepalive
interface Ethernet1/31
  switchport access vlan 123
interface Vlan123
 vrf member vpc_keepalive
  ip address 123.1.1.2/30
 no shutdown
vpc domain 1
 peer-keepalive destination 123.1.1.1 source 123.1.1.2 vrf
vpc_keepalive
L3-NEXUS-2# show vpc peer-keepalive
                              : peer is alive
vPC keep-alive status
--Peer is alive for
                              : (154477) seconds, (908) msec
: Success
--Send status
--Last send at
                              : 2011.01.14 19:02:50 100 ms
--Sent on interface
                              : Vlan123
--Receive status
                              : Success
                              : 2011.01.14 19:02:50 103 ms
--Last receive at
```

: Vlan123

: (0) seconds, (524) msec

| vPC Keep-alive parameters |   |               |
|---------------------------|---|---------------|
| Destination               | : | 123.1.1.1     |
| Keepalive interval        | : | 1000 msec     |
| Keepalive timeout         | : | 5 seconds     |
| Keepalive hold timeout    | : | 3 seconds     |
| Keepalive vrf             | : | vpc_keepalive |
| Keepalive udp port        | : | 3200          |
| Keepalive tos             | : | 192           |
|                           |   |               |

--Received on interface

--Last update from peer

The services provided by the switch , such as ping, ssh, telnet, radius, are VRF aware. The VRF name need to be configured or specified in order for the correct routing table to be used. L3-NEXUS-2# ping 123.1.1.1 vrf vpc\_keepalive PING 123.1.1.1 (123.1.1.1): 56 data bytes 64 bytes from 123.1.1.1: icmp\_seq=0 ttl=254 time=3.234 ms 64 bytes from 123.1.1.1: icmp\_seq=1 ttl=254 time=4.931 ms 64 bytes from 123.1.1.1: icmp\_seq=2 ttl=254 time=4.965 ms 64 bytes from 123.1.1.1: icmp\_seq=3 ttl=254 time=4.971 ms

```
64 bytes from 123.1.1.1: icmp_seq=4 ttl=254 time=4.915 ms
--- 123.1.1.1 ping statistics ---
5 packets transmitted, 5 packets received, 0.00% packet loss
round-trip min/avg/max = 3.234/4.603/4.971 ms
```

### **Creating a vPC Peer Link**

You can create a vPC peer link by designating the EtherChannel that you want on each switch as the peer link for the specified vPC domain. We recommend that you configure the EtherChannels that you are designating as the vPC peer link in trunk mode and that you use two ports on separate modules on each vPC peer switch for redundancy.

#### Before you begin

Ensure that you have enabled the vPC feature.

You must configure both switches on either side of the vPC peer link

#### **SUMMARY STEPS**

- 1. switch# configure terminal
- 2. switch(config)# interface port-channel channel-number
- 3. switch(config-if)# vpc peer-link
- 4. (Optional) switch# show vpc brief
- 5. (Optional) switch# copy running-config startup-config

#### **DETAILED STEPS**

|        | Command or Action                                                | Purpose                                                                                                    |
|--------|------------------------------------------------------------------|----------------------------------------------------------------------------------------------------|
| Step 1 | switch# configure terminal                                       | Enters global configuration mode.                                                                                                |
| Step 2 | <pre>switch(config)# interface port-channel channel-number</pre> | Selects the EtherChannel that you want to use as the vPC peer link for this switch, and enters the interface configuration mode. |
| Step 3 | <pre>switch(config-if)# vpc peer-link</pre>                      | Configures the selected EtherChannel as the vPC peer link, and enters the vpc-domain configuration mode.                         |
| Step 4 | (Optional) switch# show vpc brief                                | Displays information about each vPC, including information about the vPC peer link.                                              |
| Step 5 | (Optional) switch# copy running-config startup-config            | Copies the running configuration to the startup configuration.                                                                   |

#### Example

This example shows how to configure a vPC peer link:

```
switch# configure terminal
switch(config)# interface port-channel 20
switch(config-if)# vpc peer-link
```

### **Checking the Configuration Compatibility**

After you have configured the vPC peer link on both vPC peer switches, check that the configurations are consistent on all vPC interfaces.

The following QoS parameters support Type 2 consistency checks

- Network QoS—MTU and Pause
- Input Queuing —Bandwidth and Absolute Priority
- Output Queuing—Bandwidth and Absolute Priority

In the case of a Type 2 mismatch, the vPC is not suspended. Type 1 mismatches suspend the vPC.

#### **SUMMARY STEPS**

**1.** switch# show vpc consistency-parameters{global|interface port-channelchannel-number}

#### **DETAILED STEPS**

|        | Command or Action                                                                                    | Purpose                                                                                       |
|--------|----------------------------------------------------------------------------------------------------|-----------------------------------------------------------------------------------------------|
| Step 1 | switch# show vpc<br>consistency-parameters {global interface<br>port-channel <i>channel-number</i> } | Displays the status of those parameters that must be<br>consistent across all vPC interfaces. |

#### Example

This example shows how to check that the required configurations are compatible across all the vPC interfaces:

```
switch# show vpc consistency-parameters global
Legend:
        Type 1 : vPC will be suspended in case of mismatch
                          Type Local Value
                                              Peer Value
Name
_____ ____
                           2 ([], [], [], [], [], ([], [], [], [], [],
OoS
                                 [])
                                                        [])
.. 200 (MTU)
Network Qos (Pause)
Input Out '
                          2
                                (1538, 0, 0, 0, 0, 0) (1538, 0, 0, 0, 0, 0)
                           2
                                (F, F, F, F, F, F)
                                                       (1538, 0, 0, 0, 0, 0)
Network Qos (Pause) 2 (F, F, F, F, F, F) (1538, 0, 0, 0, 0, 0
Input Queuing (Bandwidth) 2 (100, 0, 0, 0, 0, 0) (100, 0, 0, 0, 0, 0)
Input Queuing (Absolute 2
                                (F, F, F, F, F, F)
                                                      (100, 0, 0, 0, 0, 0)
Priority)
Output Queuing (Bandwidth) 2
                               (100, 0, 0, 0, 0, 0) (100, 0, 0, 0, 0, 0)
Output Queuing (Absolute 2
                                                      (100, 0, 0, 0, 0, 0)
                                (F, F, F, F, F, F)
Priority)
STP Mode
                          1
                               Rapid-PVST
                                                      Rapid-PVST
STP Disabled
                         1
                                 None
                                                       None
STP MST Region Name1STP MST Region Revision1
                                 ....
                                                       .....
                                 0
                                                       0
STP MST Region Instance to 1
 VLAN Mapping
STP Loopguard
                           1 Disabled
                                                      Disabled
STP Bridge Assurance
                          1 Enabled
                                                       Enabled
```

L

| STP Port Type, Edge        | 1 | Normal, Disabled, | Normal, Disabled, |
|----------------------------|---|-------------------|-------------------|
| BPDUFilter, Edge BPDUGuard |   | Disabled          | Disabled          |
| STP MST Simulate PVST      | 1 | Enabled           | Enabled           |
| Allowed VLANs              | - | 1,624             | 1                 |
| Local suspended VLANs      | - | 624               | -                 |
| switch#                    |   |                   |                   |

### Enabling vPC Auto-Recovery

#### **SUMMARY STEPS**

- 1. switch# configure terminal
- 2. switch(config)# vpc domain domain-id
- 3. switch(config-vpc-domain)# auto-recovery reload-delay delay

#### **DETAILED STEPS**

|        | Command or Action                                                            | Purpose                                                                                      |
|--------|------------------------------------------------------------------------------|----------------------------------------------------------------------------------------------|
| Step 1 | switch# configure terminal                                                   | Enters global configuration mode.                                                            |
| Step 2 | switch(config)# <b>vpc domain</b> <i>domain-id</i>                           | Enters vpc-domain configuration mode for an existing vPC domain.                             |
| Step 3 | switch(config-vpc-domain)# <b>auto-recovery reload-delay</b><br><i>delay</i> | Enables the auto-recovery feature and sets the reload delay period. The default is disabled. |

#### Example

This example shows how to enable the auto-recovery feature in vPC domain 10 and set the delay period for 240 seconds:

```
switch(config)# vpc domain 10
switch(config-vpc-domain)# auto-recovery reload-delay 240
Warning:
Enables restoring of vPCs in a peer-detached state after reload, will wait for 240 seconds
(by default) to determine if peer is un-reachable
```

This example shows how to view the status of the auto-recovery feature in vPC domain 10:

```
switch(config-vpc-domain)# show running-config vpc
!Command: show running-config vpc
!Time: Tue Dec 7 02:38:44 2010
feature vpc
vpc domain 10
   peer-keepalive destination 10.193.51.170
   auto-recovery
```

### **Configuring the Restore Time Delay**

You can configure a restore timer that delays the vPC from coming back up until after the peer adjacency forms and the VLAN interfaces are back up. This feature avoids packet drops if the routing tables fail to converge before the vPC is once again passing traffic.

#### Before you begin

Ensure that you have enabled the vPC feature.

You must configure both switches on either side of the vPC peer link with the following procedures.

#### **SUMMARY STEPS**

- 1. switch# configure terminal
- 2. switch(config)# vpc domain domain-id
- 3. switch(config-vpc-domain)# delay restore time
- 4. (Optional) switch# copy running-config startup-config

#### **DETAILED STEPS**

|        | Command or Action                                           | Purpose                                                                                                    |
|--------|-------------------------------------------------------------|----------------------------------------------------------------------------------------------------|
| Step 1 | switch# configure terminal                                  | Enters global configuration mode.                                                                                                    |
| Step 2 | switch(config)# <b>vpc domain</b> domain-id                 | Creates a vPC domain on the switch if it does not already exist, and enters vpc-domain configuration mode.                                                                                                    |
| Step 3 | switch(config-vpc-domain)# <b>delay restore</b> <i>time</i> | Configures the time delay before the vPC is restored.<br>The restore time is the number of seconds to delay bringing<br>up the restored vPC peer device. The range is from 1 to<br>3600. The default is 30 seconds. |
| Step 4 | (Optional) switch# copy running-config startup-config       | Copies the running configuration to the startup configuration.                                                                                                    |

#### Example

This example shows how to configure the delay reload time for a vPC link:

```
switch(config)# vpc domain 1
switch(config-vpc-domain)# delay restore 10
switch(config-vpc-domain)#
```

### **Excluding VLAN Interfaces from Shutting Down a vPC Peer Link Fails**

When a vPC peer-link is lost, the vPC secondary switch suspends its vPC member ports and its switch virtual interface (SVI) interfaces. All Layer 3 forwarding is disabled for all VLANs on the vPC secondary switch. You can exclude specific SVI interfaces so that they are not suspended.

#### Before you begin

Ensure that the VLAN interfaces have been configured.

#### **SUMMARY STEPS**

L

- **1.** switch# **configure terminal**
- 2. switch(config)# vpc domain domain-id
- 3. switch(config-vpc-domain))# dual-active exclude interface-vlan range

#### **DETAILED STEPS**

|        | Command or Action                                                       | Purpose                                                                                                    |
|--------|-------------------------------------------------------------------------|----------------------------------------------------------------------------------------------------|
| Step 1 | switch# configure terminal                                              | Enters global configuration mode.                                                                                                    |
| Step 2 | switch(config)# <b>vpc domain</b> domain-id                             | Creates a vPC domain on the switch if it does not already<br>exist, and enters vpc-domain configuration mode.                                                                                       |
| Step 3 | switch(config-vpc-domain))# dual-active exclude<br>interface-vlan range | Specifies the VLAN interfaces that should remain up when<br>a vPC peer-link is lost.<br>range—Range of VLAN interfaces that you want to exclude<br>from shutting down. The range is from 1 to 4094. |

#### Example

This example shows how to keep the interfaces on VLAN 10 up on the vPC peer switch if a peer link fails:

```
switch# configure terminal
switch(config)# vpc domain 5
switch(config-vpc-domain)# dual-active exclude interface-vlan 10
switch(config-vpc-domain)#
```

### **Configuring the VRF Name**

The switch services, such as ping, ssh, telnet, radius, are VRF aware. You must configure the VRF name in order for the correct routing table to be used.

You can specify the VRF name.

#### **SUMMARY STEPS**

1. switch# ping ipaddress vrf vrf-name

|        | Command or Action                                 | Purpose                                                                                                    |
|--------|---------------------------------------------------|----------------------------------------------------------------------------------------------------|
| Step 1 | switch# <b>ping</b> ipaddress <b>vrf</b> vrf-name | Specifies the virtual routing and forwarding (VRF) name<br>to use. The VRF name is case sensitive and can be a<br>maximum of 32 characters |

#### Example

This example shows how to specify the VRF named vpc keepalive:

```
switch# ping 123.1.1.1 vrf vpc_keepalive
PING 123.1.1.1 (123.1.1.1): 56 data bytes
64 bytes from 123.1.1.1: icmp_seq=0 ttl=254 time=3.234 ms
64 bytes from 123.1.1.1: icmp_seq=1 ttl=254 time=4.931 ms
64 bytes from 123.1.1.1: icmp_seq=2 ttl=254 time=4.965 ms
64 bytes from 123.1.1.1: icmp_seq=3 ttl=254 time=4.971 ms
64 bytes from 123.1.1.1: icmp_seq=4 ttl=254 time=4.915 ms
--- 123.1.1.1 ping statistics ---
5 packets transmitted, 5 packets received, 0.00% packet loss
round-trip min/avg/max = 3.234/4.603/4.971 ms
```

### Moving Other Port Channels into a vPC

#### Before you begin

Ensure that you have enabled the vPC feature.

You must configure both switches on either side of the vPC peer link with the following procedure.

#### **SUMMARY STEPS**

- 1. switch# configure terminal
- 2. switch(config)# interface port-channel channel-number
- **3.** switch(config-if)# **vpc** *number*
- 4. (Optional) switch# show vpc brief
- 5. (Optional) switch# copy running-config startup-config

#### **DETAILED STEPS**

|        | Command or Action                                                | Purpose                                                                                                    |
|--------|------------------------------------------------------------------|----------------------------------------------------------------------------------------------------|
| Step 1 | switch# configure terminal                                       | Enters global configuration mode.                                                                                                    |
| Step 2 | <pre>switch(config)# interface port-channel channel-number</pre> | Selects the port channel that you want to put into the vPC to connect to the downstream switch, and enters interface configuration mode. |

|        | Command or Action                                     | Purpose                                                                                                    |
|--------|-------------------------------------------------------|----------------------------------------------------------------------------------------------------|
|        |                                                       | Note A vPC can be configured on a normal port<br>channel (physical vPC topology) and on a port<br>channel host interface (host interface vPC<br>topology)              |
| Step 3 | switch(config-if)# <b>vpc</b> number                  | Configures the selected port channel into the vPC to connect to the downstream switch. The range is from 1 to 4096.                                                    |
|        |                                                       | The vPC <i>number</i> that you assign to the port channel that connects to the downstream switch from the vPC peer switch must be identical on both vPC peer switches. |
| Step 4 | (Optional) switch# show vpc brief                     | Displays information about each vPC.                                                                                                    |
| Step 5 | (Optional) switch# copy running-config startup-config | Copies the running configuration to the startup configuration.                                                                                                    |

#### Example

This example shows how to configure a port channel that will connect to the downstream device:

```
switch# configure terminal
switch(config)# interface port-channel 20
switch(config-if)# vpc 5
```

# Manually Configuring a vPC Domain MAC Address

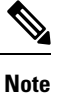

Configuring the system address is an optional configuration step.

#### Before you begin

Ensure that you have enabled the vPC feature.

You must configure both switches on either side of the vPC peer link.

#### **SUMMARY STEPS**

- 1. switch# configure terminal
- 2. switch(config)# vpc domain domain-id
- 3. switch(config-vpc-domain)# system-mac mac-address
- 4. (Optional) switch# show vpc role
- 5. (Optional) switch# copy running-config startup-config

|        | Command or Action                                     | Purpose                                                                                                    |
|--------|-------------------------------------------------------|----------------------------------------------------------------------------------------------------|
| Step 1 | switch# configure terminal                            | Enters global configuration mode.                                                                                                    |
| Step 2 | switch(config)# <b>vpc domain</b> domain-id           | Selects an existing vPC domain on the switch, or creates a new vPC domain, and enters the vpc-domain configuration mode. There is no default <i>domain-id</i> ; the range is from 1 to 1000. |
| Step 3 | switch(config-vpc-domain)# system-mac mac-address     | Enters the MAC address that you want for the specified vPC domain in the following format: aaaa.bbbb.cccc.                                                                                   |
| Step 4 | (Optional) switch# show vpc role                      | Displays the vPC system MAC address.                                                                                                    |
| Step 5 | (Optional) switch# copy running-config startup-config | Copies the running configuration to the startup configuration.                                                                                                    |

#### Example

This example shows how to configure a vPC domain MAC address:

```
switch# configure terminal
```

```
switch(config) # vpc domain 5
```

```
switch(config-if)# system-mac 23fb.4ab5.4c4e
```

### Manually Configuring the System Priority

When you create a vPC domain, the system automatically creates a vPC system priority. However, you can also manually configure a system priority for the vPC domain.

#### Before you begin

Ensure that you have enabled the vPC feature.

You must configure both switches on either side of the vPC peer link.

#### SUMMARY STEPS

- 1. switch# configure terminal
- 2. switch(config)# vpc domain domain-id
- 3. switch(config-vpc-domain)# system-priority priority
- 4. (Optional) switch# show vpc brief
- 5. (Optional) switch# copy running-config startup-config

|        | Command or Action                                     | Purpose                                                                                                    |
|--------|-------------------------------------------------------|----------------------------------------------------------------------------------------------------|
| Step 1 | switch# configure terminal                            | Enters global configuration mode.                                                                                                    |
| Step 2 | switch(config)# <b>vpc domain</b> <i>domain-id</i>    | Selects an existing vPC domain on the switch, or creates a new vPC domain, and enters the vpc-domain configuration mode. There is no default <i>domain-id</i> ; the range is from 1 to 1000. |
| Step 3 | switch(config-vpc-domain)# system-priority priority   | Enters the system priority that you want for the specified vPC domain. The range of values is from 1 to 65535. The default value is 32667.                                                   |
| Step 4 | (Optional) switch# show vpc brief                     | Displays information about each vPC, including information about the vPC peer link.                                                                                                    |
| Step 5 | (Optional) switch# copy running-config startup-config | Copies the running configuration to the startup configuration.                                                                                                    |

#### Example

This example shows how to configure a vPC peer link:

```
switch# configure terminal
```

switch(config)# vpc domain 5

```
switch(config-if) # system-priority 4000
```

### Manually Configuring a vPC Peer Switch Role

By default, the Cisco NX-OS software elects a primary and secondary vPC peer switch after you configure the vPC domain and both sides of the vPC peer link. However, you may want to elect a specific vPC peer switch as the primary switch for the vPC. Then, you would manually configure the role value for the vPC peer switch that you want as the primary switch to be lower than the other vPC peer switch.

vPC does not support role preemption. If the primary vPC peer switch fails, the secondary vPC peer switch takes over to become operationally the vPC primary switch. However, the original operational roles are not restored when the formerly primary vPC comes up again.

#### Before you begin

Ensure that you have enabled the vPC feature.

You must configure both switches on either side of the vPC peer link.

#### SUMMARY STEPS

- 1. switch# configure terminal
- 2. switch(config)# vpc domain domain-id
- 3. switch(config-vpc-domain)# role priority priority

- 4. (Optional) switch# show vpc brief
- 5. (Optional) switch# copy running-config startup-config

|        | Command or Action                                     | Purpose                                                                                                    |
|--------|-------------------------------------------------------|----------------------------------------------------------------------------------------------------|
| Step 1 | switch# configure terminal                            | Enters global configuration mode.                                                                                                    |
| Step 2 | switch(config)# <b>vpc domain</b> <i>domain-id</i>    | Selects an existing vPC domain on the switch, or creates a new vPC domain, and enters the vpc-domain configuration mode. There is no default <i>domain-id</i> ; the range is from 1 to 1000. |
| Step 3 | switch(config-vpc-domain)# role priority priority     | Enters the role priority that you want for the vPC system priority. The range of values is from 1 to 65535. The default value is 32667.                                                      |
| Step 4 | (Optional) switch# show vpc brief                     | Displays information about each vPC, including information about the vPC peer link.                                                                                                    |
| Step 5 | (Optional) switch# copy running-config startup-config | Copies the running configuration to the startup configuration.                                                                                                    |

#### Example

This example shows how to configure a vPC peer link:

```
switch# configure terminal
switch(config)# vpc domain 5
switch(config-if)# role priority 4000
```

## **Configuring Layer 3 over vPC**

#### Before you begin

- Ensure that you have enabled the vPC feature.
- Ensure that you are in the correct VDC (or use the switchto vdc command).
- Ensure that you enable peer-gateway and peer-routing on Layer 3 over vPC on both the peers.
- Ensure that the peer link is up

If routing protocol adjacencies are needed between vPC peer devices and a generic Layer 3 device, you must use physical routed interfaces for the interconnection. Use of the vPC peer-gateway feature does not change this requirement.

- Ensure that you have enabled the vPC feature.
- Ensure that you are in the correct VDC (or use the switchto vdc command).

- Peer-gateway and peer-routing on Layer 3 over vPC are enabled on both the peers.
- Ensure that the peer link is up

#### Procedure

|        | Command or Action                                     | Purpose                                                                                                    |
|--------|-------------------------------------------------------|----------------------------------------------------------------------------------------------------|
| Step 1 | switch# configure terminal                            | Enters global configuration mode.                                                                                                    |
| Step 2 | switch(config)#vpc domain domain-id                   | Creates a vPC domain on the device and enters the vpc-domain configuration mode for configuration purposes. There is no default; the range is from 1 to 1000.     |
| Step 3 | switch(config-vpc-domain)# peer-gateway               | Enables Layer 3 forwarding for packets destined to the peer's gateway MAC address.                                                                                |
| Step 4 | switch(config-vpc-domain)# layer3 peer-router         | Enables the Layer 3 device to form peering adjacency with both peers.                                                                                             |
|        |                                                       | <b>Note</b> Configure this command in both the peers.                                                                                                    |
| Step 5 | switch(config-vpc-domain)#exit                        | Exits vpc-domain configuration mode.                                                                                                    |
| Step 6 | (Optional) switch# show vpc brief                     | Displays brief information about each vPC domain.                                                                                                    |
|        |                                                       | Note 'Operational Layer3 Peer-router' field will be<br>shown as enabled only when <b>layer3</b><br><b>peer-router</b> is configured on the both the vPC<br>nodes. |
| Step 7 | (Optional) switch# copy running-config startup-config | Copies the running configuration to the startup configuration.                                                                                                    |

#### Example

The following example shows how to configure a Layer 3 over vPC:

```
switch# configure terminal
switch(config)# vpc domain 2
switch(config-vpc-domain)# peer-gateway
switch(config-vpc-domain)# layer3 peer-router
switch(config-vpc-domain)# exit
switch(config)#
```

The following example shows how to verify if the Layer 3 over vPC is configured:

```
switch(config)# show vpc brief
vPC domain id : 2
Peer status : peer adjacency formed ok
```

vPC keep-alive status : peer is alive Configuration consistency status : success Per-vlan consistency status : success Type-2 consistency status : success vPC role : primary Number of vPCs configured : 7 Peer Gateway : Enabled Peer gateway excluded VLANs : -Dual-active excluded VLANs : 502 Graceful Consistency Check : Enabled Operational Layer3 Peer-router : Enabled Auto-recovery status : Disabled vPC Peer-link status \_\_\_\_\_ id Port Status Active vlans -----1 Po300 up 1,300,400-403,500-503 vPC Status \_\_\_\_\_ id Port Status Consistency Reason Active vlans \_\_\_ \_\_\_\_\_ 1 Po400 up success success 400 Po500 up 2 success 500 success 3 Po401 up success success 401 4 success 402 Po402 up success success up success 5 Po403 1

501

6 Po501 up success success success 7 Po502 up success 502

switch(config)#

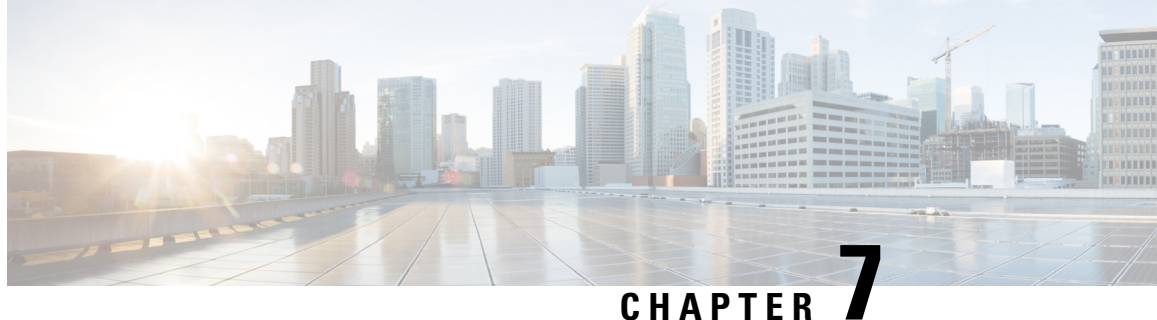

# **Configuring Static and Dynamic NAT Translation**

- Network Address Translation Overview, on page 95
- Information About Static NAT, on page 96
- Dynamic NAT Overview, on page 97
- Timeout Mechanisms, on page 98
- NAT Inside and Outside Addresses, on page 99
- Pool Support for Dynamic NAT, on page 99
- Static and Dynamic Twice NAT Overview, on page 99
- Guidelines and Limitations for Static NAT, on page 100
- Restrictions for Dynamic NAT, on page 101
- Guidelines and Limitations for Dynamic Twice NAT, on page 102
- Configuring Static NAT, on page 102
- Configuring Dynamic NAT, on page 110
- Information About VRF Aware NAT, on page 122
- Configuring VRF Aware NAT, on page 122

# Network Address Translation Overview

Network Address Translation (NAT) enables private IP internetworks that use nonregistered IP addresses to connect to the Internet. NAT operates on a device, usually connecting two networks, and translates private (not globally unique) IP addresses in the internal network into legal IP addresses before packets are forwarded to another network. You can configure NAT to advertise only one IP address for the entire network to the outside world. This ability provides additional security, effectively hiding the entire internal network behind one IP address.

A device configured with NAT has at least one interface to the inside network and one to the outside network. In a typical environment, NAT is configured at the exit router between a stub domain and a backbone. When a packet leaves the domain, NAT translates the locally significant source IP address into a globally unique IP address. When a packet enters the domain, NAT translates the globally unique destination IP address into a local IP address. If more than one exit point exists, NAT configured at each point must have the same translation table.

NAT is described in RFC 1631.

# Information About Static NAT

Static Network Address Translation (NAT) allows the user to configure one-to-one translations of the inside local addresses to the outside global addresses. It allows both IP addresses and port number translations from the inside to the outside traffic and the outside to the inside traffic. The Cisco Nexus device supports Hitless NAT, which means that you can add or remove a NAT translation in the NAT configuration without affecting the existing NAT traffic flows.

Static NAT creates a fixed translation of private addresses to public addresses. Because static NAT assigns addresses on a one-to-one basis, you need an equal number of public addresses as private addresses. Because the public address is the same for each consecutive connection with static NAT, and a persistent translation rule exists, static NAT enables hosts on the destination network to initiate traffic to a translated host if an access list exists that allows it .

With dynamic NAT and Port Address Translation (PAT), each host uses a different address or port for each subsequent translation. The main difference between dynamic NAT and static NAT is that static NAT allows a remote host to initiate a connection to a translated host if an access list exists that allows it, while dynamic NAT does not.

The figure shows a typical static NAT scenario. The translation is always active so both translated and remote hosts can originate connections, and the mapped address is statically assigned by the **static** command.

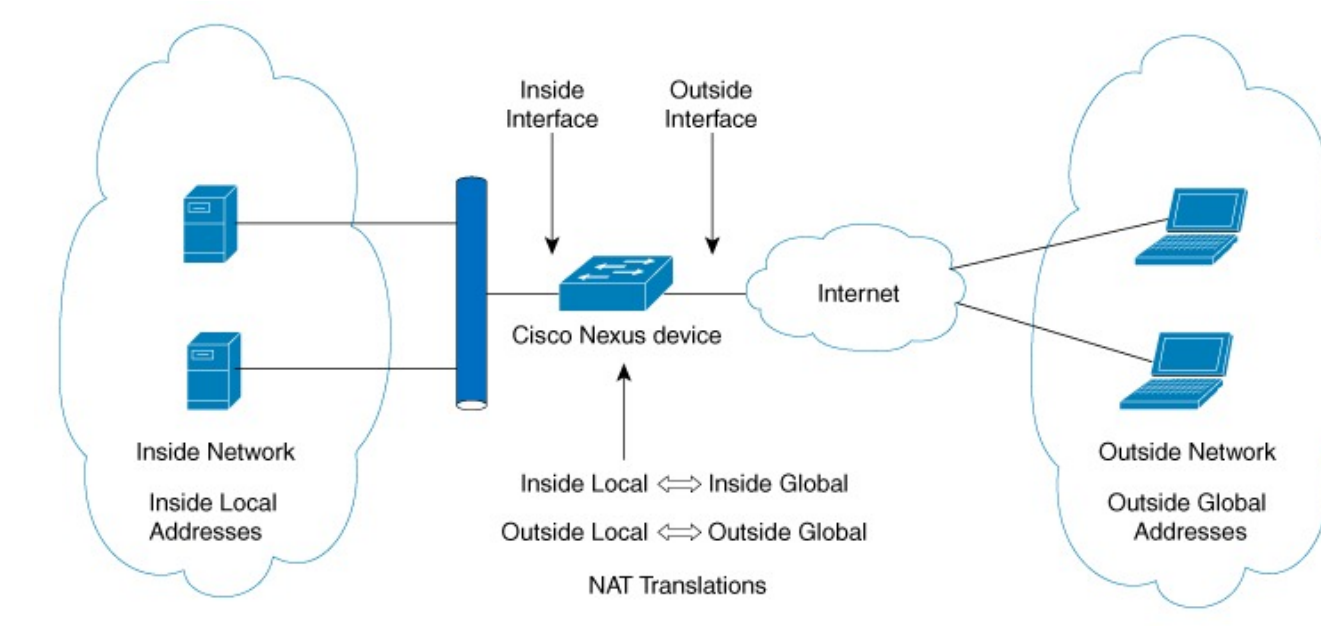

#### Figure 5: Static NAT

These are key terms to help you understand static NAT:

- NAT inside interface—The Layer 3 interface that faces the private network.
- NAT outside interface—The Layer 3 interface that faces the public network.
- Local address—Any address that appears on the inside (private) portion of the network.
- Global address—Any address that appears on the outside (public) portion of the network.

- Legitimate IP address—An address that is assigned by the Network Information Center (NIC) or service provider.
- Inside local address—The IP address assigned to a host on the inside network. This address does not need to be a legitimate IP address.
- Outside local address—The IP address of an outside host as it appears to the inside network. It does not have to be a legitimate address, because it is allocated from an address space that can be routed on the inside network.
- Inside global address—A legitimate IP address that represents one or more inside local IP addresses to the outside world.
- Outside global address—The IP address that the host owner assigns to a host on the outside network. The address is a legitimate address that is allocated from an address or network space that can be routed.

# **Dynamic NAT Overview**

Dynamic Network Address Translation (NAT) translates a group of real IP addresses into mapped IP addresses that are routable on a destination network. Dynamic NAT establishes a one-to-one mapping between unregistered and registered IP addresses; however, the mapping can vary depending on the registered IP address that is avkailable at the time of communication.

A dynamic NAT configuration automatically creates a firewall between your internal network and outside networks or the Internet. Dynamic NAT allows only connections that originate inside the stub domain—a device on an external network cannot connect to devices in your network, unless your device has initiated the contact.

Dynamic NAT translations do not exist in the NAT translation table until a device receives traffic that requires translation. Dynamic translations are cleared or timed out when not in use to make space for new entries. Usually, NAT translation entries are cleared when the ternary content addressable memory (TCAM) entries are limited. The default minimum timeout for dynamic NAT translations is 30 minutes. The minimum value of the sampling-timeout in the **ip nat translation sampling-timeout** command was reduced from 30 minutes to 15 minutes.

Timeout of a dynamic NAT translation involves both the sampling-timeout value and the TCP or UDP timeout value. The sampling-timeout specifies the time after which the device checks for dynamic translation activity. It has a default value of 12 hours. All the other timeouts start only after the sample-timeout times out. After the sampling-timeout, the device inspects the packets that are hitting this translation. The checking happens for the TCP or UDP timeout period. If there are no packets for the TCP or UDP timeout period, the translation is cleared. If activity is detected on the translation, then the checking is stopped immediately and a sampling-timeout period begins.

After waiting for this new sampling-timeout period, the device checks for dynamic translation activity again. During an activity check the TCAM sends a copy of the packet that matches the dynamic NAT translation to the CPU. If the Control Plane Policing (CoPP) is configured at a low threshold, the TCP or UDP packets might not reach the CPU, and the CPU considers this as inactivity of the NAT translation.

Dynamic NAT supports Port Address Translation (PAT) and access control lists (ACLs). PAT, also known as overloading, is a form of dynamic NAT that maps multiple unregistered IP addresses to a single registered IP address by using different ports. Your NAT configuration can have multiple dynamic NAT translations with same or different ACLs. However, for a given ACL, only one interface can be specified.

# **Timeout Mechanisms**

After dynamic NAT translations are created, they must be cleared when not in use so that newer translations can be created, especially because the number of TCAM entries is limited. Cisco NX-OS Release 7.x supports **syn-timeout** and **finrst-timeout**. The following NAT translation timeout timers are supported on the switch:

• **syn-timeout**—Timeout value for TCP data packets that send the SYN request, but do not receive a SYN-ACK reply.

The timeout value ranges from 1 second to 172800 seconds. The default value is 60 seconds.

- **finrst-timeout**—Timeout value for the flow entries when a connection is terminated by receiving RST or FIN packets. Use the same keyword to configure the behavior for both RST and FIN packets.
  - If an RST packet is received after the connection is established, SYN-->SYN-ACK-->RST, the flows are expired after the configured timeout value.
  - If a FIN packet is received after the connection is established, SYN-->SYN-ACK-->FIN, the finrst timer starts.
  - If a FIN-ACK is received from the other side, the translation entry is cleared immediately, else it clears after the timeout value completes.

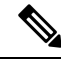

Note

If dynamic pool-based configuration is used and a FIN-ACK is received, the translation entry is not cleared.

The timeout value ranges from 1 second to 172800 seconds. The default value is 60 seconds.

• **tcp-timeout**—Timeout value for TCP translations for which connections have been established after a three-way handshake (SYN, SYN-ACK, ACK). If no active flow occurs after the connection has been established, the translations expire as per the configured timeout value. This timeout value starts after the sampling timeout value completes.

The timeout value ranges from 60 seconds to 172800 seconds, including the sampling-timeout.

• udp-timeout—Timeout value for all NAT UDP packets.

The timeout value ranges from 60 seconds to 172800 seconds, including the sampling-timeout.

• timeout—Timeout value for dynamic NAT translations.

The timeout value ranges from 60 seconds to 172800 seconds, including the sampling-timeout.

• sampling-timeout—Time after which the device checks for dynamic translation activity.

The timeout value ranges from 120 seconds to 172800 seconds.

The **tcp-timeout**, **udp-timeout**, and the **timeout** value timers are triggered after the timeout configured for the **ip nat translation sampling-timeout** command expires.

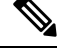

**Note** All the above timers will take additional time (01 to 30 seconds) to expire. This additional time is to randomize the timer expiry events for performance and optimization.
# **NAT Inside and Outside Addresses**

NAT inside refers to networks owned by an organization that must be translated. When NAT is configured, hosts within this network will have addresses in one space (known as the local address space) that will appear to those outside the network as being in another space (known as the global address space).

Similarly, NAT outside refers to those networks to which the stub network connects. They are not generally under the control of the organization. Hosts in outside networks can be subject to translation and can have local and global addresses.

NAT uses the following definitions:

- Local address—A local IP address that appears on the inside of a network.
- Global address—A global IP address that appears on the outside of a network.
- Inside local address—The IP address that is assigned to a host on the inside network. The address is probably not a legitimate IP address assigned by the Internet Network Information Center (InterNIC) or a service provider.
- Inside global address—A legitimate IP address (assigned by InterNIC or a service provider) that represents
  one or more inside local IP addresses to the outside world.
- Outside local address—The IP address of an outside host as it appears to the inside network. The address is not necessarily legitimate; it was allocated from the address space that is routable on the inside.
- Outside global address—The IP address that is assigned to a host on the outside network by the owner of the host. The address was allocated from a globally routable address or a network space.

# **Pool Support for Dynamic NAT**

Dynamic NAT allows the configuration of a pool of global addresses that can be used to dynamically allocate a global address from the pool for every new translation. The addresses are returned to the pool after the session ages out or is closed. This allows for a more efficient use of addresses based on requirements.

Support for PAT includes the use of the global address pool. This further optimizes IP address utilization. PAT exhausts one IP address at a time with the use of port numbers. If no port is available from the appropriate group and more than one IP address is configured, PAT moves to the next IP address and gets the allocation based on the user defined pool (ignoring the source port or attempting to preserve it).

With dynamic NAT and PAT, each host uses a different address or port for each subsequent translation. The main difference between dynamic NAT and static NAT is that static NAT allows a remote host to initiate a connection to a translated host if an access list exists that allows it, while dynamic NAT does not.

# Static and Dynamic Twice NAT Overview

When both the source IP address and the destination IP address are translated as a single packet that goes through a Network Address Translation (NAT) device, it is referred to as twice NAT. Twice NAT is supported for static and dynamic translations.

Twice NAT allows you to configure two NAT translations (one inside and one outside) as part of a group of translations. These translations can be applied to a single packet as it flows through a NAT device. When you add two translations as part of a group, both the individual translations and the combined translation take effect.

A NAT inside translation modifies the source IP address and port number when a packet flows from inside to outside. It modifies the destination IP address and port number when the packet returns from outside to inside. NAT outside translation modifies the source IP address and port number when the packet flows from outside to inside, and it modifies the destination IP address and port number when the packet returns from inside to outside.

Without twice NAT, only one of the translation rules is applied on a packet, either the source IP address and port number or the destination IP address and port number.

Static NAT translations that belong to the same group are considered for twice NAT configuration. If a static configuration does not have a configured group ID, the twice NAT configuration will not work. All inside and outside NAT translations that belong to a single group that is identified by the group ID are paired to form twice NAT translations.

Dynamic twice NAT translations dynamically select the source IP address and port number information from pre-defined **ip nat pool** or **interface overload** configurations. Packet filtration is done by configuring ACLs, and traffic must originate from the dynamic NAT translation rule direction such that source translation is done by using dynamic NAT rules.

Dynamic twice NAT allows you to configure two NAT translations (one inside and one outside) as part of a group of translations. One translation must be dynamic and other translation must be static. When these two translations are part of a group of translations, both the translations can be applied on a single packet as it goes through the NAT device either from inside to outside or from outside to inside.

# **Guidelines and Limitations for Static NAT**

Static NAT has the following configuration guidelines and limitations:

- NAT supports up to 1024 translations which include both static and dynamic NAT.
- Cisco Nexus 3500 Series switches do not support static and dynamic NAT on vPC topology.
- The Cisco Nexus device supports NAT on the following interface types:
  - Switch Virtual Interfaces (SVIs)
  - · Routed ports
  - Layer 3 port channels
- NAT is supported for IPv4 Unicast only.
- The Cisco Nexus device does not support the following:
  - Application layer translation. Layer 4 and other embedded IPs are not translated, including FTP, ICMP failures, IPSec, and HTTPs.
  - NAT and VLAN Access Control Lists (VACLs) that are configured on an interface at the same time.
  - PAT translation of fragmented IP packets.

- NAT translation on software forwarded packets. For example, packets with IP-options are not NAT translated.
- Egress ACLs are applied to the original packets and not the NAT translated packets.
- By default, NAT can go up to 127 translations with 256 TCAM entries. If you need more NAT translations, you need to reduce the TCAM region allocation in other areas and then increase the NAT TCAM region using the hardware profile tcam region nat command.
- HSRP and VRRP are supported on NAT inside address and not on NAT outside addresses.
- Warp mode latency performance is not supported on packets coming from the outside to the inside domain.
- If an IP address is used for Static NAT or PAT translations, it cannot be used for any other purpose. For example, it cannot be assigned to an interface.
- For Static NAT, the outside global IP address should be different from the outside interface IP address.
- If the translated IP is part of the outside interface subnet, then use the **ip local-proxy-arp** command on the NAT outside interface.
- NAT statistics are not available.
- When configuring a large number of translations (more than 100), it is faster to configure the translations before configuring the NAT interfaces.
- Only one of the following features can be enabled on an interface at a time. If more than one of these features is enabled on an interface, only the feature that is enabled last will work:
  - NAT
  - DHCP Relay
  - VACL
- More than 127 PD NAT statics entries are not supported because of a hardware limitation that inconsistently increment the CoPP hardware counters.

# **Restrictions for Dynamic NAT**

The following restrictions apply to dynamic Network Address Translation (NAT):

- Fragmented packets are not supported.
- Application layer gateway (ALG) translations are not supported. ALG, also known as application-level gateway, is an application that translates IP address information inside the payload of an application packet.
- NAT and VLAN Access Control Lists (VACLs) are not supported together on an interface. You can
  configure either NAT or VACLs on an interface.
- Egress ACLs are not applied to translated packets.
- MIBs are not supported.
- Cisco Data Center Network Manager (DCNM) is not supported.

- · Dynamic NAT translations are not synchronized with active and standby devices.
- Stateful NAT is not supported. However, NAT and Hot Standby Router Protocol (HSRP) can coexist.
- Normally, ICMP NAT flows time out after the expiration of the configured sampling-timeout and translation-timeout. However, when ICMP NAT flows present in the switch become idle, they time out immediately after the expiration of the sampling-timeout configured.
- If the translated IP is part of the outside interface subnet, then use the **ip local-proxy-arp** command on the NAT outside interface.
- When creating a new translation on a Cisco Nexus 3548 Series switch, the flow is software forwarded until the translation is programmed in the hardware, which might take a few seconds. During this period, there is no translation entry for the inside global address. Therefore, returning traffic is dropped. To overcome this limitation, create a loopback interface and give it an IP address that belongs to the NAT pool.

# **Guidelines and Limitations for Dynamic Twice NAT**

See the following guidelines for configuring dynamic twice NAT:

- In dynamic twice NAT, if dynamic NAT flows are not created before creating static NAT flows, dynamic twice NAT flows are not created correctly.
- When an empty ACL is created, the default rule of **permit ip any any** is configured. The NAT-ACL does not match further ACL entries if the first ACL is blank.
- The maximum number of supported ICMP translations or flow entries is 176 for an optimal utilization of the TCAM space.
- NAT is ECMP aware and it supports a maximum of 24 ECMP paths.
- Cisco NX-OS Release 9.x supports Network Address Translation (NAT) statistics on Cisco Nexus 3548 switches.
- Traceroute is not supported on static and dynamic NAT

# **Configuring Static NAT**

# **Enabling Static NAT**

### **SUMMARY STEPS**

- 1. switch# configure terminal
- **2.** switch(config)# **feature nat**
- 3. (Optional) switch(config)# copy running-config startup-config

#### **DETAILED STEPS**

|        | Command or Action                                                | Purpose                                                                                                    |  |
|--------|------------------------------------------------------------------|----------------------------------------------------------------------------------------------------|--|
| Step 1 | switch# configure terminal                                       | Enters global configuration mode.                                                                                                  |  |
| Step 2 | switch(config)# feature nat                                      | Enables the static NAT feature on the device.                                                                                      |  |
| Step 3 | (Optional) switch(config)# copy running-config<br>startup-config | Saves the change persistently through reboots and restart<br>by copying the running configuration to the startup<br>configuration. |  |

# **Configuring Static NAT on an Interface**

#### **SUMMARY STEPS**

- **1.** switch# **configure terminal**
- 2. switch(config)# interface type slot/port
- **3.** switch(config-if)# **ip nat** {**inside** | **outside**}
- 4. (Optional) switch(config)# copy running-config startup-config

#### **DETAILED STEPS**

|        | Command or Action                                                | Purpose                                                                                                    |  |  |
|--------|------------------------------------------------------------------|----------------------------------------------------------------------------------------------------|--|--|
| Step 1 | switch# configure terminal                                       | Enters global configuration mode.                                                                                                   |  |  |
| Step 2 | <pre>switch(config)# interface type slot/port</pre>              | Specifies an interface to configure, and enters interface configuration mode.                                                       |  |  |
| Step 3 | <pre>switch(config-if)# ip nat {inside   outside}</pre>          | Specifies the interface as inside or outside.                                                                                       |  |  |
|        |                                                                  | <b>Note</b> Only packets that arrive on a marked interface can be translated.                                                       |  |  |
| Step 4 | (Optional) switch(config)# copy running-config<br>startup-config | Saves the change persistently through reboots and restarts<br>by copying the running configuration to the startup<br>configuration. |  |  |

#### Example

This example shows how to configure an interface with static NAT from the inside:

```
switch# configure terminal
switch(config)# interface ethernet 1/4
switch(config-if)# ip nat inside
```

## **Enabling Static NAT for an Inside Source Address**

For inside source translation, the traffic flows from inside interface to the outside interface. NAT translates the inside local IP address to the inside global IP address. On the return traffic, the destination inside global IP address gets translated back to the inside local IP address.

Note

When the Cisco Nexus device is configured to translate an inside source IP address (Src:ip1) to an outside source IP address (newSrc:ip2), the Cisco Nexus device implicitly adds a translation for an outside destination IP address (Dst: ip2) to an inside destination IP address (newDst: ip1).

#### **SUMMARY STEPS**

- 1. switch# configure terminal
- 2. switch(config)# ip nat inside source static local-ip-address global-ip-address [group group-id]
- 3. (Optional) switch(config)# copy running-config startup-config

#### DETAILED STEPS

|        | Command or Action                                                                                                    | Purpose                                                                                                    |  |
|--------|----------------------------------------------------------------------------------------------------|----------------------------------------------------------------------------------------------------|--|
| Step 1 | switch# configure terminal                                                                                               | Enters global configuration mode.                                                                                                    |  |
| Step 2 | switch(config)# <b>ip nat inside source static</b> <i>local-ip-address</i><br>global-ip-address [ <b>group</b> group-id] | S Configures static NAT to translate the inside global address<br>to the inside local address or to translate the opposite (the<br>inside local traffic to the inside global traffic). |  |
| Step 3 | (Optional) switch(config)# copy running-config<br>startup-config                                                         | Saves the change persistently through reboots and restarts<br>by copying the running configuration to the startup<br>configuration.                                                    |  |

#### Example

This example shows how to configure static NAT for an inside source address:

```
switch# configure terminal
switch(config)# ip nat inside source static 1.1.1.1 5.5.5.5
switch(config)# copy running-config startup-config
```

## Enabling Static NAT for an Outside Source Address

For outside source translation, the traffic flows from the outside interface to the inside interface. NAT translates the outside global IP address to the outside local IP address. On the return traffic, the destination outside local IP address gets translated back to outside global IP address.

#### SUMMARY STEPS

1. switch# configure terminal

- 2. switch(config)# ip nat outside source static global-ip-address local-ip-address [group group-id] [add-route]
- 3. (Optional) switch(config)# copy running-config startup-config

#### **DETAILED STEPS**

L

|        | Command or Action                                                                                                    | Purpose                                                                                                    |
|--------|----------------------------------------------------------------------------------------------------|----------------------------------------------------------------------------------------------------|
| Step 1 | switch# configure terminal                                                                                              | Enters global configuration mode.                                                                                                    |
| Step 2 | <pre>switch(config)# ip nat outside source static global-ip-address local-ip-address [group group-id] [add-route]</pre> | Configures static NAT to translate the outside global address<br>to the outside local address or to translate the opposite (the<br>outside local traffic to the outside global traffic). |
| Step 3 | (Optional) switch(config)# copy running-config<br>startup-config                                                        | Saves the change persistently through reboots and restarts<br>by copying the running configuration to the startup<br>configuration.                                                      |

#### Example

This example show how to configure static NAT for an outside source address:

```
switch# configure terminal
switch(config)# ip nat outside source static 2.2.2.2 6.6.6.6
switch(config)# copy running-config startup-config
```

# **Configuring Static PAT for an Inside Source Address**

You can map services to specific inside hosts using Port Address Translation (PAT).

#### **SUMMARY STEPS**

- 1. switch# configure terminal
- switch(config)# ip nat inside source static {inside-local-address outside-local-address | {tcp| udp} inside-local-address {local-tcp-port | local-udp-port} inside-global-address {global-tcp-port | global-udp-port} group group-id
- 3. (Optional) switch(config)# copy running-config startup-config

|        | Command or Action                                                                                                    | Purpose                                                           |  |
|--------|----------------------------------------------------------------------------------------------------|-------------------------------------------------------------------|--|
| Step 1 | switch# configure terminal                                                                                                    | Enters global configuration mode.                                 |  |
| Step 2 | <pre>switch(config)# ip nat inside source static {inside-local-address outside-local-address   {tcp  udp} inside-local-address {local-tcp-port   local-udp-port} inside-global-address {global-tcp-port   global-udp-port}} group group-id</pre> | Maps static NAT to an inside local port to an inside global port. |  |

|        | Command or Action                                                | Purpose                                                                                                    |  |
|--------|------------------------------------------------------------------|----------------------------------------------------------------------------------------------------|--|
| Step 3 | (Optional) switch(config)# copy running-config<br>startup-config | Saves the change persistently through reboots and restarts<br>by copying the running configuration to the startup<br>configuration. |  |

#### Example

This example shows how to map UDP services to a specific inside source address and UDP port:

```
switch# configure terminal
switch(config)# ip nat inside source static udp 20.1.9.2 63 35.48.35.48 130
switch(config)# copy running-config startup-config
```

## **Configuring Static PAT for an Outside Source Address**

You can map services to specific outside hosts using Port Address Translation (PAT).

#### **SUMMARY STEPS**

- 1. switch# configure terminal
- 2. switch(config)# ip nat outside source static {outside-global-address outside-local-address | {tcp | udp} outside-global-address {global-tcp-port | global-udp-port} outside-local-address {global-tcp-port | global-udp-port} }global-udp-port} }group group-id add-route
- 3. (Optional) switch(config)# copy running-config startup-config

#### **DETAILED STEPS**

|        | Command or Action                                                                                                    | Purpose                                                                                                    |  |
|--------|----------------------------------------------------------------------------------------------------|----------------------------------------------------------------------------------------------------|--|
| Step 1 | switch# configure terminal                                                                                                    | Enters global configuration mode.<br>Maps static NAT to an outside global port to an outside<br>local port.                         |  |
| Step 2 | <pre>switch(config)# ip nat outside source static {outside-global-address outside-local-address   {tcp   udp} outside-global-address {global-tcp-port   global-udp-port} outside-local-address {global-tcp-port   global-udp-port}}group group-id add-route</pre> |                                                                                                    |  |
| Step 3 | (Optional) switch(config)# copy running-config<br>startup-config                                                                                                    | Saves the change persistently through reboots and restarts<br>by copying the running configuration to the startup<br>configuration. |  |

#### Example

This example shows how to map TCP services to a specific outside source address and TCP port:

```
switch# configure terminal
switch(config)# ip nat outside source static tcp 20.1.9.2 63 35.48.35.48 130
switch(config)# copy running-config startup-config
```

# **Configuring Static Twice NAT**

All translations within the same group are considered for creating static twice Network Address Translation (NAT) rules.

#### **SUMMARY STEPS**

- 1. enable
- **2**. configure terminal
- 3. ip nat inside source static inside-local-ip-address inside-global-ip-address [group group-id]
- **4. ip nat outside source static** *outside-global-ip-address outside-local-ip-address* [**group** *group-id*] [**add-route**]
- **5. interface** *type number*
- 6. ip address ip-address mask
- 7. ip nat inside
- 8. exit
- **9. interface** *type number*
- **10.** ip address *ip-address mask*
- 11. ip nat outside
- **12**. end

|        | Command or Action                                                                                                    | Purpose                                                                                                    |  |
|--------|----------------------------------------------------------------------------------------------------|----------------------------------------------------------------------------------------------------|--|
| Step 1 | enable                                                                                                    | Enables privileged EXEC mode.                                                                                        |  |
|        | Example:                                                                                                    | • Enter your password if prompted.                                                                                   |  |
|        | switch> enable                                                                                                    |                                                                                                    |  |
| Step 2 | configure terminal                                                                                                    | Enters privileged EXEC mode.                                                                                         |  |
|        | <pre>Example:    switch# configure terminal</pre>                                                                                                    |                                                                                                    |  |
| Step 3 | <b>ip nat inside source static</b> <i>inside-local-ip-address</i><br><i>inside-global-ip-address</i> [ <b>group</b> <i>group-id</i> ]                         | Configures static twice NAT to translate an inside local IP address to the corresponding inside global IP address.   |  |
|        | <pre>Example:<br/>switch(config)# ip nat inside source static<br/>10.1.1.1 192.168.34.4 group 4</pre>                                                         | • The <b>group</b> keyword determines the group to which a translation belongs.                                      |  |
| Step 4 | <b>ip nat outside source static</b> <i>outside-global-ip-address</i><br><i>outside-local-ip-address</i> [ <b>group</b> <i>group-id</i> ] [ <b>add-route</b> ] | Configures static twice NAT to translate an outside global IP address to the corresponding outside local IP address. |  |
|        | <b>Example:</b><br>switch(config)# ip nat outside source static<br>209.165.201.1 10.3.2.42 group 4 add-route                                                  | • The <b>group</b> keyword determines the group to which a translation belongs.                                      |  |
| Step 5 | interface type number                                                                                                    | Configures an interface and enters interface configuration                                                           |  |
|        | Example:                                                                                                    | mode.                                                                                                    |  |
|        | <pre>switch(config)# interface ethernet 1/2</pre>                                                                                                    |                                                                                                    |  |

|         | Command or Action                                               | Purpose                                                      |  |  |
|---------|-----------------------------------------------------------------|--------------------------------------------------------------|--|--|
| Step 6  | ip address ip-address mask                                      | Sets a primary IP address for an interface.                  |  |  |
|         | Example:                                                        |                                                              |  |  |
|         | <pre>switch(config-if)# ip address 10.2.4.1 255.255.255.0</pre> |                                                              |  |  |
| Step 7  | ip nat inside                                                   | Connects the interface to an inside network, which is        |  |  |
|         | Example:                                                        | subject to NAI.                                              |  |  |
|         | <pre>switch(config-if)# ip nat inside</pre>                     |                                                              |  |  |
| Step 8  | exit                                                            | Exits interface configuration mode and returns to global     |  |  |
|         | Example:                                                        | configuration mode.                                          |  |  |
|         | <pre>switch(config-if)# exit</pre>                              |                                                              |  |  |
| Step 9  | interface type number                                           | Configures an interface and enters interface configuration   |  |  |
|         | Example:                                                        | mode.                                                        |  |  |
|         | <pre>switch(config)# interface ethernet 1/1</pre>               |                                                              |  |  |
| Step 10 | ip address ip-address mask                                      | Sets a primary IP address for an interface.                  |  |  |
|         | Example:                                                        |                                                              |  |  |
|         | <pre>switch(config-if)# ip address 10.5.7.9 255.255.255.0</pre> |                                                              |  |  |
| Step 11 | ip nat outside                                                  | Connects the interface to an outside network, which is       |  |  |
|         | Example:                                                        | subject to NAT.                                              |  |  |
|         | <pre>switch(config-if)# ip nat outside</pre>                    |                                                              |  |  |
| Step 12 | end                                                             | Exits interface configuration mode and returns to privileged |  |  |
|         | Example:                                                        | EXEC mode.                                                   |  |  |
|         | <pre>switch(config-if)# end</pre>                               |                                                              |  |  |

# **Configuration Example for Static NAT and PAT**

This example shows the configuration for static NAT:

| ip | nat | inside : | source | static | 103.1.1.1 11.3.1.1    |  |
|----|-----|----------|--------|--------|-----------------------|--|
| ip | nat | inside : | source | static | 139.1.1.1 11.39.1.1   |  |
| ip | nat | inside : | source | static | 141.1.1.1 11.41.1.1   |  |
| ip | nat | inside : | source | static | 149.1.1.1 95.1.1.1    |  |
| ip | nat | inside : | source | static | 149.2.1.1 96.1.1.1    |  |
| ip | nat | outside  | source | statio | 95.3.1.1 95.4.1.1     |  |
| ip | nat | outside  | source | statio | 96.3.1.1 96.4.1.1     |  |
| ip | nat | outside  | source | statio | : 102.1.2.1 51.1.2.1  |  |
| ip | nat | outside  | source | statio | : 104.1.1.1 51.3.1.1  |  |
| ip | nat | outside  | source | statio | : 140.1.1.1 51.40.1.1 |  |

This example shows the configuration for static PAT:

ip nat inside source static tcp 10.11.1.1 1 210.11.1.1 101

```
ip nat inside source static tcp 10.11.1.1 2 210.11.1.1 201
ip nat inside source static tcp 10.11.1.1 3 210.11.1.1 301
ip nat inside source static tcp 10.11.1.1 4 210.11.1.1 401
ip nat inside source static tcp 10.11.1.1 5 210.11.1.1 501
ip nat inside source static tcp 10.11.1.1 6 210.11.1.1 601
ip nat inside source static tcp 10.11.1.1 7 210.11.1.1 701
ip nat inside source static tcp 10.11.1.1 8 210.11.1.1 801
ip nat inside source static tcp 10.11.1.1 9 210.11.1.1 901
ip nat inside source static tcp 10.11.1.1 10 210.11.1.1 1001
ip nat inside source static tcp 10.11.1.1 11 210.11.1.1 1101
```

## **Example: Configuring Static Twice NAT**

The following example shows how to configure the inside source and outside source static twice NAT configurations:

```
Switch> enable
Switch# configure terminal
Switch(config)# ip nat inside source static 10.1.1.1 192.168.34.4 group 4
Switch(config)# ip nat outside source static 209.165.201.1 10.3.2.42 group 4
Switch(config)# interface ethernet 1/2
Switch(config-if)# ip nat inside
switch(config-if)# ip nat inside
switch(config-if)# exit
switch(config)# interface ethernet 1/1
switch(config-if)# ip address 10.5.7.9 255.255.0
switch(config-if)# ip nat outside
Switch(config-if)# ip nat outside
```

# **Verifying the Static NAT Configuration**

To display the static NAT configuration, perform this task:

#### SUMMARY STEPS

1. switch# show ip nat translations

#### DETAILED STEPS

|        | Command or Action                       | Purpose                                                                                                    |  |
|--------|-----------------------------------------|----------------------------------------------------------------------------------------------------|--|
| Step 1 | switch# <b>show ip nat translations</b> | Shows the translations for the inside global, inside local, outside local, and outside global IP addresses. |  |

#### Example

This example shows how to display the static NAT configuration:

| swit | ch# <b>show ip nat tra</b> | anslations   |                |                |
|------|----------------------------|--------------|----------------|----------------|
| Pro  | Inside global              | Inside local | Outside local  | Outside global |
| any  |                            |              | 20.4.4.40      | 220.2.2.20     |
| tcp  |                            |              | 23.1.1.133:333 | 210.3.3.33:555 |
| any  | 160.200.1.140              | 10.1.1.40    |                |                |
| any  | 160.200.1.140              | 10.1.1.40    | 20.4.4.40      | 220.2.2.20     |

| tcp | 172.9.9.142:777 | 12.2.2.42:444 |                |                |
|-----|-----------------|---------------|----------------|----------------|
| tcp | 172.9.9.142:777 | 12.2.2.42:444 | 23.1.1.133:333 | 210.3.3.33:555 |

# **Configuring Dynamic NAT**

# **Configuring Dynamic Translation and Translation Timeouts**

#### **SUMMARY STEPS**

- 1. enable
- **2**. configure terminal
- **3. ip access-list** *access-list-name*
- 4. permit protocol source source-wildcard any
- 5. deny protocol source source-wildcard any
- 6. exit
- 7. ip nat inside source list access-list-name interface type number overload
- **8.** interface type number
- 9. ip address ip-address mask
- **10**. ip nat inside
- **11.** exit
- **12.** interface type number
- 13. ip address ip-address mask
- 14. ip nat outside
- 15. exit
- **16.** ip nat translation tcp-timeout seconds
- 17. ip nat translation max-entries [all-host] number-of-entries
- **18.** ip nat translation udp-timeout seconds
- **19.** ip nat translation timeout seconds
- **20.** ip nat translation syn-timeout {seconds | never}
- **21.** ip nat translation finrst-timeout {seconds | never}
- 22. end

|        | Command or Action          | Purpose                            |
|--------|----------------------------|------------------------------------|
| Step 1 | enable                     | Enables privileged EXEC mode.      |
|        | Example:                   | • Enter your password if prompted. |
|        | Switch> enable             |                                    |
| Step 2 | configure terminal         | Enters global configuration mode.  |
|        | Example:                   |                                    |
|        | Switch# configure terminal |                                    |

|         | Command or Action                                                                                            | Purpose                                                                                                    |
|---------|----------------------------------------------------------------------------------------------------|----------------------------------------------------------------------------------------------------|
| Step 3  | ip access-list access-list-name                                                                              | Defines an access list and enters access-list configuration                                                                                                    |
|         | Example:                                                                                                    | mode.                                                                                                    |
|         | Switch(config)# ip access-list acl1                                                                          |                                                                                                    |
| Step 4  | permit protocol source source-wildcard any                                                                   | Sets conditions in an IP access list that permit traffic                                                                                                    |
|         | Example:                                                                                                    | matching the conditions.                                                                                                    |
|         | Switch(config-acl)# permit ip 10.111.11.0/24 any                                                             |                                                                                                    |
| Step 5  | deny protocol source source-wildcard any                                                                     | Sets conditions in an IP access list that deny packets from                                                                                                    |
|         | Example:                                                                                                    | entering a network.                                                                                                    |
|         | Switch(config-acl)# deny udp 10.111.11.100/32 any                                                            | The <b>deny</b> rule is treated as a <b>permit</b> rule, and the packets matching the criteria mentioned in the deny rule are forwarded without NAT translation. |
| Step 6  | exit                                                                                                    | Exits access-list configuration mode and returns to global                                                                                                    |
|         | Example:                                                                                                    | configuration mode.                                                                                                    |
|         | Switch(config-acl)# exit                                                                                     |                                                                                                    |
| Step 7  | <b>ip nat inside source list</b> <i>access-list-name</i> <b>interface</b> <i>type number</i> <b>overload</b> | Establishes dynamic source translation by specifying the access list defined in Step 3.                                                                          |
|         | Example:                                                                                                    |                                                                                                    |
|         | Switch(config)# ip nat inside source list acl1<br>interface ethernet 1/1 overload                            |                                                                                                    |
| Step 8  | interface type number                                                                                        | Configures an interface and enters interface configuration                                                                                                    |
|         | Example:                                                                                                    | mode.                                                                                                    |
|         | Switch(config)# interface ethernet 1/4                                                                       |                                                                                                    |
| Step 9  | ip address ip-address mask                                                                                   | Sets a primary IP address for the interface.                                                                                                    |
|         | Example:                                                                                                    |                                                                                                    |
|         | Switch(config-if)# ip address 10.111.11.39<br>255.255.255.0                                                  |                                                                                                    |
| Step 10 | ip nat inside                                                                                                | Connects the interface to an inside network, which is                                                                                                    |
|         | Example:                                                                                                    | subject to NAT.                                                                                                    |
|         | Switch(config-if)# ip nat inside                                                                             |                                                                                                    |
| Step 11 | exit                                                                                                    | Exits interface configuration mode and returns to global                                                                                                    |
|         | Example:                                                                                                    | configuration mode.                                                                                                    |
|         | Switch(config-if)# exit                                                                                      |                                                                                                    |
| Step 12 | interface type number                                                                                        | Configures an interface and enters interface configuration                                                                                                    |
|         | Example:                                                                                                    | mode.                                                                                                    |
|         | Switch(config)# interface ethernet 1/1                                                                       |                                                                                                    |

|         | Command or Action                                               | Purpose                                                                                                    |
|---------|-----------------------------------------------------------------|----------------------------------------------------------------------------------------------------|
| Step 13 | ip address ip-address mask                                      | Sets a primary IP address for an interface.                                                                                                    |
|         | Example:                                                        |                                                                                                    |
|         | Switch(config-if)# ip address 172.16.232.182<br>255.255.255.240 |                                                                                                    |
| Step 14 | ip nat outside                                                  | Connects the interface to an outside network.                                                                                                    |
|         | Example:                                                        |                                                                                                    |
|         | Switch(config-if)# ip nat outside                               |                                                                                                    |
| Step 15 | exit                                                            | Exits interface configuration mode and returns to global                                                                                                    |
|         | Example:                                                        | configuration mode.                                                                                                    |
|         | Switch(config-if)# exit                                         |                                                                                                    |
| Step 16 | ip nat translation tcp-timeout seconds                          | Specifies the timeout value for TCP-based dynamic NAT                                                                                                    |
|         | Example:                                                        | entries.                                                                                                    |
|         | Switch(config)# ip nat translation tcp-timeout 50000            | • Dynamically created NAT translations are cleared<br>when the configured timeout limit is reached. All<br>configured timeouts are triggered after the timeout<br>configured for the <b>ip nat translation</b><br><b>sampling-timeout</b> command expires. |
| Step 17 | ip nat translation max-entries [all-host]                       | Specifies the maximum number of dynamic NAT                                                                                                    |
|         | number-of-entries                                               | translations. The number of entries can be between 1 and 1023                                                                                                    |
|         | Example:                                                        | The all-host keyword enforces this translation limit on all                                                                                                    |
|         | Switch(config)# ip nat translation max-entries<br>300           | hosts. The number of entries per host can be between 1 and 1023.                                                                                                    |
| Step 18 | ip nat translation udp-timeout seconds                          | Specifies the timeout value for UDP-based dynamic NAT                                                                                                    |
|         | Example:                                                        | entries.                                                                                                    |
|         | Switch(config)# ip nat translation udp-timeout 45000            | • Dynamically created NAT translations are cleared<br>when the configured timeout limit is reached. All<br>configured timeouts are triggered after the timeout<br>configured for the <b>ip nat translation</b><br><b>sampling-timeout</b> command expires. |
| Step 19 | ip nat translation timeout seconds                              | Specifies the timeout value for dynamic NAT translations.                                                                                                    |
|         | Example:                                                        |                                                                                                    |
|         | <pre>switch(config)# ip nat translation timeout 13000</pre>     |                                                                                                    |
| Step 20 | ip nat translation syn-timeout {seconds   never}                | Specifies the timeout value for TCP data packets that send                                                                                                    |
|         | Example:                                                        | the SYN request, but do not receive a SYN-ACK reply.                                                                                                    |
|         | switch(config)# ip nat translation syn-timeout 20               | The timeout value ranges from 1 second to 172800 seconds. The default value is 60 seconds.                                                                                                    |

I

|          | Command or Action                                                                | Purpose                                                                                                    |
|----------|----------------------------------------------------------------------------------|----------------------------------------------------------------------------------------------------|
|          |                                                                                  | The <b>never</b> keyword specifies that the SYN timer will not be run.                                                                                        |
| Step 21  | <b>ip nat translation finrst-timeout</b> { <i>seconds</i>   <b>never</b> }       | Specifies the timeout value for the flow entries when a                                                                                                    |
|          | <pre>Example:<br/>switch(config)# ip nat translation finrst-timeout<br/>30</pre> | connection is terminated by receiving finish (FIN) or reset<br>(RST) packets. Use the same keyword to configure the<br>behavior for both RST and FIN packets. |
|          |                                                                                  |                                                                                                    |
|          |                                                                                  |                                                                                                    |
|          | Step 22                                                                          | end                                                                                                    |
| Example: |                                                                                  | EXEC mode.                                                                                                    |
|          | Switch(config)# end                                                              |                                                                                                    |

# **Configuring Dynamic NAT Pool**

You can create a NAT pool by either defining the range of IP addresses in a single **ip nat pool** command or by using the **ip nat pool** and **address** commands

#### **SUMMARY STEPS**

- 1. switch# configure terminal
- 2. switch(config)# feature nat
- **3.** switch(config)# **ip nat pool** *pool-name* [*startip endip*] {**prefix** *prefix-length* | **netmask** *network-mask*}
- 4. (Optional) switch(config-ipnat-pool)# address startip endip
- **5.** (Optional) switch(config)# **no ip nat pool** *pool-name*

|        | Command or Action                                                                                              | Purpose                                                                                                    |
|--------|----------------------------------------------------------------------------------------------------|----------------------------------------------------------------------------------------------------|
| Step 1 | switch# configure terminal                                                                                     | Enters global configuration mode.                                                                                                    |
| Step 2 | switch(config)# feature nat                                                                                    | Enables the NAT feature on the device.                                                                                                    |
| Step 3 | <pre>switch(config)# ip nat pool pool-name [startip endip] {prefix prefix-length   netmask network-mask}</pre> | Creates a NAT pool with a range of global IP addresses.<br>The IP addresses are filtered by using either a prefix length<br>or a network mask. |
| Step 4 | (Optional) switch(config-ipnat-pool)# address startip endip                                                    | Specifies the range of global IP addresses if they were not specified during creation of the pool.                                             |
| Step 5 | (Optional) switch(config)# no ip nat pool pool-name                                                            | Deletes the specified NAT pool.                                                                                                    |

#### Example

This example shows how to create a NAT pool with a prefix length:

```
switch# configure terminal
switch(config)# ip nat pool pool1 30.1.1.1 30.1.1.2 prefix-length 24
switch(config)#
```

This example shows how to create a NAT pool with a network mask:

```
switch# configure terminal
switch(config)# ip nat pool pool5 20.1.1.1 20.1.1.5 netmask 255.0.255.0
switch(config)#
```

This example shows how to create a NAT pool and define the range of global IP addresses using the **ip nat pool** and **address** commands:

```
switch# configure terminal
switch(config)# ip nat pool pool7 netmask 255.255.0.0
switch(config-ipnat-pool)# address 40.1.1.1 40.1.1.5
switch(config-ipnat-pool)#
```

This example shows how to delete a NAT pool:

```
switch# configure terminal
switch(config)# no ip nat pool pool4
switch(config)#
```

## **Configuring Source Lists**

You can configure a source list of IP addresses for the inside interface and the outside interface.

#### Before you begin

Ensure that you configure a pool before configuring the source list for the pool.

#### **SUMMARY STEPS**

- 1. switch# configure terminal
- 2. (Optional) switch# ip nat inside source list *list-name* pool *pool-name* [overload]
- **3.** (Optional) switch# **ip nat outside source list** *list-name* **pool** *pool-name* [**add-route**]

|        | Command or Action                                                                                                    | Purpose                                                                 |
|--------|----------------------------------------------------------------------------------------------------|-------------------------------------------------------------------------|
| Step 1 | switch# configure terminal                                                                                            | Enters global configuration mode.                                       |
| Step 2 | (Optional) switch# <b>ip nat inside source list</b> <i>list-name</i> <b>pool</b> <i>pool-name</i> [ <b>overload</b> ] | Creates a NAT inside source list with pool with or without overloading. |

|        | Command or Action                                                                                                    | Purpose                                                          |
|--------|----------------------------------------------------------------------------------------------------|------------------------------------------------------------------|
| Step 3 | (Optional) switch# <b>ip nat outside source list</b> <i>list-name</i><br><b>pool</b> <i>pool-name</i> [ <b>add-route</b> ] | Creates a NAT outside source list with pool without overloading. |

#### Example

This example shows how to create a NAT inside source list with pool without overloading:

```
switch# configure terminal
switch(config)# ip nat inside source list list1 pool pool1
switch(config)#
```

This example shows how to create a NAT inside source list with pool with overloading:

```
switch# configure terminal
switch(config)# ip nat inside source list list2 pool pool2 overload
switch(config)#
```

This example shows how to create a NAT outside source list with pool without overloading:

```
switch# configure terminal
switch(config)# ip nat outside source list list3 pool pool3
switch(config)#
```

## **Configuring Dynamic Twice NAT for an Inside Source Address**

For an inside source address translation, the traffic flows from the inside interface to the outside interface. You can configure dynamic twice NAT for an inside source address.

#### Before you begin

Ensure that you enable NAT on the switch.

#### **SUMMARY STEPS**

- 1. switch# configure terminal
- switch(config)# ip nat outside source static outside-global-ip-address outside-local-ip-address | [tcp | udp] outside-global-ip-address outside-global-port outside-local-ip-address outside-local-port [group group-id] [add-route] [dynamic]
- **3.** switch(config)# **ip nat inside source list** *access-list-name* [**interface** *type slot/port* **overload** | **pool** *pool-name* ] [**group** *group-id*] [**dynamic**] ]
- **4.** switch(config)# **ip nat pool** pool-name [startip endip] {**prefix** prefix-length | **netmask** network-mask}
- 5. switch(config)# interface type slot/port
- 6. switch(config-if)# ip nat outside
- 7. switch(config-if)# exit
- **8.** switch(config)# interface type slot/port
- 9. switch(config-if)# ip nat inside

#### **DETAILED STEPS**

|        | Command or Action                                                                                                    | Purpose                                                                                                    |
|--------|----------------------------------------------------------------------------------------------------|----------------------------------------------------------------------------------------------------|
| Step 1 | switch# configure terminal                                                                                                    | Enters global configuration mode.                                                                                                    |
| Step 2 | switch(config)# <b>ip nat outside source static</b><br>outside-global-ip-address outside-local-ip-address   [ <b>tcp</b>  <br><b>udp</b> ] outside-global-ip-address outside-global-port<br>outside-local-ip-address outside-local-port [ <b>group</b><br>group-id] [ <b>add-route</b> ] [ <b>dynamic</b> ] | Configures static NAT to translate an outside global address<br>to an inside local address or to translate inside local traffic<br>to inside global traffic.<br>The <b>group</b> keyword determines the group to which a<br>translation belongs. |
| Step 3 | <pre>switch(config)# ip nat inside source list access-list-name [interface type slot/port overload   pool pool-name ] [group group-id] [dynamic] ]</pre>                                                                                                    | Establishes dynamic source translation by creating a NAT inside source list with pool with or without overloading.<br>The <b>group</b> keyword determines the group to which a translation belongs.                                              |
| Step 4 | <pre>switch(config)# ip nat pool pool-name [startip endip] {prefix prefix-length   netmask network-mask}</pre>                                                                                                    | Creates a NAT pool with a range of global IP addresses.<br>The IP addresses are filtered by using either a prefix length<br>or a network mask.                                                                                                   |
| Step 5 | <pre>switch(config)# interface type slot/port</pre>                                                                                                    | Configures an interface and enters interface configuration mode.                                                                                                    |
| Step 6 | switch(config-if)# ip nat outside                                                                                                    | Connects the interface to an outside network.                                                                                                    |
| Step 7 | switch(config-if)# exit                                                                                                    | Exits interface configuration mode and returns to global configuration mode.                                                                                                    |
| Step 8 | <pre>switch(config)# interface type slot/port</pre>                                                                                                    | Configures an interface and enters interface configuration mode.                                                                                                    |
| Step 9 | switch(config-if)# <b>ip nat inside</b>                                                                                                    | Connects the interface to an inside network, which is subject to NAT.                                                                                                    |

#### Example

This example shows how to configure dynamic twice NAT for an inside source address:

```
switch# configure terminal
Enter configuration commands, one per line. End with CNTL/Z.
switch(config)# ip nat outside source static 2.2.2.2 4.4.4.4 group 20 dynamic
switch(config)# ip nat inside source list acl_1 pool pool_1 overload group 20 dynamic
switch(config)# ip nat pool pool_1 3.3.3.3 3.3.3.10 prefix-length 24
switch(config)# interface Ethernet1/8
switch(config-if)# ip nat outside
switch(config-if)# exit
switch(config)# interface Ethernet1/15
switch(config-if)# ip nat inside
```

# **Configuring Dynamic Twice NAT for an Outside Source Address**

For an outside source address translation, the traffic flows from the outside interface to the inside interface. You can configure dynamic twice NAT for an outside source address.

#### Before you begin

Ensure that you enable NAT on the switch.

#### **SUMMARY STEPS**

- 1. switch# configure terminal
- 2. switch(config)# ip nat inside source static inside-local-ip-address inside-global-ip-address | [tcp | udp] inside-local-ip-address local-port inside-global-ip-address global-port [group group-id] [dynamic]
- **3.** switch(config)# **ip nat outside source list** *access-list-name* [**interface** *type slot/port* **pool** *pool-name* ] [**group** *group-id*] [**add-route**] [**dynamic**]
- **4.** switch(config)# **ip nat pool** *pool-name* [*startip endip*] {**prefix** *prefix-length* | **netmask** *network-mask*}
- 5. switch(config)# interface type slot/port
- **6.** switch(config-if)# **ip nat outside**
- 7. switch(config-if)# exit
- 8. switch(config)# interface type slot/port
- 9. switch(config-if)# ip nat inside

|        | Command or Action                                                                                                    | Purpose                                                                                                    |
|--------|----------------------------------------------------------------------------------------------------|----------------------------------------------------------------------------------------------------|
| Step 1 | switch# configure terminal                                                                                                    | Enters global configuration mode.                                                                                                    |
| Step 2 | switch(config)# <b>ip nat inside source static</b><br>inside-local-ip-address inside-global-ip-address   [ <b>tcp</b>  <br><b>udp</b> ] inside-local-ip-address local-port<br>inside-global-ip-address global-port [ <b>group</b> group-id]<br>[ <b>dynamic</b> ] | Configures static NAT to translate an inside global address<br>to an inside local address or to translate inside local traffic<br>to inside global traffic.<br>The <b>group</b> keyword determines the group to which a<br>translation belongs. |
| Step 3 | switch(config)# <b>ip nat outside source list</b> access-list-name<br>[ <b>interface</b> type slot/port <b>pool</b> pool-name ] [ <b>group</b> group-id]<br>[ <b>add-route</b> ] [ <b>dynamic</b> ]                                                               | Establishes dynamic source translation by creating a NAT outside source list with pool.                                                                                                    |
| Step 4 | <pre>switch(config)# ip nat pool pool-name [startip endip] {prefix prefix-length   netmask network-mask}</pre>                                                                                                    | Creates a NAT pool with a range of global IP addresses.<br>The IP addresses are filtered by using either a prefix length<br>or a network mask.                                                                                                  |
| Step 5 | <pre>switch(config)# interface type slot/port</pre>                                                                                                    | Configures an interface and enters interface configuration mode.                                                                                                    |
| Step 6 | switch(config-if)# ip nat outside                                                                                                    | Connects the interface to an outside network.                                                                                                    |
| Step 7 | switch(config-if)# exit                                                                                                    | Exits interface configuration mode and returns to global configuration mode.                                                                                                    |

|        | Command or Action                                   | Purpose                                                               |
|--------|-----------------------------------------------------|-----------------------------------------------------------------------|
| Step 8 | <pre>switch(config)# interface type slot/port</pre> | Configures an interface and enters interface configuration mode.      |
| Step 9 | switch(config-if)# ip nat inside                    | Connects the interface to an inside network, which is subject to NAT. |

#### Example

This example shows how to configure dynamic twice NAT for an outside source address:

```
switch# configure terminal
Enter configuration commands, one per line. End with CNTL/Z.
switch(config)# ip nat inside source static 7.7.7.7 5.5.5.5 group 30 dynamic
switch(config)# ip nat outside source list acl_2 pool pool_2 group 30 dynamic
switch(config)# ip nat pool pool_2 4.4.4.4 4.4.4.10 prefix-length 24
switch(config)# interface Ethernet1/6
switch(config-if)# ip nat outside
switch(config-if)# exit
switch(config)# interface Ethernet1/11
switch(config)# ip nat inside
```

# **Clearing Dynamic NAT Translations**

To clear dynamic translations, perform the following task:

| Command                                       | Purpose                                           |
|-----------------------------------------------|---------------------------------------------------|
| clear ip nat translation [ all   inside       | Deletes all or specific dynamic NAT translations. |
| global-ip-address local-ip-address [outside   |                                                   |
| local-ip-address global-ip-address]   outside |                                                   |
| local-ip-address global-ip-address ]          |                                                   |

#### Example

This example shows how to clear all dynamic translations:

```
switch# clear ip nat translation all
```

This example shows how to clear dynamic translations for inside and outside addresses:

```
switch# clear ip nat translation inside 2.2.2.2 4.4.4.4 outside 5.5.5.5 7.7.7.7
```

## **Verifying Dynamic NAT Configuration**

To display dynamic NAT configuration, perform the following tasks:

| Command                          | Purpose                                                                                                    |
|----------------------------------|----------------------------------------------------------------------------------------------------|
| show ip nat translations         | Displays active Network Address Translation (NAT) translations including dynamic translations.                           |
|                                  | Displays additional information for each translation<br>table entry, including when an entry was created and<br>used.    |
| show ip nat translations verbose | Displays active Network Address Translation (NAT) translations including dynamic translations in a more readable format. |
| show run nat                     | Displays NAT configuration.                                                                                              |

#### Example

This example shows how to display running configuration for NAT:

```
switch# show run nat
```

```
!Command: show running-config nat
!Time: Wed Apr 23 11:17:43 2014
```

```
version 6.0(2)A3(1) feature nat
```

ip nat inside source list list1 pool pool1 ip nat inside source list list2 pool pool2 overload ip nat inside source list list7 pool pool7 overload ip nat outside source list list3 pool pool3 ip nat pool pool1 30.1.1.1 30.1.1.2 prefix-length 24 ip nat pool pool2 10.1.1.1 10.1.1.2 netmask 255.0.255.0 ip nat pool pool3 30.1.1.1 30.1.1.8 prefix-length 24 ip nat pool pool5 20.1.1.1 20.1.1.5 netmask 255.0.255.0 ip nat pool pool7 netmask 255.255.0.0 address 40.1.1.1 40.1.1.5

This example shows how to display active NAT translations:

#### Inside pool with overload

#### switch# show ip nat translation

| Pro  | Inside global  | Inside local | Outside local | Outside global |
|------|----------------|--------------|---------------|----------------|
| icmp | 20.1.1.3:64762 | 10.1.1.2:133 | 20.1.1.1:0    | 20.1.1.1:0     |
| icmp | 20.1.1.3:64763 | 10.1.1.2:134 | 20.1.1.1:0    | 20.1.1.1:0     |

| swi | tch# <b>sh ip nat</b> | translation: | s verbose |                  |             |           |                  |
|-----|-----------------------|--------------|-----------|------------------|-------------|-----------|------------------|
| Pro | Inside global         | . Inside     | local     | Outside local    | Outs        | ide globa | 1                |
| any | 1.1.1.1               | 10.1.1       | . 2       |                  |             |           |                  |
|     | Flags:0x1 En          | try-id:0 Sta | ate:0x0 G | roup_id:0 Format | (H:M:S) Tir | ne-left:0 | :0:-1            |
| icm | p 101.1.0.1:65        | 351 101.0.0  | 0.1:0     | 102.1.0.1:231    | 102.3       | L.O.1:231 |                  |
|     | Flags:0x82 E          | ntry-id:101  | State:0x3 | Group_id:0 VRF:  | red Forma   | :(H:M:S)  | Time-left:12:0:9 |
| udp | 101.1.0.1:653         | 101.0.0      | 0.1:63    | 102.1.0.1:63     | 102.3       | L.0.1:63  |                  |
|     | Flags:0x82 E          | ntry-id:103  | State:0x3 | Group_id:0 VRF:  | red Forma   | :(H:M:S)  | Time-left:12:0:9 |
| tcp | 101.1.0.1:645         | 101.0.0      | 0.1:8809  | 102.1.0.1:908    | 7 102.3     | L.0.1:908 | 7                |
|     | Flags:0x82 E          | ntry-id:102  | State:0x1 | Group id:0 VRF:  | red Forma   | (H:M:S)   | Time-left:12:0:9 |

syn:0:1:9 fin-rst:12:0:9 Outside pool without overload switch# show ip nat translation Pro Inside global Outside local Outside global Inside local any ---\_\_\_\_ 177.7.1.1:0 77.7.1.64:0 40.146.1.1:0 10.4.146.1:0 any ---\_\_\_ 40.46.1.64:0 any ---\_\_\_ 10.4.46.64:0 switch# show ip nat translations verbose Pro Inside global Inside local Outside local Outside global any 1.1.1.1 10.1.1.2 \_\_\_ \_\_\_ Flags:0x1 Entry-id:0 State:0x0 Group\_id:0 Format(H:M:S) Time-left:0:0:-1 any 101.1.0.1 101.0.0.1 \_\_\_\_

## **Verifying NAT Statistics**

To display Network Address Translation (NAT) statistics, perform the following task:

| Command                | Purpose                                               |
|------------------------|-------------------------------------------------------|
| show ip nat statistics | Display Network Address Translation (NAT) statistics. |

Flags:0x0 Entry-id:92 State:0x3 Group id:0 VRF: red Format(H:M:S) Time-left:12:0:11

#### Example

This example shows the sample output from the **show ip nat statistics** command:

# **Clearing NAT Statistics**

To clear Network Address Translation (NAT) statistics, perform the following task:

| Command                 | Purpose                                                     |
|-------------------------|-------------------------------------------------------------|
| clear ip nat Statistics | Clear Network Address Translation (NAT) statistics entries. |

#### Example

clear ip nat statistics command clears Network Address Translation (NAT) statistics entries:

switch# clear ip nat statistics

```
Total expired Translations: 0
SYN timer expired:
FIN-RST timer expired:
```

```
Inactive timer expired:
                  _____
       ____
Total Hits: 0
In-Out Hits: 0
Out-In Hits: 0
Total Misses: 0
In-Out Misses: 0
Out-In Misses: 0
_____
Total SW Translated Packets: 0
In-Out SW Translated: 0
Out-In SW Translated: 0
                       _____
    _____
Total SW Dropped Packets: 0
In-Out SW Dropped: 0
Address alloc. failure drop: 0
Port alloc. failure drop: 0
Dyn. Translation max limit drop: 0
ICMP max limit drop: 0
Allhost max limit drop: 0
_____
Inside / Outside source list:
Missed: 0
        _____
```

## **Example: Configuring Dynamic Translation and Translation Timeouts**

The following example shows how to configure dynamic overload Network Address Translation (NAT) by specifying an access list:

```
Switch> enable
Switch# configure terminal
Switch(config) # ip access-list acl1
Switch(config-acl)# permit ip 10.111.11.0/24 any
Switch(config-acl)# deny udp 10.111.11.100/32 any
Switch(config-acl) # exit
Switch(config)# ip nat inside source list acl1 interface ethernet 1/1 overload
Switch(config) # interface ethernet 1/4
Switch(config-if)# ip address 10.111.11.39 255.255.255.0
Switch(config-if) # ip nat inside
Switch(config-if)# exit
Switch(config) # interface ethernet 1/1
Switch(config-if) # ip address 172.16.232.182 255.255.255.240
Switch(config-if) # ip nat outside
Switch(config-if)# exit
Switch(config) # ip nat translation tcp-timeout 50000
Switch(config) # ip nat translation max-entries 300
Switch (config) # ip nat translation udp-timeout 45000
Switch(config) # ip nat translation timeout 13000
Switch(config)# end
```

# Information About VRF Aware NAT

VRF aware NAT is supported by static and dynamic NAT configurations. When the traffic is configured to flow from a non-default VRF (inside) to the same non-default VRF (outside), the match-in-vrf option of the IP NAT command must be specified.

When the traffic is configured to flow from a non-default VRF (inside) to a default VRF (outside), the match-in-vrf option of the IP NAT command cannot be specified. A NAT outside configuration is not supported on a non-default VRF interface when the NAT inside is configured on a default VRF interface.

When overlapping addresses are configured across different VRFs for a NAT inside interface, a NAT outside interface should not be the default VRF interface. For example, vrfA and vrfB are configured as NAT inside interfaces with same source subnets and a NAT outside interface is configured as the default VRF. NAT is not supported in a configuration like this because of the ambiguity in routing packets from a NAT outside interface to NAT inside interface.

# **Configuring VRF Aware NAT**

#### Before you begin

Ensure that you enable NAT on the switch.

#### SUMMARY STEPS

- 1. switch# configure terminal
- 2. switch(config)# [no] ip nat inside | outside source list ACL\_NAME [interface INTERFACE NAME overload ][pool POOL NAME overload ] [group group-id] [dynamic] [ vrf <vrf-name> [match-in-vrf] ]
- 3. switch(config)# [no] ip nat inside | outside source static LOCAL IP GLOBAL IP | [tcp | udp LOCAL IP LOCAL PORT GLOBAL IP GLOBAL PORT ] [group group-id] [dynamic] [ vrf <vrf-name> [match-in-vrf] ]
- 4. switch(config)# interface type slot/port [ vrf <vrf-name ip nat inside | outside

|        | Command or Action                                                                                                    | Purpose                                                                                                    |
|--------|----------------------------------------------------------------------------------------------------|----------------------------------------------------------------------------------------------------|
| Step 1 | switch# configure terminal                                                                                                    | Enters global configuration mode.                                                                                                  |
| Step 2 | switch(config)# [no] ip nat inside   outside source listACL_NAME [interface INTERFACE NAME overload][pool POOL NAME overload ] [group group-id][dynamic] [ vrf <vrf-name> [match-in-vrf] ]</vrf-name>       | Creates or deletes dynamic NAT with VRF specific.<br>The <b>group</b> keyword determines the group to which a translation belongs. |
| Step 3 | switch(config)# [no] ip nat inside   outside source staticLOCAL IP GLOBAL IP   [tcp   udp LOCAL IP LOCALPORT GLOBAL IP GLOBAL PORT ] [group group-id][dynamic] [ vrf <vrf-name> [match-in-vrf] ]</vrf-name> | Creates or deletes a VRF specific static NAT.<br>The <b>group</b> keyword determines the group to which a translation belongs.     |

|        | Command or Action                                                                                                    | Purpose                               |
|--------|----------------------------------------------------------------------------------------------------|---------------------------------------|
| Step 4 | <pre>switch(config)# interface type slot/port [ vrf <vrf-name inside="" ip="" nat="" outside<="" pre=""  =""></vrf-name></pre> | Enables NAT on a VRF-aware interface. |

#### See the output of show run nat command.

#### #show run nat

....

```
feature nat
ip nat inside source static 1.1.1.1 1.1.1.00 vrf red match-in-vrf
ip nat outside source static 2.2.2.200 2.2.2.2 vrf red match-in-vrf add-route
ip nat inside source list nat-acl-in1 pool pool-in1 vrf red match-in-vrf overload
ip nat outside source list nat-acl-out1 pool pool-out1 vrf red match-in-vrf add-route
interface Ethernet1/3
    ip nat outside
interface Ethernet1/5
    ip nat inside
```

#### N3548#show ip nat translation verbose

| Pro | Inside globa  | al Inside     | e local   | Outside local     | Outside glob       | al               |
|-----|---------------|---------------|-----------|-------------------|--------------------|------------------|
| any | 1.1.1.1       | 10.1.1        | .2        |                   |                    |                  |
|     | Flags:0x1 E   | Intry-id:0 St | ate:0x0 G | Group_id:0 Format | (H:M:S) Time-left: | 0:0:-1           |
| icm | p 101.1.0.1:6 | 5351 101.0.   | 0.1:0     | 102.1.0.1:231     | 102.1.0.1:23       | 1                |
|     | Flags:0x82    | Entry-id:101  | State:0x3 | Group_id:0 VRF:   | red Format(H:M:S)  | Time-left:12:0:9 |
| udp | 101.1.0.1:65  | 5383 101.0.   | 0.1:63    | 102.1.0.1:63      | 102.1.0.1:63       |                  |
|     | Flags:0x82    | Entry-id:103  | State:0x3 | Group_id:0 VRF:   | red Format(H:M:S)  | Time-left:12:0:9 |
| tcp | 101.1.0.1:64  | 1549 101.0.   | 0.1:8809  | 102.1.0.1:908     | 7 102.1.0.1:90     | 87               |
|     | Flags:0x82    | Entry-id:102  | State:0x1 | Group_id:0 VRF:   | red Format(H:M:S)  | Time-left:12:0:9 |
|     |               |               |           |                   |                    |                  |

syn:0:1:9 fin-rst:12:0:9

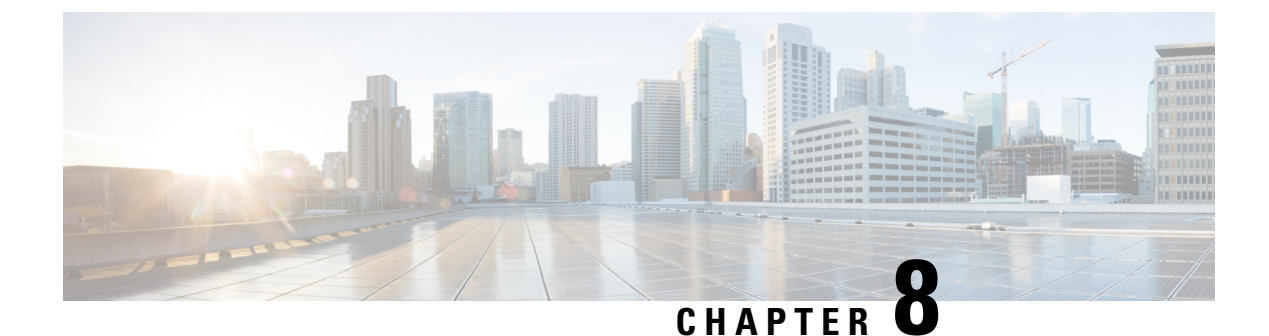

# **Configuring IP Event Dampening**

• IP Event Dampening, on page 125

# **IP Event Dampening**

The IP Event Dampening feature introduces a configurable exponential decay mechanism to suppress the effects of excessive interface flapping events on routing protocols and routing tables in the network. This feature allows the network operator to configure a router to automatically identify and selectively dampen a local interface that is flapping.

#### **Guidelines and Limitations**

See the following guidelines and limitations before configuring IP Event Dampening feature:

- Due to changes in the netstack-IP component, all the IP clients observe the impact of dampening or interface.
- For each flap of the interface, a certain penalty is added. The penalty decays exponentially whose parameters are configured.
- When penalty exceeds a certain high level, the interface is dampened. It is unsuppressed when the penalty decays below a low level.
- When an interface is dampened, the IP address and the static routes are removed from the interface. All the clients of IP get an IP delete notification.
- When an interface is unsuppressed, the IP address and the relevant routes are added back. All the clients of IP get an IP address add notification for all the IP addresses of the interface.
- All Layer 3 interfaces that are configured on the Ethernet interface, port changes, and SVI support this feature.

## **IP Event Dampening Overview**

Interface state changes occur when interfaces are administratively brought up or down or if an interface changes state. When an interface changes state or flaps, routing protocols are notified of the status of the routes that are affected by the change in state. Every interface state change requires all affected devices in the network to recalculate best paths, install or remove routes from the routing tables, and then advertise valid routes to peer routers. An unstable interface that flaps excessively can cause other devices in the network to

consume substantial amounts of system processing resources and cause routing protocols to lose synchronization with the state of the flapping interface.

The IP Event Dampening feature introduces a configurable exponential decay mechanism to suppress the effects of excessive interface flapping events on routing protocols and routing tables in the network. This feature allows the network operator to configure a router to automatically identify and selectively dampen a local interface that is flapping. Dampening an interface removes the interface from the network until the interface stops flapping and becomes stable. Configuring the IP Event Dampening feature improves convergence times and stability throughout the network by isolating failures so that disturbances are not propagated. This, in turn, reduces the utilization of system processing resources by other devices in the network and improves overall network stability.

## **Interface State Change Events**

This section describes the interface state change events of the IP Event Dampening feature. This feature employs a configurable exponential decay mechanism that is used to suppress the effects of excessive interface flapping or state changes. When the IP Event Dampening feature is enabled, flapping interfaces are dampened from the perspective of the routing protocol by filtering excessive route updates. Flapping interfaces are identified, assigned penalties, suppressed if necessary, and made available to the network when the interface stabilizes. Figure 1 displays interface state events as they are perceived by routing protocols.

### Suppress Threshold

The suppress threshold is the value of the accumulated penalty that triggers the router to dampen a flapping interface. The flapping interface is identified by the router and assigned a penalty for each up and down state change, but the interface is not automatically dampened. The router tracks the penalties that a flapping interface accumulates. When the accumulated penalty reaches the default or preconfigured suppress threshold, the interface is placed in a dampened state.

### Half-Life Period

The half-life period determines how fast the accumulated penalty can decay exponentially. When an interface is placed in a dampened state, the router monitors the interface for additional up and down state changes. If the interface continues to accumulate penalties and the interface remains in the suppress threshold range, the interface will remain dampened. If the interface stabilizes and stops flapping, the penalty is reduced by half after each half-life period expires. The accumulated penalty will be reduced until the penalty drops to the reuse threshold. The configurable range of the half-life period timer is from 1 to 30 seconds. The default half-life period timer is 5 seconds.

### **Reuse Threshold**

When the accumulated penalty decreases until the penalty drops to the reuse threshold, the route is unsuppressed and made available to other devices in the network. The range of the reuse value is from 1 to 20000 penalties. The default value is 1000 penalties.

### Maximum Suppress Time

The maximum suppress time represents the maximum time an interface can remain dampened when a penalty is assigned to an interface. The maximum suppress time can be configured from 1 to 255 seconds. The maximum penalty is truncated to maximum 20000 unit. The maximum value of the accumulated penalty is calculated based on the maximum suppress time, reuse threshold, and half-life period.

## Affected Components

When an interface is not configured with dampening, or when an interface is configured with dampening but is not suppressed, the routing protocol behavior as a result of interface state transitions is not changed by the IP Event Dampening feature. However, if an interface is suppressed, the routing protocols and routing tables are immune to any further state transitions of the interface until it is unsuppressed.

### **Route Types**

The following interfaces are affected by the configuration of this feature:

- Connected routes:
  - The connected routes of dampened interfaces are not installed into the routing table.
  - When a dampened interface is unsuppressed, the connected routes will be installed into the routing table if the interface is up.
- Static routes:
  - Static routes assigned to a dampened interface are not installed into the routing table.
  - When a dampened interface is unsuppressed, the static route will be installed into the routing table if the interface is up.

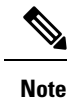

Only the primary interface can be configured with this feature, and all subinterfaces are subject to the same dampening configuration as the primary interface. IP Event Dampening does not track the flapping of individual subinterfaces on an interface.

### Supported Protocols

All the protocols that are used are impacted by the IP Event Dampening feature. The IP Event Dampening feature supports Border Gateway Protocol (BGP), Enhanced Interior Gateway Routing Protocol (EIGRP), Hot Standby Routing Protocol (HSRP), Open Shortest Path First (OSPF), Routing Information Protocol (RIP), and VRRP. Ping and SSH to the concerned interface IP address does not work.

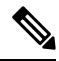

**Note** The IP Event Dampening feature has no effect on any routing protocols if it is not enabled or an interface is not dampened.

# How to Configure IP Event Dampening

### **Enabling IP Event Dampening**

The **dampening** command is entered in interface configuration mode to enable the IP Event Dampening feature. If this command is applied to an interface that already has dampening configured, all dampening states are reset and the accumulated penalty will be set to 0. If the interface has been dampened, the accumulated penalty will fall into the reuse threshold range, and the dampened interface will be made available to the network. The flap counts, however, are retained.

#### **SUMMARY STEPS**

- 1. configure terminal
- **2.** interface type number
- **3.** dampening [half-life-period reuse-threshold] [suppress-threshold max-suppress [restart-penalty]]
- 4. end

#### **DETAILED STEPS**

|        | Command or Action                                                                                          | Purpose                                                                                                    |
|--------|----------------------------------------------------------------------------------------------------|----------------------------------------------------------------------------------------------------|
| Step 1 | configure terminal                                                                                         | Enters global configuration mode.                                                                                                    |
| Step 2 | interface type number                                                                                      | Enters interface configuration mode and configures the specified interface.                                                                                                    |
| Step 3 | <b>dampening</b> [half-life-period reuse-threshold]<br>[suppress-threshold max-suppress [restart-penalty]] | <ul> <li>Enables interface dampening.</li> <li>Entering the <b>dampening</b> command without any arguments enables interface dampening with default configuration parameters.</li> <li>When manually configuring the timer for the <i>restart-penalty</i> argument, the values must be manually entered for all arguments.</li> </ul> |
| Step 4 | end                                                                                                    | Exits interface configuration mode.                                                                                                    |

# **Verifying IP Event Dampening**

Use the **show dampening interface** or **show interface dampening** commands to verify the configuration of the IP Event Dampening feature.

#### **SUMMARY STEPS**

- **1**. show dampening interface
- 2. show interface dampening

|        | Command or Action        | Purpose                                           |
|--------|--------------------------|---------------------------------------------------|
| Step 1 | show dampening interface | Displays dampened interfaces.                     |
| Step 2 | show interface dampening | Displays dampened interfaces on the local router. |

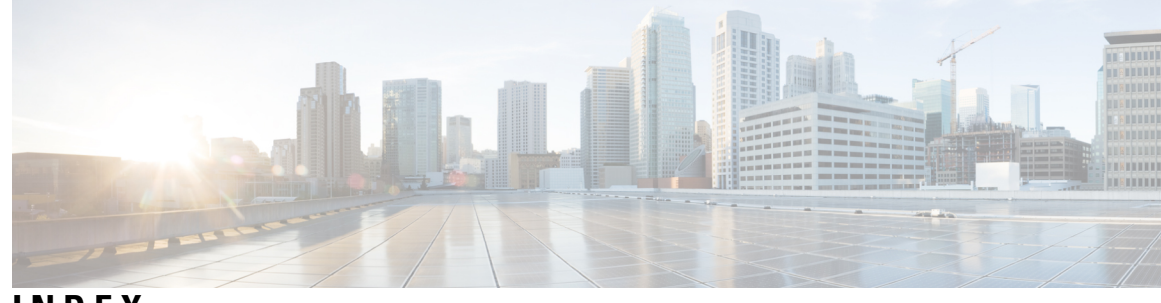

### INDEX

### A

adding ports **51** port channels **51** 

### В

bandwidth 32 configuring 32

### C

channel mode 54 port channels 54 channel modes 48 port channels **48** configuration 38 Layer 3 interfaces 38 verifying 38 configuration example 108 static nat 108 configuration examples 40 Layer 3 interfaces 40 configuring 20-21, 30-34, 56-57 description parameter **21** error-disabled recovery interval 20 interface bandwidth 32 LACP fast timer rate 56 LACP port priority 57 loopback interfaces 34 routed interfaces **30** subinterfaces 31 VLAN interfaces 33 configuring dynamic pool 113 configuring LACP 53

### D

debounce timer 10 parameters 10 debounce timer, configuring 22 Ethernet interfaces 22 default settings 30 Layer 3 interfaces 30 disabling 17, 21, 78 CDP 17 ethernet interfaces 21 vPCs 78

### E

enabling 17–19 CDP 17 error-disabled detection 18 error-disabled recovery 19 Ethernet interfaces 22 debounce timer, configuring 22

### I

inside source address 104 static NAT, configuring 104 interface information, displaying 23 layer 2 23 interface speed 12 configuring 12 interface, configuring 103 static NAT 103 interfaces 5-6, 27, 29, 32-35, 39-40 assigning to a VRF 35 chassis ID 5 configuring bandwidth 32 Layer 3 27, 39–40 configuration examples 40 monitoring 39 loopback 29, 34 options 5 routed 27 UDLD 6 VLAN 29, 33 configuring 33

### L

LACP 43, 47–50, 53, 55 configuring 53 marker responders 49 port channel, minlinks 50, 55

LACP (continued) port channels 47 system ID 48 LACP fast timer rate **56** configuring 56 LACP port priority 57 configuring 57 LACP-enabled vs static 49 port channels 49 layer 2 7, 15, 23 interface information, displaying 23 svi autostate 7 svi autostate, disabling 15 Layer 3 interfaces 27, 30, 38–41 configuration examples 40 configuring routed interfaces 30 default settings **30** interfaces 40–41 Layer 3 40-41 MIBs 40 related documents 40 standards 41 MIBs 40 monitoring 39 related documents 40 standards 41 verifying 38 Link Aggregation Control Protocol 43 load balancing 52 port channels 52 configuring 52 loopback interfaces 29, 34 configuring 34

### Μ

MIBs 26, 40 Layer 2 interfaces 26 Layer 3 interfaces 40 monitoring 39 Layer 3 interfaces 39

### Ν

NAT 109 verifying 109

### 0

outside address 104 static NAT, configuring 104

### Ρ

parameters, about 10 debounce timer 10 PAT 108 configuration example 108 physical Ethernet settings 26 port 105-106 static PAT, configuring 105–106 port channel 58 verifying configuration 58 port channel, minlinks 50, 55 LACP 50, 55 port channeling 43 port channels 32, 43-44, 46-47, 49-52, 54, 88 adding ports 51 channel mode 54 compatibility requirements 44 configuring bandwidth 32 creating 50 LACP 47 LACP-enabled vs static 49 load balancing 46, 52 port channels 46 moving into a vPC 88 STP 43

### R

related documents 40 Layer 3 interfaces 40 restarting 21 ethernet interfaces 21 routed interfaces 27, 30, 32 configuring 30 configuring bandwidth 32

### S

security 96 static NAT 96 standards 41 Layer 3 interfaces 41 static nat 108 configuration example 108 static NAT 96, 102–103, 109 enabling 102 interface, configuring 103 security 96 verifying 109 static NAT, configuring 104 inside source address 104 outside address 104 static PAT 108 configuration example 108 static PAT, configuring 105–106 port 105–106 STP 43 port channel 43 subinterfaces 28, 31–32 configuring 31 configuring bandwidth 32 svi autostate 7 layer 2 7 svi autostate, disabling 15 layer 2 15

## U

UDLD 6-7 aggressive mode 7 defined 6 nonaggressive mode 7 UDLD modeA 11 configuring 11 Unidirectional Link Detection 6

### V

verifying 38 Layer 3 interface configuration 38 verifying dynamic NAT configuration 118 VLAN 29 interfaces 29 VLAN interfaces 33 configuring 33 vPC terminology 62 vPCs 88 moving port channels into 88 VRF 35 assigning an interface to 35 INDEX